# VISIONPOCHET

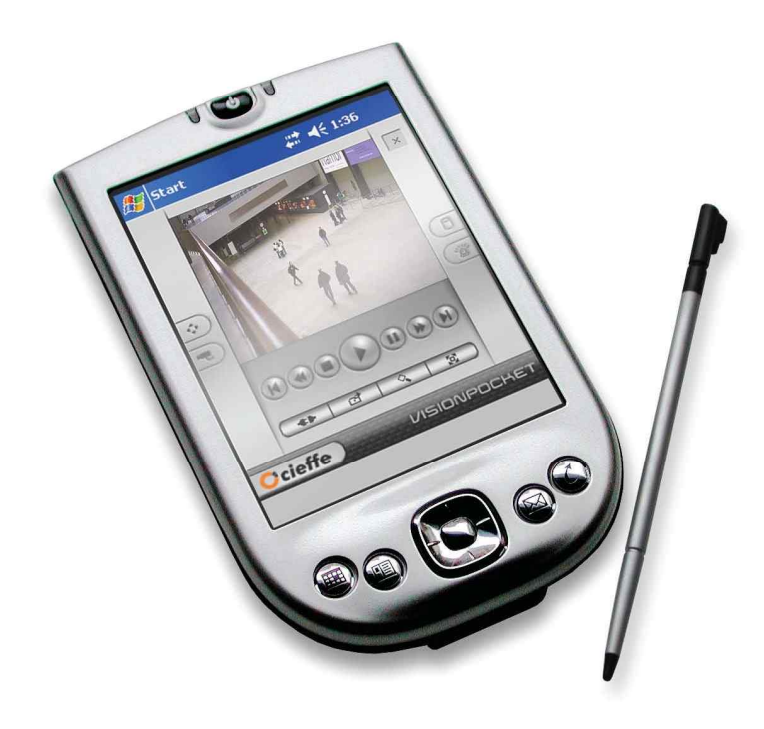

# User Guide v1.40

Revision 1.00 January 2006

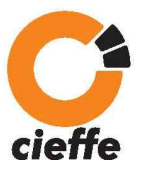

#### COPYRIGHT

© 2004, Cieffe s.r.l

Copyright by Cieffe s.r.l. No part of this publication may be reproduced, stored in a retrieval system or transmitted in any form or by any means, electronic, mechanical, photo copying, recording or otherwise without the prior written permission of Cieffe s.r.l.

The information and intellectual property contained herein is confidential between Cieffe s.r.l and the client and remains the exclusive property of Cieffe s.r.l.

#### TRADEMARKS

Cieffe, Spectiva, Linearis, Proxima, Nettuno, DeltaWavelet, Enpacta, VisionPocket, DeePath and ComExe names and logos are registered. All other product names mentioned herein may be trademarks or registered trademarks of their respective companies.

#### CREDITS

Written by Iva Sajdl. The author wishes to acknowledge everyone who contributed to the creation of this manual.

#### IMPORTANT NOTICE

Cieffe s.r.l assumes no liability for any error in this publication, and for damages, whether direct, indirect, incidental, consequential or otherwise, that may result from such error, including, but not limited to, loss of data or profits.

Cieffe s.r.l provides this publication "as is" without warranty of any kind, either expressed or implied, including, but not limited to implied warranties of merchantability or fitness for a particular purpose.

Due to continued product development this published information in the manual is subject to change without notice. Cieffe s.r.l reserves the right to make changes in hardware, firmware, software, user interfaces and layout without notification to its users.

If you find any problems in this manual, please report them to us in writing at:

| <b>CIEFFE s.r.l.</b><br>Via Lavoratori<br>Autobianchi, 1<br>Edificio 23<br>20033 Desio<br>Milano<br><b>ITALY</b> | <b>CIEFFE (NZ) Ltd</b><br>Gnd Floor,<br>180 Molesworth Street,<br>P O Box 2789<br>Wellington,<br><b>NEW ZEALAND</b>                                 | CIEFFE (Australia) Pty Ltd<br>59 – 63 Captain Cook Drive<br>Caringbah, NSW 2229<br>P O Box 340<br>NSW 2227,<br>AUSTRALIA |
|----------------------------------------------------------------------------------------------------|----------------------------------------------------------------------------------------------------|----------------------------------------------------------------------------------------------------|
| Phone<br>+39 0362 17935<br>Fax<br>+39 0362 1793590<br>Web<br>www.cieffe.com<br>E-mail<br>info@cieffe.com         | Phone<br>+64 (0) 4 471-2179<br>NZ Free phone<br>0800 PROXIMA<br>Fax<br>+64 (0) 4 473-8619<br>Web<br>www.cieffe.co.nz<br>E-mail<br>info@cieffe.co.nz | Phone<br>+61 (0) 2 9531-2122<br>Fax<br>+61 (0) 2 9531-2126<br>Web<br>www.cieffe.com.au<br>E-mail<br>info@cieffe.com.au   |

# **Table of Contents**

| Table of Contents                                      | 1   |
|--------------------------------------------------------|-----|
| Chapter 1: Introduction                                | 2   |
| Overview                                               | 2   |
| About this user guide                                  | 3   |
| About Cieffe                                           | 4   |
| About CIEFFE software                                  | 5   |
| System architecture overview                           | 7   |
| Technical support                                      | 8   |
| Introduction to key technology concepts                | 9   |
| Chapter 2: CIEFFE VisionPocket Installation Procedures | 19  |
| Overview                                               | 19  |
| Installing CIEFFE VisionPocket                         | 20  |
| Logging into CIEFFE VisionPocket                       | 25  |
| Configuring CIEFFE VisionPocket server connections     | 27  |
| Deleting a server connection                           | 32  |
| Chapter 3: Utilising CIEFFE VisionPocket               | 34  |
| Overview                                               | 34  |
| CIEFFE VisionPocket 'main' screen                      | 35  |
| Connecting to a server                                 | 38  |
| Disconnecting from a server                            | 42  |
| Camera selection                                       | 43  |
| Displaying cameras in full screen modes                | 47  |
| Image guality and video adaptive mode                  | 50  |
| The 'PTZ panel' screen                                 | 56  |
| Pan / tilt / zooming a camera                          | 59  |
| Using the optical and digital zooms                    | 61  |
| Using presets and tours                                | 63  |
| Plaving back video footage and audio                   | 67  |
| Finding a particular image                             | 76  |
| Exporting still image formats                          | 81  |
| Saving a still image                                   | 82  |
| Audio                                                  | 92  |
| Alarms and auxiliaries                                 | 98  |
| Exiting CIEFFE VisionPocket                            | 100 |
| Chapter 4: Upgrading CIEFFE VisionPocket               | 101 |
| Overview                                               | 101 |
| Uninstalling CIEFFE VisionPocket                       | 102 |
| Contact Information                                    | 105 |
|                                                        |     |

#### Overview

This chapter provides a general overview of this user guide, its structure and how to use the information within it. It also provides information about:

- $\succ$  CIEFFE,
- the innovative CIEFFE technology,
- CIEFFE products and
- CIEFFE system architecture.

| Торіс                                   | Page |
|-----------------------------------------|------|
| About this user guide                   | 3    |
| About Cieffe                            | 4    |
| About CIEFFE software                   | 5    |
| System architecture overview            | 7    |
| Technical support                       | 8    |
| Introduction to key technology concepts | 9    |

#### About this user guide

# Audience This user guide is intended for the day-to-day as well as the advanced CIEFFE VisionPocket users.

**Procedures** When using the procedures in this user guide, please note that the following documentation standard were employed.

| lf                                            | then                                                                                                    |
|-----------------------------------------------|----------------------------------------------------------------------------------------------------|
| a word describes a button                     | the word is presented in <b>bold</b> .                                                                   |
|                                               | Example:                                                                                                 |
|                                               | Press Save in order to save the changes.                                                                 |
| a window or a menu is described               | the name of the window or menu is presented in quotes.                                                   |
|                                               | Example:                                                                                                 |
|                                               | The 'resource' window provides access to system resources.                                               |
|                                               | Note:                                                                                                    |
|                                               | Screens may or may not include                                                                           |
|                                               | quotation marks.                                                                                         |
| it states click on                            | it means that you move the mouse cursor<br>over the object indicated and click the left<br>mouse button. |
| the information provided is of                | it will be included in the "Highly                                                                       |
| extreme importance and must be read carefully | important information" section.                                                                          |
| crucial information is provided               | an orange exclamation mark will precede the text.                                                        |
|                                               | Example:                                                                                                 |
|                                               | For security reasons, you should immediately change the default user name and password.                  |

# Highly!A PDA can be set to either<br/>technique. This user guiinformationPDA is set to the press a

A PDA can be set to either the press and hold or the double tap technique. This user guide will describe procedures assuming that the PDA is set to the press and hold technique.

#### **About Cieffe**

Who are<br/>CieffeA talented team of hardware and software development engineers formed<br/>Cieffe in Italy in 1997. Interested in design and implementation of digital<br/>systems for applications in integrated security, Cieffe specialised in this field<br/>and focused on high performance Digital Video Management Systems from<br/>the very beginning. Since then, Cieffe's mission statement has been to<br/>develop and produce innovative technical solutions for Digital Video<br/>Management. Our flexible Digital CCTV solutions have empowered our<br/>clients with the ability to successfully manage most complex digital security<br/>systems with ease and fully utilise the enormous potential Networking and<br/>the Internet offer today.

The extremes in competition and complexity present in Digital CCTV field, coupled with ever increasing demands of modern clients, have driven Cieffe towards continuous discovery of new technologies that can be deployed in Digital CCTV. Since 1997, Cieffe has been on the leading edge of research and development of new Digital CCTV technologies, developing and delivering extremely powerful Audio Visual Digital Systems to its clients.

Today Cieffe enjoys a long list of clients such as government departments, banks, casinos, airports, supermarkets and other large corporate, governmental and quasi-governmental organisations - places where success is dependent on maximum security and where a lack of security would endanger continuation of this success.

Cieffe has in recent times also adapted its core hardware and software Digital Video Systems to applications which are very diverse and different to the original security environments. Our systems are today used in many areas of life, from sports and military to market research. With Cieffe power, Closed Circuit Television has become a more flexible instrument, more adaptable and networkable than ever. Digital CCTV technologies, offered by Cieffe today, are capable of providing a wide spectrum of solution possibilities to a very diverse range of demands and requirements. Security monitoring, people-flow statistical analysis and traffic management are only some examples of where Digital CCTV technologies can be successfully applied. Here at Cieffe, we are committed to making the most out of every technology!

Cieffe has affirmed itself on the Italian and International markets for Digital Video Management Systems thanks to the competence, professionalism and dedication of its staff. We have undergone tremendous growth in recent years and are currently operating six regional headquarters in Italy, New Zealand, Australia, United Kingdom, Benelux and Japan. Each regional headquarters is responsible for specific R&D needs and demands of the region and is supported by its own capillary network of distribution.

#### About CIEFFE software

**Overview** The CIEFFE software suite consists of the following applications:

- CIEFFE RemoteControl,
- ➢ CIEFFE RemoteView,
- ➢ CIEFFE VisionWeb,
- CIEFFE SiteManager and
- CIEFFE VisionPocket.

**CIEFFE RemoteControl** Software accesses the whole Spectiva or Proxima interface to make full use of its functionality – video and audio live view and playback, search, export, configuration and PTZ control. CIEFFE RemoteControl allows you to access network connected Spectiva and Proxima servers and offers:

- > full remote control of any single network connected CIEFFE DVMS and
- the ability to turn any PC workstation into a CIEFFE digital CCTV network client.

It is also used as a viewer for exported Wavelet video clips.

**CIEFFE** CIEFFE RemoteView software is a simple and intuitive interface used to control basic functions including live video/audio viewing and playback as well as full PTZ camera control, image search and image export. CIEFFE RemoteView is primarily used as a simple client to provide access to Spectiva and Proxima servers and a viewer of exported Wavelet video clips.

CIEFFECIEFFE VisionWeb software is Internet Explorer based client software used<br/>to remotely access CIEFFE DVMS, either via Internet or via LAN/WAN.<br/>CIEFFE VisionWeb offers full remote live viewing, playback, full PTZ<br/>camera control and bi-directional audio transmission for cameras connected<br/>to any single CIEFFE DVMS in the CIEFFE Digital CCTV network.

With CIEFFE VisionWeb, no special hardware or software is required – our client application runs within Internet Explorer browser window and all required components are automatically downloaded from the CIEFFE DVMS Server. With CIEFFE VisionWeb any PC workstation with Internet Explorer web browser can become a powerful client in the CIEFFE Digital CCTV Network.

#### About CIEFFE software, Continued

| CIEFFE<br>SiteManager  | CIEFFE SiteManager offers a rich and intuitive interface to provide full<br>control over all system features and configuration for multiple network<br>connected CIEFFE DVMS simultaneously regardless of model (Spectiva /<br>Linearis / Proxima DVMS and Nettuno encoders).<br>CIEFFE SiteManager offers full remote control and viewing facilities for<br>many network connected CIEFFE DVMS and CIEFFE NETTUNO devices<br>simultaneously. With SiteManager software installed, any PC workstation<br>can become a powerful client, able to access any number of cameras and/or<br>servers and/or analogue monitors in a PROXIMA / LINEARIS / SPECTIVA /<br>NETTUNO hybrid CIEFFE Digital CCTV Network.                                                                                                    |
|------------------------|----------------------------------------------------------------------------------------------------|
|                        | Advanced 2D maps, 3D maps, logical groups of resources and user defined<br>multiple camera views and layouts, and spot monitor outputs are also<br>supported, giving the user powerful tools for enterprise wide configuration<br>and management of all resources connected to CIEFFE DVMS servers.<br>CIEFFE SiteManager natively supports analogue monitors connected via<br>network based CIEFFE Nettuno decoders to provide the ultimate visual<br>quality and control for an unlimited number of analogue video outputs from<br>graphical user interface or CCTV keyboard.<br>Sophisticated alarm monitoring and management functions are provided<br>within SiteManager to enable users to respond effectively at crisis times.<br>Alarm events from multiple CIEFFE DVMS are received by CIEFFE<br>SiteManager via network in real time and multiple response actions (camera<br>display, view display, spot monitor camera sequence etc.) can be triggered<br>in response to one or more alarms occurring at one or more CIEFFE DVMS<br>servers in real time.<br>Activity can be logged (via text file or a screen activity video clip) for a<br>permanent record of what happened. |
| CIEFFE<br>VisionPocket | CIEFFE VisionPocket is a Pocket PC / Windows CE version of CIEFFE client software for use on Personal Digital Assistant devices. CIEFFE VisionPocket will remotely access any CIEFFE DVMS via wireless network in the corporate LAN/WAN environment or via the Internet. CIEFFE VisionPocket provides video footage of extremely high visual quality over extremely low bandwidth. It is capable of delivering streaming live and recorded video and audio from any CIEFFE DVMS. CIEFFE VisionPocket features include live view and playback of video and audio, image export, PTZ control and search.                                                                                                    |

#### System architecture overview

The CIEFFE system

Please refer to the figure below for an illustration of the CIEFFE system overview.

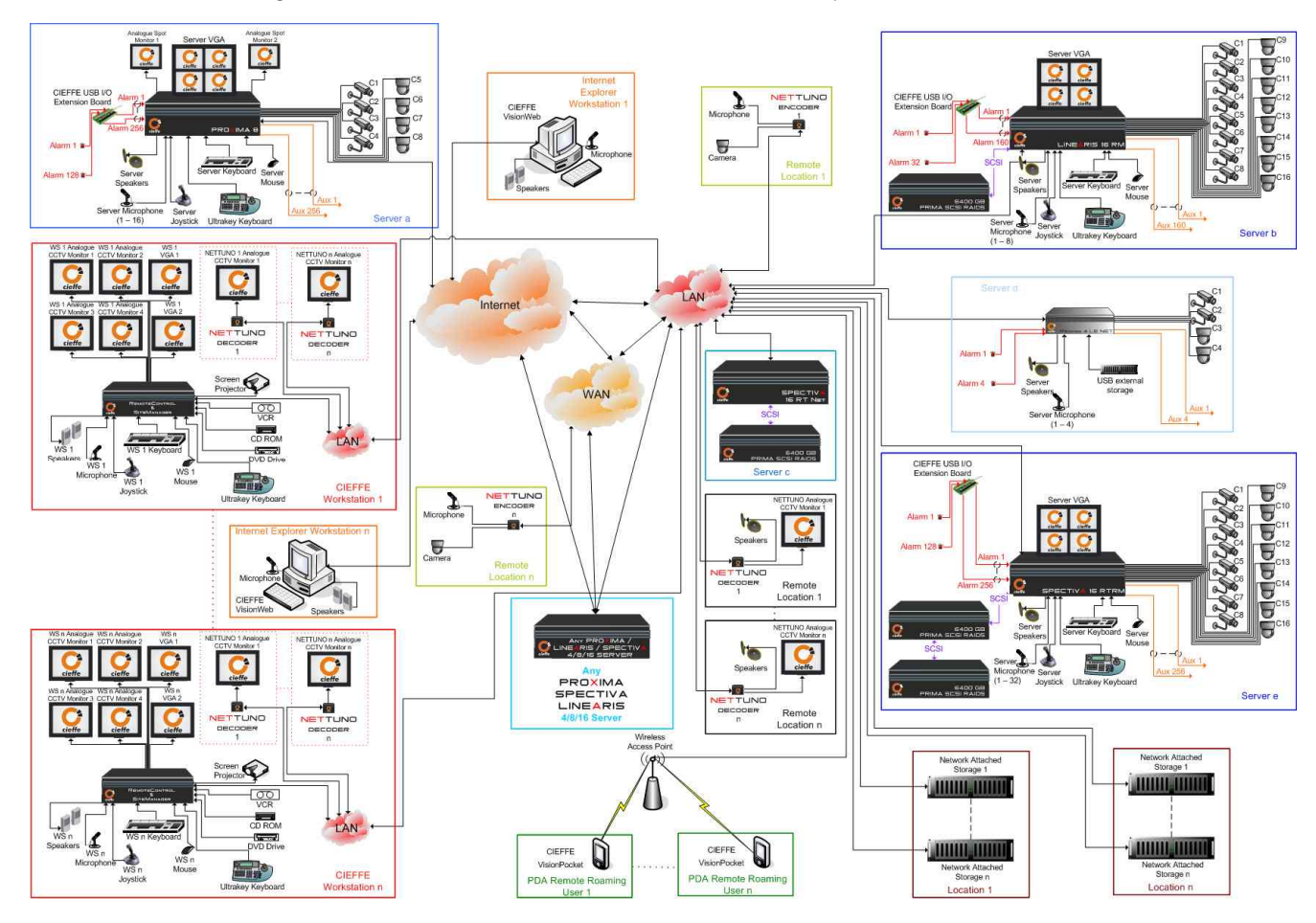

# **Technical support**

| Technical<br>support | For technical support, please contac regional offices listed below.                                                                                                    | t your regional distributor or one of our                                                                                                    |
|----------------------|----------------------------------------------------------------------------------------------------|----------------------------------------------------------------------------------------------------|
|                      | CIEFFE s.r.l.<br>Via Ugo Foscolo, 13<br>20048 Carate Brianza - Milano<br>ITALY<br>Phone +39 0362 915018<br>Fax +39 0362 990199<br>Web <u>www.cieffe.com</u><br>E-mail <u>info@cieffe.com</u>                                           | CIEFFE (NZ) Ltd<br>Gnd Floor, 180 Molesworth Street,<br>P O Box 2789<br>Wellington,<br>NEW ZEALAND<br>Phone +64 (0) 4 471-2179<br>NZ Free phone 0800 PROXIMA<br>Fax +64 (0) 4 473-8619<br>Web www.cieffe.co.nz<br>E-mail info@cieffe.co.nz |
|                      | CIEFFE (Australia) Pty Ltd<br>59 – 63 Captain Cook Drive<br>Caringbah, NSW 2229<br>P O Box 340<br>NSW 2227,<br>AUSTRALIA<br>Phone +61 (0) 2 9531-2122<br>Fax +61 (0) 2 9531-2126<br>Web www.cieffe.com.au<br>E-mail info@cieffe.com.au | CIEFFE (UK) Ltd<br>60 Priestley Road<br>Surrey Research Park<br>Guildford<br>Surrey GU2 7YS<br>UNITED KINGDOM<br>Phone +44 (0) 1483 300456<br>Fax +44 (0) 1483 301456<br>Web www.cieffe.co.uk<br>E-mail info@cieffe.co.uk                  |
|                      | CIEFFE Benelux Bvba<br>Mechelsesteenweg 244,<br>B – 1800 Vilvoorde,<br>BELGIUM<br>Phone +32 (0) 2 253 2829<br>Fax +32 (0) 2 253 5293<br>Web www.cieffe.be<br>E-mail info@cieffe.be                                                     | CIEFFE Japan Ltd<br>Level 9, AIG Bldg,<br>1-1-3 Marunouchi<br>Chiyoda-ku<br>Tokyo 100-0005<br>JAPAN<br>Phone +81 3 5288 5409<br>Fax +81 3 5288 5353<br>Web www.cieffe.co.jp<br>E-mail info@cieffe.co.jp                                    |

#### Introduction to key technology concepts

**Overview** Possessing the knowledge of the key Digital CCTV technology concepts will enhance your ability to utilise CIEFFE products, including CIEFFE VisionPocket. The sections below provide a summary for each key technology concept.

# The Image<br/>ResolutionImage resolution determines the visual quality of an image (i.e. the<br/>"sharpness" of an image). An image of higher resolution will always be<br/>sharper and have more detail than a lower resolution image.

For conventional analogue CCTV cameras, the maximum resolution they are able to capture is fixed at 720 horizontal pixels by 576 vertical pixels in PAL mode of operation (the maximum resolution for NTSC standard is 720 horizontal pixels by 480 vertical pixels). 4CIF (Four-CIF) video resolution is 720 x 576 pixels (PAL) and 720 x 480 pixels (NTSC). 4CIF video resolution is sometimes referred to FULL resolution or D1 resolution. Other common resolutions are 2CIF (Two-CIF), CIF and QCIF (Quarter-CIF). CIF is an abbreviation for Common Interchange Format. All resolutions less than 4CIF mean loss of information originally provided by the camera and result in objects which are smaller. CIF resolution is commonly used for record images by digital recorders unable to process real time video at full resolution in real time.

- > 2CIF resolution is 720 x 288 pixels (PAL) and 720 x 240 pixels (NTSC).
- > CIF resolution is 360 x 288 pixels (PAL) and 360 x 240 pixels (NTSC).
- QCIF resolution is 180 x 144 pixels (PAL) and 180 x 120 pixels (NTSC).

Apart from sharpness and the amount of detail, image resolution directly affects the size of an image presented on screen or paper. Higher resolution images will always give "bigger", more detailed images on any given screen or paper.

#### For example

Objects in a full resolution image are 4 times larger than the same objects in a CIF image and 16 times larger than the same objects in a QCIF image.

This directly determines the practical ability to use the recorded images for their intended purpose – identification of objects and events taking place in them.

Each image in its uncompressed state is defined by a large amount of data.

|                                                                                            | Image Resolution             |                             |                         |
|--------------------------------------------------------------------------------------------|------------------------------|-----------------------------|-------------------------|
|                                                                                            | FULL                         | CIF                         | QCIF                    |
| Resolution in pixels                                                                       | 720 x 576 (PAL)              | 360 x 288 (PAL)             | 180 x 144 (PAL)         |
| Uncompressed<br>Image Data Size<br>(Horizontal res. x<br>Vertical res. x 24 bit<br>colour) | 9,953,280 bits<br>(1,244 KB) | 2, 488,320 bits<br>(311 KB) | 622,080 bits<br>(77 KB) |
| Data Volume and<br>Relative Object size                                                    | 100%                         | 25 %                        | 6.25%                   |
| Data Volume per 1<br>second of video @ 25<br>IPS                                           | 31.1 MB                      | 7.78 MB                     | 1.93 MB                 |

The Image Resolution Concept (continued)

The figures below are provided so that you can observe the difference in visual quality between the three resolutions.

#### **FULL RESOLUTION**

Notice the clarity of the letters and digits on the white car's number plate.

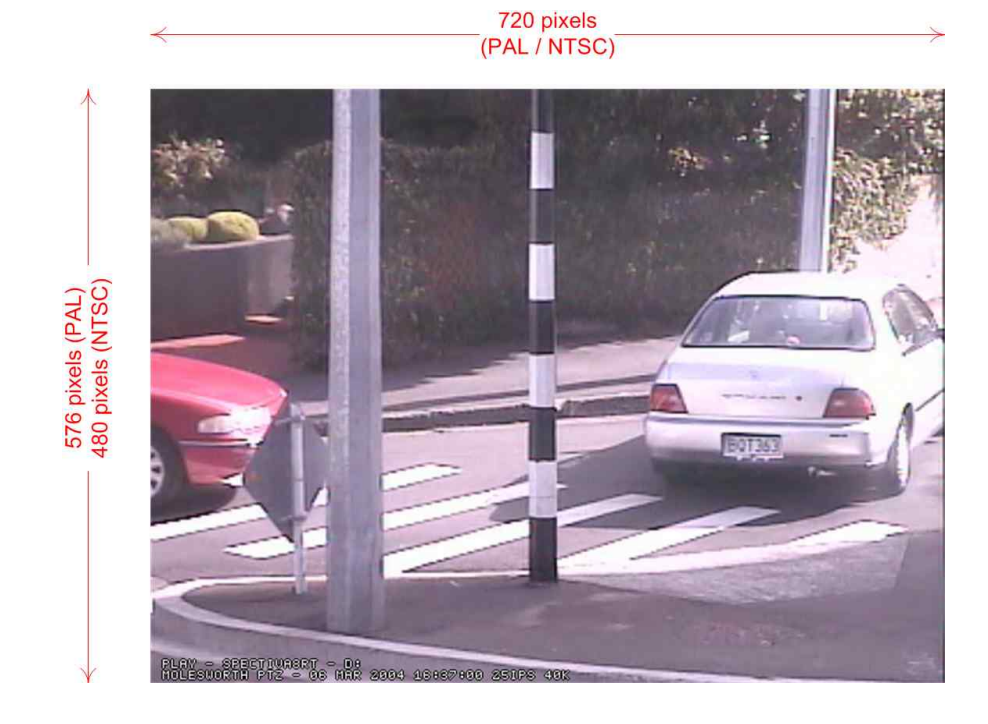

The Image Resolution Concept (continued) CIF RESOLUTION

Compared with the Full resolution image, the letters and numbers on the white car's number plate are barely distinguishable.

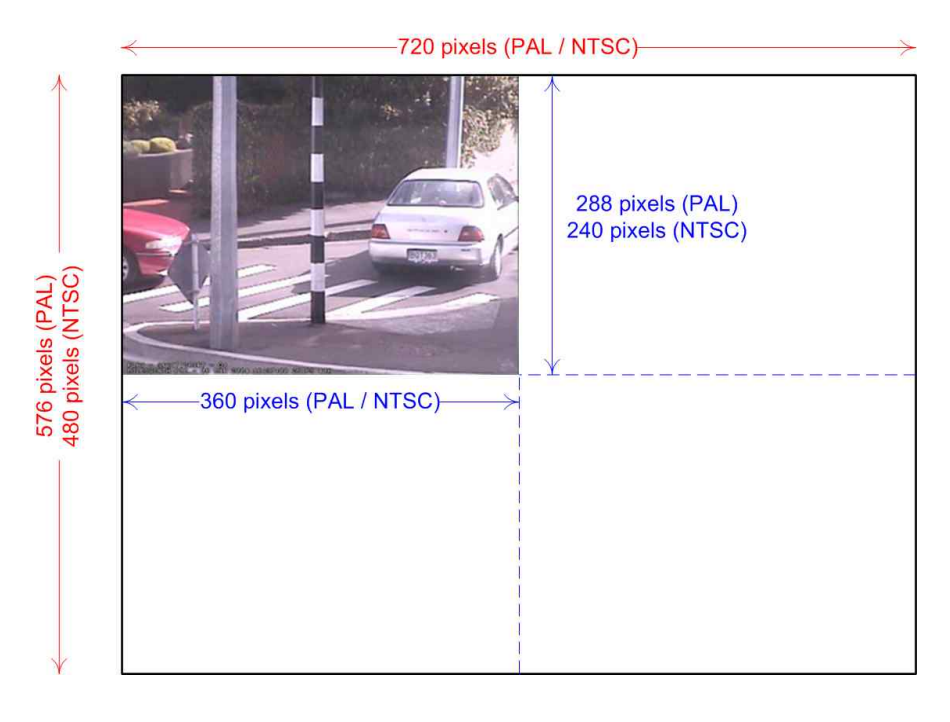

The Image Resolution Concept (continued) **QCIF RESOLUTION** 

Notice that the letters and numbers on the white car's number plate are not visible.

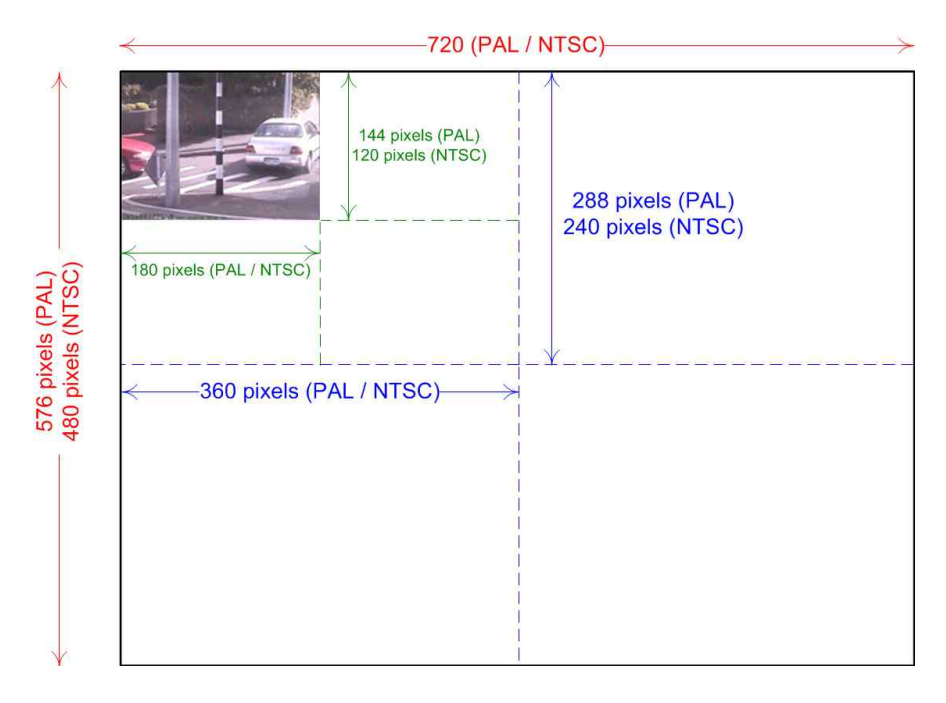

| The Images<br>Per Second<br>(IPS) Concept                   | In general, the smoothness of video footage is directly related to the number<br>of images per second.<br>Real time video has 25/30 (PAL/NTSC) IPS and to the viewer the video<br>appears as smooth as watching TV or a movie. At 25 IPS, 25 discrete<br>images are processed every second.                                                                                                    |
|-------------------------------------------------------------|----------------------------------------------------------------------------------------------------|
|                                                             | If the IPS rate is lower than 25 IPS, movement in the video footage will appear 'staggered' as fewer images are taken every second. As the IPS rate decreases so does the smoothness of video footage. At 1 IPS for example, only 1 discrete image is processed every second, significantly reducing the total number of images that need to be processed but decreasing the overall quality of video and therefore increasing the potential for missing events which occur quickly. The 25 IPS rate is desirable at all times but as the IPS rate increases so does the cost of the capturing hardware (more images need to be captured in 1 second) and storage (higher volume of data per second).                                                                                                    |
| The Odd and<br>Even Video<br>Fields<br>Concept              | Analogue video consists of 2 fields of video lines (an odd field and an even<br>field) which are interleaved and offset from each other by a fraction of time.<br>Digital images do not have fields and a Full resolution image (4CIF) will<br>generally contain video detail information from both an odd and an even field<br>thus creating a sharp looking image with no loss of detail.<br>Note that due to slight timing difference between an odd and an even field,<br>interlacing effects are common when both fields are digitally displayed at<br>once and that high quality digital video management systems will have filters<br>in place to remove these artefacts and maintain high video quality at all<br>times.<br>2CIF and lower resolutions generally capture video information from only 1<br>field.                                                                                                    |
| The Full<br>Frame /<br>Conditional<br>Recording<br>Concepts | <ul> <li>Digital video compression and recording techniques can be divided into:</li> <li>techniques that are based on conditional refresh i.e. record changes between two subsequent images with an occasional full frame (e.g. MPEG4, MPEG2, MLJPEG) and</li> <li>techniques that compress and record full frame images at all times regardless of the image content (e.g. Wavelet).</li> <li>Conditional refresh engines work on a principle of average amount of change in the image over time, relying on the amount of change per image not to exceed a certain amount (usually known as a bit rate). If the amount of change exceeds the allowance (or if the conditional refresh engine is not sufficiently powerful to process the amount of change in real time) the visual quality quickly deteriorates as the conditional engine tries to approximate changes while not exceeding the maximum rate of change it is allowed to use per unit of time.</li> </ul> |

| The Full<br>Frame /<br>Conditional<br>Recording<br>Concepts<br>(continued) | Another technological limitation of conditional refresh engines is the latency of compression. Conditional refresh engines in general tend to have very high latency i.e. live images are not compressed and delivered for transmission and recording in real time but with a significant delay. Cieffe's powerful DSP hardware platform provides sufficient processing power for both full frame and conditional refresh algorithms and eliminates all of the above issues – benefits of the conditional refresh recording are not diminished by the problems in resolution, number of images per second and/or latency.                                                                                                    |
|----------------------------------------------------------------------------|----------------------------------------------------------------------------------------------------|
|                                                                            | In contrast to a conditional refresh approach, CIEFFE's Wavelet compression processes full-frame, full-resolution images, providing full resolution video of high quality.<br>All Cieffe compression algorithms deliver real time performance with very low latency (150 - 200 ms) and under all conditions – performance does not degrade with the amount of movement on a camera (hardware deterministically processes video information regardless of the content).                                                                                                    |
| The Video<br>Compression<br>Concept –<br>Hardware<br>DSP<br>Compression    | Images have to be compressed before they are stored and transmitted because of today's storage and transmission limitations – 100 GB of hard drive disk space would store only 53 minutes of full resolution uncompressed digital video @ 25 IPS and a 56 Kbit/s modem connection would take approximately 3 min to transmit only 1 uncompressed image @ full resolution.                                                                                                    |
|                                                                            | Compression is clearly the answer to the storage and transmission problems<br>but compression itself presents a technical challenge if it is to deliver many<br>high resolution, high definition images of small file sizes, in real time.<br>Compressing video data involves heavy computational work and the time<br>available to do it in is very limited. If one considers that 25 new images occur<br>every second for every camera and one takes into account the data sizes<br>discussed previously (i.e. the higher the resolution and the IPS rate, the<br>higher the volume of data) and the time that is available to do the<br>compression (still limited to 1 second), one begins to understand why<br>compression is such a critical factor for any digital recording platform. |
|                                                                            | <ul> <li>Image compression can be hardware or software based. In general, hardware based compression is able to:</li> <li>compress images with consistent performance and minimum impact on the rest of the system and</li> <li>achieve very high throughput of data per unit of time as the hardware is dedicated and optimised for the compression task i.e. many high resolution images can be compressed in real time.</li> </ul>                                                                                                    |

The Video Compression Concept – Hardware DSP Compression (continued) Conversely, a software based compression engine relies on the centralised CPU to provide the processing power. Since the CPU processing power used up for compression of images cannot be used by other parts of the system, the overall performance of the system (playback, network transmission, smart software features etc.) is significantly reduced. The maximum data throughput is also limited which forces most software based systems to reduce the volume of data (conditional refresh based compression and/or reduced image resolution and/or reduced IPS rate) in order to be able to process it in real time. However, as discussed earlier, this carries a penalty as reducing the image resolution also reduces image quality.

CIEFFE hardware is based on DSP hardware architecture providing native support for not one, but multiple hardware codecs that can be assigned different compression algorithms on a per camera basis thus eliminating what is possibly the only limitation of a hardware compression approach – its inability to be modified without physical hardware changes.

The latest generation of CIEFFE hardware and software provide a platform with multiple firmware-based virtual encoders which run on one or more physical encoder providing a platform which is capable of processing video simultaneously in up to 4 different ways for every camera.

The DSP approach delivers extreme levels of computing power in real time for every camera thus providing virtual encoders and a native support for full resolution, real time (25 IPS) support for Wavelet, Enpacta, MPEG4 Main Profile compression algorithms (addition of future new generations of compression codecs on the existing DSP hardware is also supported).

| Video       |
|-------------|
| Compression |
| Codec – DSP |
| Hardware    |
| Based       |
| Wavelet     |
| Enpacta and |
| MPEG4       |
| Compression |

CIEFFE's powerful DSP hardware engine running in Wavelet mode is capable of processing and compressing up to 400/480 (PAL/NTSC) full frame, full resolution images per second from multiple cameras with consistent performance regardless of image content or system activity thus providing compressed images of excellent visual quality with minimal or no visual artefacts.

In Enpacta mode (CIEFFE's proprietary 3-dimensional Wavelet compression), extreme levels of compression are applied to full resolution Wavelet images over time to deliver images of very high visual quality greatly reduced file size / bandwidth. In Enpacta mode, images of equivalent resolution and image quality to Wavelet mode are 4 - 6 times smaller allowing significant storage savings and much greater archive lengths. Enpacta codec is especially well suited (excellent visual quality and refresh rate) for real time 25 IPS, full resolution recording and transmission in low bandwidth environments (sub 1.5 - 2 Mbit/s).

| Video<br>Compression<br>Codec – DSP<br>Hardware<br>Based<br>Wavelet<br>Enpacta and<br>MPEG4<br>Compression<br>(continued) | In MPEG4 Main Profile mode (CIEFFE's proprietary MPEG4 Main Profile compression), extreme levels of MPEG4 Main Profile compression are applied to obtain video streams of extremely high visual quality in relation to the image file size / bandwidth used. In MPEG4 mode, images of equivalent resolution and generally much better image quality than Wavelet are 3 - 20 times smaller allowing significant storage savings and much greater archive lengths of higher quality video. MPEG4 codec is especially well suited (excellent visual quality and refresh rate) for real time 25 IPS, full resolution recording and transmission in medium and high bandwidth environments (1.5 - 2 Mbit/s and above) where best possible visual quality is considered of most importance. Maintaining relatively high visual quality with significant storage/bandwidth savings (down to 256 kbit/s) are possible with MPEG4 Main Profile running at 2CIF and CIF resolutions at 25 IPS or lower.                 |
|----------------------------------------------------------------------------------------------------|----------------------------------------------------------------------------------------------------|
| The Volume<br>of Data for<br>Storage and<br>Transmission<br>Concepts                                                      | High quality digital video (high IPS, high resolution, full frame footage) is<br>quite demanding in terms of storage (even when compressed) and requires a<br>large amount of available disk space if it is to be recorded for long periods.<br>The storage space requirement for digital video is directly proportional to:<br>the length of the archive (longer archive requires more space),<br>the IPS rate (more IPS requires more space),<br>the recorded image resolution (higher resolution requires more space),<br>the type of compression (full frame compression often requires more space)<br>and<br>the level of compression (higher level of compression requires less space).<br>Clearly, video of high visual quality will require a large amount of space in its<br>uncompressed state. Compression will greatly reduce this, however, even in<br>its compressed state, high quality video still requires a considerable amount<br>of space if it is to be stored for long periods of time. |

logic etc. can be provided.

| The Volume<br>of Data for<br>Storage and<br>Transmission<br>Concepts<br>(continued) | From a transmission perspective, in limited bandwidth environments, the video refresh rate and quality often suffer significantly as the limited bandwidth can only support a throughput of a few images of high resolution per second. Alternatively, the refresh rate can be improved at a great reduction in resolution and/or image quality.                                                                                                    |
|-------------------------------------------------------------------------------------|----------------------------------------------------------------------------------------------------|
| (continued)                                                                         | CIEFFE Spectiva Digital Video Management System uses very powerful<br>hardware based compression to maximise video quality of recording (e.g. 25<br>IPS, full resolution) at the server. For transmission needs, CIEFFE Spectiva<br>DVMS uses proprietary Delta Wavelet or MPEG4 Adaptive compression to<br>maintain high refresh rate and resolution even when access via low<br>bandwidth. Spectiva analyses recorded or live images in real time and re-<br>compresses them so as to be able to maintain the quality and significantly<br>reduce the volume of transmitted data. |
| Intelligent<br>Real Time<br>Analysis and                                            | All Digital Video Management Systems digitise and process live video in some way before recording it in the video archive. During this process, provided resources and efficient real time software is available, many                                                                                                    |

CIEFFE Spectiva DVMS has extremely sophisticated built in activity detection capabilities. The neural network based motion detection engine provides an intelligent motion detection platform, able to handle very demanding camera environments such as external cameras with variable light and environmental conditions (e.g. rain, wind etc.) successfully (i.e. no false alarms and no missed movements). High motion detection accuracy is the result of the dynamic adjustment of the motion detector to the changing camera scene conditions.

additional features like motion detection, object movement analysis, event

Additionally, Spectiva's neural network based motion detector is capable of analysing live video in real time for objects, triggering motion based on various criteria e.g. object size, speed, direction and duration of movement.

CIEFFE DeePath® technology, based on discovering discrete objects in real time and tracking each discovered object individually in terms of their paths while they are in the view of the camera is built into every Spectiva model. CIEFFE DeePath® can analyse and track paths for all objects in real time and can be configured to recognise an object or a path that is of interest. The presence of this special object or path can be used to trigger an event on the system. CIEFFE DeePath®, with its object tracking and object behaviour model, associated parameters and custom event logic, allows Spectiva to analyse all incoming video and make intelligent recording and alarm decisions on its own in response to the video it is seeing.

Continued on next page

Processing of

Video

| The<br>Integrated<br>Alarm<br>Handling<br>Concept     | Spectiva DVMS has a built in support for alarm handling. Alarms can be triggered in response to motion detection or a variety of other events such as darkening detection (camera failure), permanency detection, sudden light changes in camera view and tampering with fixed camera position. In addition to events, low level contact alarms are available which can be used to receive signals from third party devices. All alarm activity can be scheduled and alarm notification can be delivered in real time to multiple remotely connected clients.<br>CIEFFE Spectiva alarm recording is fully configurable in terms of IPS rate and resolution per camera per alarm.               |
|-------------------------------------------------------|----------------------------------------------------------------------------------------------------|
| The<br>Integrated<br>Auxiliary<br>Handling<br>Concept | Spectiva DVMS has a built in support for auxiliary relay handling. Auxiliaries can be triggered in response to motion detection or a variety of other events such as darkening detection (camera failure), permanency detection, sudden light changes in camera view and tampering with fixed camera position among many others. In addition to events, low level aux relays are available to send signals to third party devices. All auxiliary activity can be scheduled and trigger notification can be delivered in real time to multiple remotely connected clients.                                                                                                    |
| The Remote<br>Network<br>Access<br>Concept            | One of the great advantages Digital CCTV holds over conventional video recording technologies is the networking ability it offers. As Digital CCTV is an extension of more common computer models and architectures, Digital CCTV networks are very similar to the computer networks, allowing amazing functionality to be performed remotely, from another office or from another continent. Network-capable CCTV architectures generally largely follow the server-client computer model, where the server accepts all the cameras and records incoming video and the client is used to access live or recorded video and, in better implementations, fully control and maintain the server. |
|                                                       | <ul> <li>CIEFFE Spectiva DVMS architecture is extremely network aware – it allows:</li> <li>remote client access of live/recorded material,</li> <li>remote control of the server configuration and</li> <li>storage expansion via network attached storage devices.</li> </ul>                                                                                                    |
|                                                       | CIEFFE architecture supports multiple network interfaces and is based on a true client-server model allowing complete remote access and control of any server from one or more remote PC workstations via any kind of TCP/IP network. Performance on the remote end will generally be equivalent or better than at the server, depending on the PC workstation hardware resources, the available network bandwidth and configuration of the Spectiva DVMS server.                                                                                                    |

#### **Chapter 2: CIEFFE VisionPocket Installation Procedures**

#### **Overview**

This chapter provides information about the tasks that must be executed in order to get CIEFFE VisionPocket up and running prior to utilising its full functionality. The information presented includes:

- the initial installation procedure,
- details about the 'setup' screen and
- > information about creating server connections.

Highly important information

- ! CIEFFE VisionPocket can be connected to the following CIEFFE DVMS servers:
  - Spectiva v2.xx
  - Spectiva v1.xx,
  - Nettuno encoder,
  - Linearis,
  - Proxima v3.xx and
  - Proxima v2.xx.
- ! CIEFFE VisionPocket does not support connections to Proxima v1 servers.

| Торіс                                                 | Page |
|-------------------------------------------------------|------|
| Installing CIEFFE VisionPocket                        | 20   |
| Logging into CIEFFE VisionPocket                      | 25   |
| Configuring CIEFFE VisionPocket server<br>connections | 27   |
| Deleting a server connection                          | 32   |

#### Installing CIEFFE VisionPocket

# Overview CIEFFE VisionPocket is a Pocket PC / Windows CE version of CIEFFE client software for use on Personal Digital Assistant devices. CIEFFE VisionPocket will remotely access any CIEFFE DVMS via wireless network in the corporate LAN/WAN environment or via the Internet. CIEFFE VisionPocket provides video footage of extremely high visual quality

over extremely low bandwidth. It is capable of delivering streaming live and recorded video and audio from any CIEFFE DVMS.

CIEFFE VisionPocket features include live view and playback of video and audio, image export, PTZ control and search.

Before you may utilise CIEFFE VisionPocket and connect to a Spectiva or a Proxima v3 server, you must first install CIEFFE VisionPocket on your PDA.

#### Note:

The CIEFFE Software CD will give you access to CIEFFE VisionPocket which has been purchased from CIEFFE.

**Procedure** To install CIEFFE VisionPocket on your PDA, follow the steps below.

| Step |                                                                                                    | Actio                                                           | n                                           |                    |                              |
|------|----------------------------------------------------------------------------------------------------|-----------------------------------------------------------------|---------------------------------------------|--------------------|------------------------------|
| 1    | ! Ensure that your PDA is connected to a client PC as per the instructions of the PDA manufacturer.   |                                                                 |                                             |                    |                              |
| 2    | ! Ensure that Microsoft ActiveSync is running on the client PC.                                       |                                                                 |                                             |                    |                              |
|      | Note:                                                                                                 |                                                                 |                                             |                    |                              |
|      | If Microsoft Active<br>CIEFFE VisionPo<br>PDA.                                                        | e Sync is not ac<br>ocket will not be                           | tive at the tin successfully                | ne of i<br>r insta | nstallation,<br>lled on your |
| 3    | Insert the provided C                                                                                 | CIEFFE Softwar                                                  | e CD in the C                               | D – F              | RW drive.                    |
| 4    | Double click <sup>My Computer</sup> .<br><b>Result:</b><br>The 'My Computer' window opens.            |                                                                 |                                             |                    |                              |
|      | S My Computer                                                                                         | : Heb                                                           |                                             |                    |                              |
|      | G Back - O - D -                                                                                      | Search 🜔 Folders 🛄+                                             |                                             |                    |                              |
|      | Address 😨 My Computer                                                                                 |                                                                 |                                             | 100000000000       | 💌 🛃 Go                       |
|      | System Tasks 🔹 📚                                                                                      | Name<br>Hard Disk Drives                                        | Туре                                        | Total Size         | Free Space                   |
|      | <ul> <li>View system information</li> <li>Add or remove programs</li> <li>Change a setting</li> </ul> | Second Disk (C:) Devices with Removable Storage                 | Local Disk                                  | 57.2 GB            | 9.23 GB                      |
|      | Other Places 🔹                                                                                        | UideoExport (D:)<br>Network Drives                              | 314-Inch Floppy Disk<br>CD Drive            | 563 MB             | 562 MB                       |
|      | My Documents                                                                                          |                                                                 | Network Drive<br>Disconnected Network Drive | 343 GB             | 189 GB                       |
|      | Details 🏦                                                                                             | Shared on 'Cleffe-wigad1' (5:)<br>vphome on '192.168.1.32' (U;) | Network Drive<br>Disconnected Network Drive | 343 GB             | 189 GB                       |
|      | System Folder                                                                                         | Mobile Device.                                                  | System Folder                               |                    |                              |
|      |                                                                                                    |                                                                 |                                             |                    |                              |

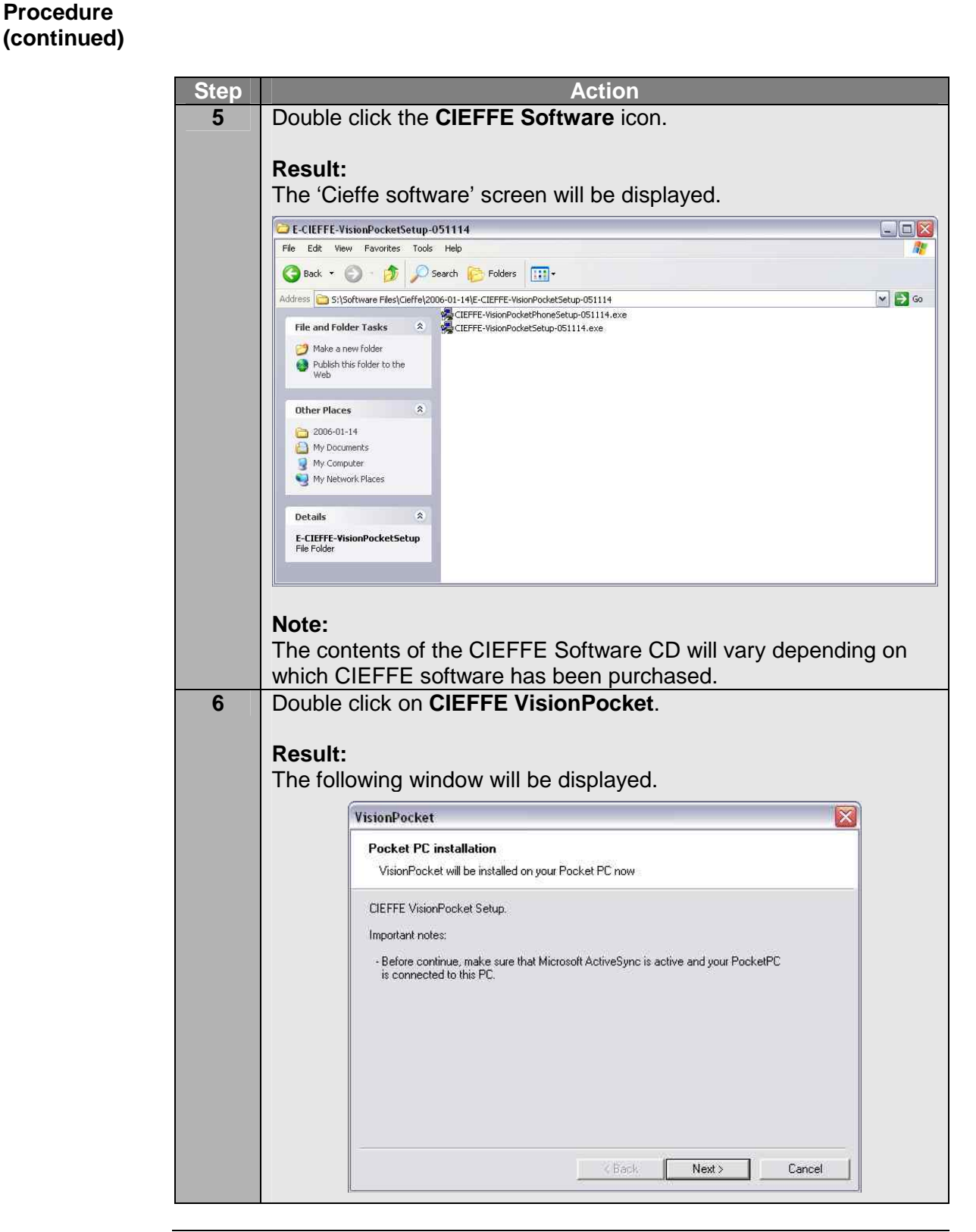

Procedure (continued)

| Step | Action                                                                                                    |  |  |  |
|------|----------------------------------------------------------------------------------------------------|--|--|--|
| 7    | Click CIEFFE Software.                                                                                                    |  |  |  |
|      | <b>Result:</b><br>The following window will be displayed.                                                                                                    |  |  |  |
|      | VisionPocket                                                                                                    |  |  |  |
|      | License Agreement Please read the following license agreement carefully.                                                                                                    |  |  |  |
|      | SOFTWARE LICENSE AGREEMENT<br>PLEASE READ THIS LICENSE CAREFULLY BEFORE USING THE SOFTWARE. BY USING<br>THE SOFTWARE, YOU ARE AGREEING TO BE BOUND BY THE TERMS OF THIS<br>LICENSE.<br>1. License. The software accompanying this License (hereinafter "Software"), regardless of the<br>media on which it is distributed, are licensed to you by INSIGNIS TECHNOLOGIES stl, an Italian<br>company doing business in Carate Brianza, Italy and in the European community (hereinafter<br>INSIGNIS) |  |  |  |
|      | You own the medium on which the Software is recorded, but INSIGNIS and INSIGNIS's Licensors (referred to collectively as INSIGNIS) retain title to the Software and related                                                                                                    |  |  |  |
|      | <u> Back</u> <u>L</u> ancel                                                                                                    |  |  |  |
| 8    | ! Carefully read the License Agreement.                                                                                                    |  |  |  |
| 9    | Select "I accept the terms in the license agreement".<br>Click <b>Finish</b> .<br><b>Note:</b><br><b>Finish</b> will not become enabled until you have accepted the terms of the Licence Agreement.                                                                                                    |  |  |  |
|      | Result:                                                                                                    |  |  |  |
|      |                                                                                                    |  |  |  |
|      | Installing Applications                                                                                                    |  |  |  |
|      | Yes No Cancel                                                                                                    |  |  |  |
| 10   | If you wish totheninstall CIEFFE VisionPocket in the<br>default application directoryclick Yes and go to step<br>13.install CIEFFE VisionPocket in a<br>directory other than the default<br>application directoryclick No and continue to<br>step 11.                                                                                                    |  |  |  |

Procedure (continued)

| Step | Action                                                                                                    |  |  |  |  |
|------|----------------------------------------------------------------------------------------------------|--|--|--|--|
| 11   | Click No.                                                                                                    |  |  |  |  |
|      | Beault                                                                                                    |  |  |  |  |
|      | Kesult:                                                                                                    |  |  |  |  |
|      | The following window will be displayed.                                                                        |  |  |  |  |
|      | Select Destination Media                                                                                       |  |  |  |  |
|      |                                                                                                    |  |  |  |  |
|      | Save m. Imain memory                                                                                           |  |  |  |  |
|      | Space required: 1 688.2 K                                                                                      |  |  |  |  |
|      | Space available: 63,488.9 K                                                                                    |  |  |  |  |
|      |                                                                                                    |  |  |  |  |
|      | UK Lancei                                                                                                    |  |  |  |  |
| 40   | Coloct the professed destinction and slight <b>O</b> k                                                         |  |  |  |  |
| 12   | Select the preferred destination and click <b>Ok</b> .                                                         |  |  |  |  |
|      | Result:                                                                                                    |  |  |  |  |
|      | Please see the next step.                                                                                      |  |  |  |  |
| 13   | The following window will be displayed.                                                                        |  |  |  |  |
|      |                                                                                                    |  |  |  |  |
|      | Installing Applications                                                                                        |  |  |  |  |
|      | Installing CIEFFE VisionPocket                                                                                 |  |  |  |  |
|      |                                                                                                    |  |  |  |  |
|      |                                                                                                    |  |  |  |  |
|      | Cancel                                                                                                    |  |  |  |  |
|      |                                                                                                    |  |  |  |  |
| 14   | Wait for a few moments until CIEFFE VisionPocket is installed and                                              |  |  |  |  |
|      | the following window is displayed.                                                                             |  |  |  |  |
|      | Application Downloading Complete                                                                               |  |  |  |  |
|      | Please check your mobile device screen to see if additional steps are necessary to complete this installation. |  |  |  |  |
|      | ОК                                                                                                    |  |  |  |  |
|      |                                                                                                    |  |  |  |  |
| 15   | Check the PDA and then click <b>Ok</b> .                                                                       |  |  |  |  |
|      |                                                                                                    |  |  |  |  |
|      | Kesult:                                                                                                    |  |  |  |  |
|      | ine window will disappear and CIEFFE VISIONPOCKET will be                                                      |  |  |  |  |
|      |                                                                                                    |  |  |  |  |

Procedure (continued)

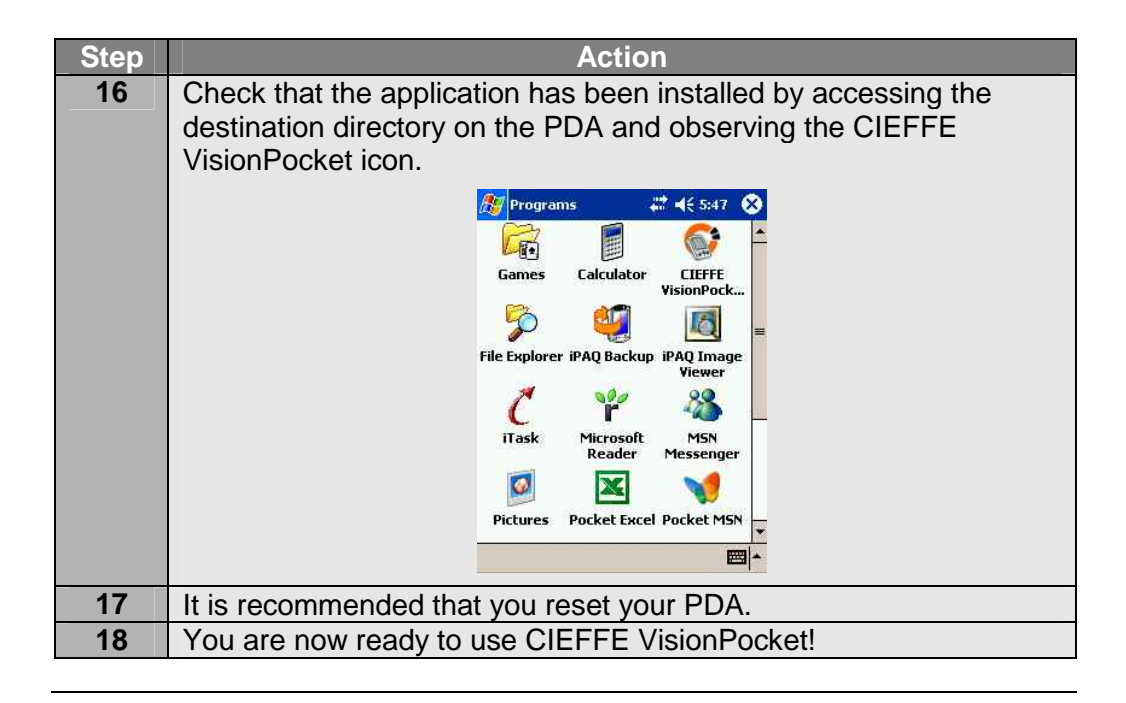

# Logging into CIEFFE VisionPocket

| Overview  | The proc<br>PDA. | The procedure below describes how to log into CIEFFE VisionPocket on a PDA.                                                                                                    |  |  |
|-----------|------------------|----------------------------------------------------------------------------------------------------|--|--|
| Procedure | To log in        | to CIEFFE VisionPocket, follow the steps below.                                                                                                    |  |  |
|           | Step             | Action                                                                                                    |  |  |
|           | 1                | <ul> <li>Access the Programs folder on your PDA and locate the<br/>CIEFFE VisionPocket icon or</li> <li>Access the CIEFFE VisionPocket icon in the PDA's Start<br/>toolbar.</li> </ul> |  |  |
|           |                  |                                                                                                    |  |  |
|           |                  | Games Calculator CIEFFE                                                                                                    |  |  |
|           |                  | File Explorer iPAQ Backup iPAQ Image                                                                                                    |  |  |
|           |                  | iTask Microsoft MSN                                                                                                    |  |  |
|           |                  | Reader Messenger                                                                                                    |  |  |
|           |                  |                                                                                                    |  |  |
|           | 2                | Press the CIEFFE VisionPocket icon.                                                                                                    |  |  |
|           |                  | Result <sup>.</sup>                                                                                                    |  |  |
|           |                  | The CIEFFE VisionPocket application will begin to load and the                                                                                                    |  |  |
|           |                  | following will be displayed.                                                                                                    |  |  |
|           |                  | <i>援</i> VisionPocket 🛛 🗱 💐 6:07  😣                                                                                                    |  |  |
|           |                  | Wednesday, January 18, 2006                                                                                                    |  |  |
|           |                  | E Owner: Dennis Sajdi<br>+64 4 471 2179                                                                                                    |  |  |
|           |                  | VisionPocket 1.4.051114                                                                                                    |  |  |
|           |                  |                                                                                                    |  |  |
|           |                  |                                                                                                    |  |  |
|           |                  | cieffe                                                                                                    |  |  |
|           |                  | Loading                                                                                                    |  |  |
|           |                  |                                                                                                    |  |  |
|           |                  | New C <sub>B</sub>                                                                                                    |  |  |
|           |                  |                                                                                                    |  |  |

#### Logging into CIEFFE VisionPocket, Continued

#### Action Step 3 After a few moments, the CIEFFE VisionPocket application will be started and the 'login' screen will be displayed. 🎊 VisionPocket # ◀€ 6:11 🚫 × 0 \$ -1 VisionPocket 1.4.051114 (4) (3) Cieffe VISIONEDCHE 4 Press: or $\triangleright$ menu and then select Connection manager. **Result:** The initial 'setup' screen will be displayed. 🗱 📢 6:14 🛛 🛞 ह VisionPocket Name: × Host: liser: Prot.: 0 $\dot{\mathbf{Q}}$ -2 ö Cancel Connect 🗘 cieffe VISIONPOCHE Note: Please refer to 'Configuring CIEFFE VisionPocket server connections' (pg. 27 - 31) for detailed information about creating server connections.

# Procedure (continued)

| Overview                           | When CIEFFE VisionPocket is installed on a PDA for the first time, you must create a connection to each server you wish to be able to connect to.                                                                                                    |  |  |  |
|------------------------------------|----------------------------------------------------------------------------------------------------|--|--|--|
| Highly<br>important<br>information | <ul> <li>You must create the user(s) on the server (Spectiva v1.xx or v2.xx /<br/>Linearis / Proxima v2.xx or v3.xx / Nettuno encoder) before creating<br/>server connection(s) on a PDA. Otherwise, you will only be able to create<br/>a server connection using the admin specifications.<br/>For detailed information about creating user accounts, please refer to: <ul> <li>'Spectiva Installation Guide v1.xx' or</li> <li>'Spectiva Installation Guide v2.xx' or</li> <li>'Linearis Installation Guide v2.xx' or</li> <li>'Proxima Installation Guide v3.xx' or</li> <li>'CIEFFE Nettuno User Guide v1.xx'.</li> </ul> </li> </ul>                                                                                                    |  |  |  |
|                                    | ! You must create server connections separately for each PDA.                                                                                                    |  |  |  |
|                                    | You must create a server connection separately for each CIEFFE DVMS server.                                                                                                    |  |  |  |
| Procedure                          | To configure CIEFFE VisionPocket server connections, follow the steps below.                                                                                                    |  |  |  |
|                                    | Step       Action         1       > Access the Programs folder on your PDA and locate the CIEFFE VisionPocket icon or         > Access the CIEFFE VisionPocket icon in the PDA's Start toolbar.         Image: Start toolbar.         Image: Start toolbar. |  |  |  |

#### Procedure (continued)

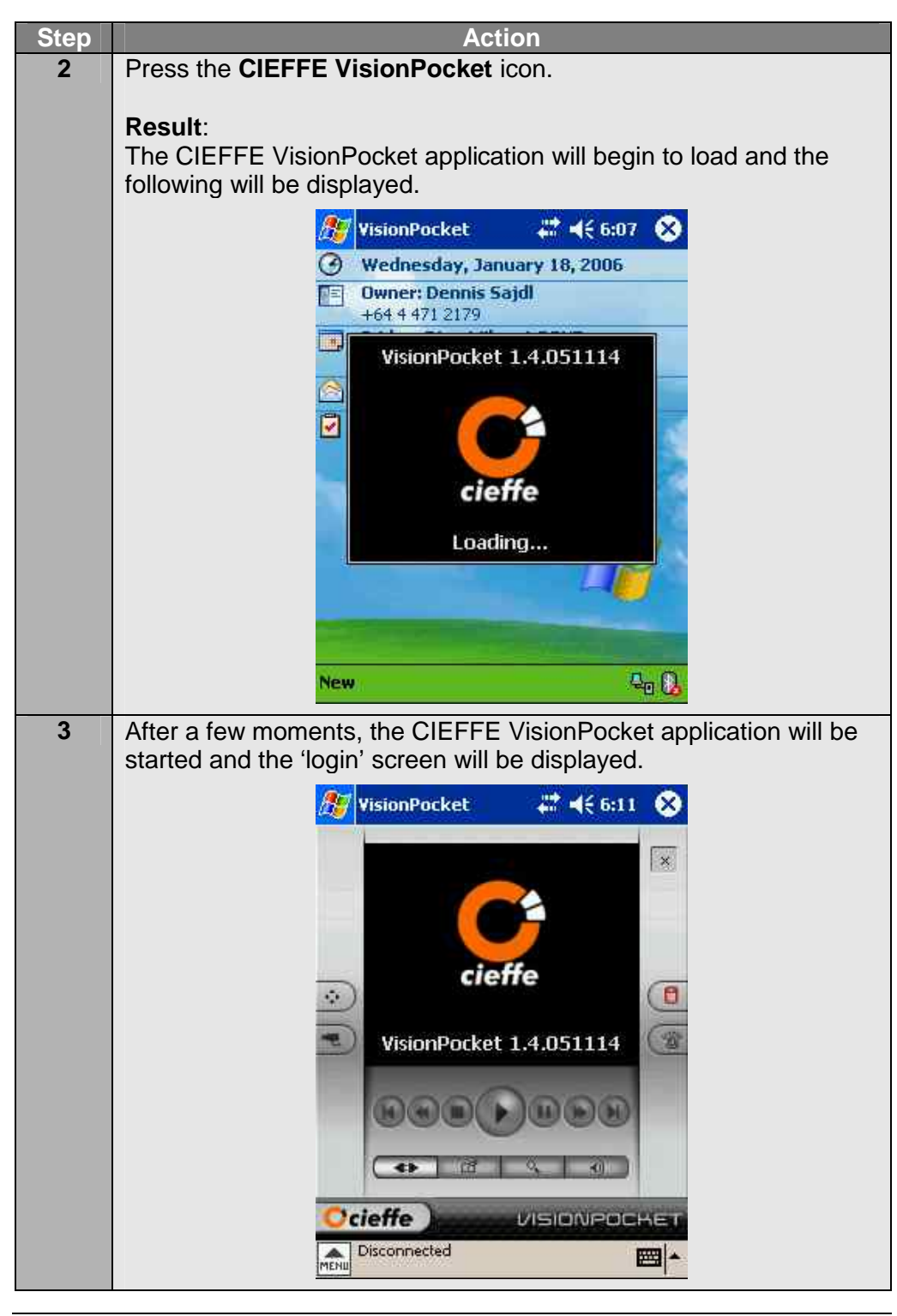

Step Action 4 Press: or  $\geqslant$ and then select **Connection manager**.  $\triangleright$ **Result:** The initial 'setup' screen will be displayed. *#* € 6:14 ጰ 🏂 VisionPocket Name: × Host: User: Prot.: 0  $\diamond$ -Ö Cancel Connect **○**cieffe VISIONPOCH ₩ • Note: Please refer to 'Configuring CIEFFE VisionPocket server connections' (pg. 27 - 31) for detailed information about creating server connections. In the white section of the screen hold down the PDA pointer. 5 **Result:** The 'server' menu will be displayed. 6 Select New. **Result:** The following 'setup' screen will be displayed. 🏂 VisionPocket #**\* 4**€ 6:24 🛞 Name: × Host: User: Pass: 0 ¢ Spectiva (3.x) Prot: ïä Cancel Save cieffe Disconnected 

Continued on next page

Procedure (continued)

#### Procedure (continued)

| Step | Action                                                            |  |  |
|------|-------------------------------------------------------------------|--|--|
| 7    | Type in:<br>the server name in the <b>Name:</b> text box and      |  |  |
|      | the server's IP address in the Host: text box and                 |  |  |
|      | the login name in the User: text box and                          |  |  |
|      | the login password in the Pass: text box.                         |  |  |
|      | Note:                                                             |  |  |
|      | Use the keyboard icon in the bottom right hand corner to access   |  |  |
|      | the PDA keyboard as needed.                                       |  |  |
| 8    | Press the <b>Prot:</b> dropdown bar.                              |  |  |
|      | Result:                                                           |  |  |
|      | The 'protocol' menu will be displayed.                            |  |  |
|      | 🎢 VisionPocket 🛛 🗰 ◄< 6:33 😵                                      |  |  |
|      | Name: Spectiva v1                                                 |  |  |
|      | Host: 192.168.1.82                                                |  |  |
|      | User: admin                                                       |  |  |
|      | Prot: Spectiva (3.x)                                              |  |  |
|      | Linearis     Nettuno     ProXima (2, x)                           |  |  |
|      | ProXima (3.x)<br>ProXima (4.x)                                    |  |  |
|      |                                                                   |  |  |
|      |                                                                   |  |  |
|      |                                                                   |  |  |
| 9    | Utilise the 'protocol' menu scroll bar and select the appropriate |  |  |
|      | protocol.                                                         |  |  |
|      | Result:                                                           |  |  |
|      | The 'protocol' menu will disappear.                               |  |  |
|      | 🔐 VisionPocket 🛛 👫 ◀< 6:34 🐼                                      |  |  |
|      | Name Spectiva v1                                                  |  |  |
|      | Host; 192.168.1.82                                                |  |  |
|      | User: admin                                                       |  |  |
|      | Pass: ****                                                        |  |  |
|      | Prot: Spectiva (1.x)                                              |  |  |
|      |                                                                   |  |  |
|      |                                                                   |  |  |
|      | Cancel Save                                                       |  |  |
|      |                                                                   |  |  |
|      | Disconnected                                                      |  |  |
|      |                                                                   |  |  |

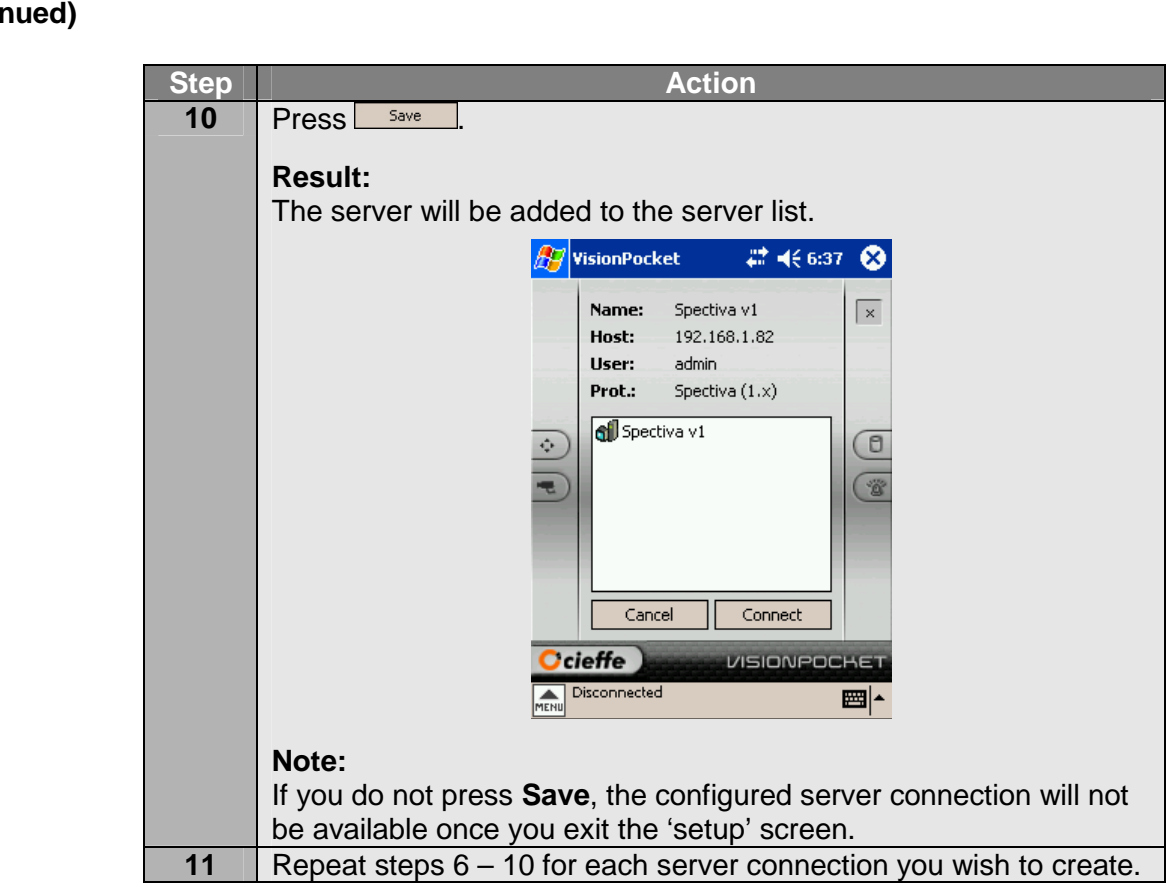

Procedure (continued)

# Deleting a server connection

| Overview           | At times you may need to remove certain server connections. The deletion procedure is simple and easy.                                                                                                    |  |  |
|--------------------|----------------------------------------------------------------------------------------------------|--|--|
| Overview Procedure | At times you may need to remove certain server connections. The deletion procedure is simple and easy.<br>To delete a server connection, follow the steps below.<br>Step       Action         1       Press:                                                                                                    |  |  |
|                    | VisionPocket       Image: Spectiva v2         Host:       218,101.3.234         User:       admin         Prot.:       Spectiva (2,x)         Image: Spectiva v2       Image: Spectiva v2         Image: Spectiva v2       Image: Spectiva v2 |  |  |

#### Procedure (continued)

| Ctore  | Action                                                                      |
|--------|-----------------------------------------------------------------------------|
| _ Step | Action<br>From the server list hold down the PDA pointer on the Server      |
|        | which you wish to remove.                                                   |
|        | <b>Result:</b><br>The 'server' menu will be displayed.                      |
| 4      | Select Delete.                                                              |
|        | <b>Result:</b><br>The following message will be displayed.                  |
|        | Delete<br>Do you really want do<br>delete "Spectiva v2"?                    |
|        | OK Cancel                                                                   |
| 5      | Press Yes.                                                                  |
|        | <b>Result:</b><br>The selected server will be removed from the server list. |
|        | 🎢 VisionPocket 🛛 🗮 📢 6:50 🚫                                                 |
|        | Name: Spectiva v1                                                           |
|        | Host: 192.168.1.82                                                          |
|        | Prot.: Spectiva (1.x)                                                       |
|        | Linearis (B)                                                                |
|        | Nettuno                                                                     |
|        | Proxima v3                                                                  |
|        | Spectiva v1                                                                 |
|        |                                                                             |
|        |                                                                             |
|        |                                                                             |
|        |                                                                             |

#### **Chapter 3: Utilising CIEFFE VisionPocket**

#### **Overview**

This chapter provides detailed information about how to use the features available to CIEFFE VisionPocket.

The CIEFFE VisionPocket software has been designed to require very little training in its use. The graphic user interface (GUI) allows access to the following:

 $\succ$  the 'main' screen,

- $\succ$  the 'setup' screen,
- the 'camera selection panel' screen, the 'PTZ panel' screen,
- the 'find' panel and
- > the 'save' panel' screen.

Highly important information

- ! CIEFFE VisionPocket can be connected to the following CIEFFE DVMS servers:
  - Spectiva v2.xx
  - Spectiva v1.xx,
  - Nettuno encoder,
  - Linearis,
  - Proxima v3.xx and
  - Proxima v2.xx.

1 CIEFFE VisionPocket does not support connections to Proxima v1 servers.

| Торіс                                   | Page |
|-----------------------------------------|------|
| CIEFFE VisionPocket 'main' screen       | 35   |
| Connecting to a server                  | 38   |
| Disconnecting from a server             | 42   |
| Camera selection                        | 43   |
| Displaying cameras in full screen modes | 47   |
| Image quality and video adaptive mode   | 50   |
| The 'PTZ panel' screen                  | 56   |
| Pan / tilt / zooming a camera           | 59   |
| Using the optical and digital zooms     | 61   |
| Using presets and tours                 | 63   |
| Playing back video footage and audio    | 67   |
| Finding a particular image              | 76   |
| Exporting still image formats           | 81   |
| Saving a still image                    | 82   |
| Audio                                   | 92   |
| Alarms and auxiliaries                  | 98   |
| Exiting CIEFFE VisionPocket             | 100  |
### CIEFFE VisionPocket 'main' screen

**Overview** The 'main' screen provides access to CIEFFE VisionPocket features and screens. Note: 1 A dynamic info. bar is present at the bottom of the PDA screen when you are logged into CIEFFE VisionPocket and displays: the system status, the Keyboard icon, • camera information and • the mode (live or playback). The 'main' Refer to the figure below. The 'main' screen can be split into the following: screen  $\triangleright$ camera name,  $\triangleright$ info. bar, the Keyboard button, 'video' window,  $\triangleright$  $\geq$  $\succ$  the Dome button,  $\succ$  the Find button, the Camera button, the Audio button,  $\succ$  the Alarm/Aux button. playback pad, the Connect button, > the Main button and  $\geq$ the Save button, > the Close button. the Menu button, camera name close C836 ITB Metal Det: 🗱 📢 8:28 🛛 😣 'video' window × dome main Ø ÷ alarm/aux camera 5 1 playback pad II (\*) (H) connect audio Cieffe VISIONPOCHET find save [Live] 19/Jan/2006 08:33:04 - 7fps -----TENU 354BF - 79.9Kbs info. keyboard menu

# CIEFFE VisionPocket 'main' screen, Continued

Buttons and<br/>featuresA brief description of each feature on the CIEFFE VisionPocket 'main' screen<br/>is provided in the table below.

| Button/feature     | Function                                                                                                    |
|--------------------|----------------------------------------------------------------------------------------------------|
| Camera name        | Displays the name of the camera which is currently<br>displayed when CIEFFE VisionPocket is connected<br>to a server.                                                                                                    |
|                    | Displays live or played back video clips and images.                                                                                                    |
| $\hat{\mathbf{v}}$ | If the camera is PTZ enabled, accesses the 'PTZ panel' screen where you can utilise the PTZ controls and move the selected camera to preset positions or according to preset tours.                                                                                                    |
| -                  | Displays the 'camera selection panel' screen,<br>allowing you to select which camera you wish to view<br>in the 'video' window.                                                                                                    |
|                    | Provides standard video controls that allow you to play back recorded video clips.                                                                                                    |
| (*)                | <ul> <li>Displays the 'setup' screen, allowing you to:</li> <li>➤ create, edit and delete server connections and</li> <li>➤ connect to a CIEFFE DVMS server.</li> </ul>                                                                                                    |
| đ                  | Displays the 'save' panel, allowing you to export a still image as a .bmp, .png or .jpeg file.                                                                                                    |
| MENU               | <ul> <li>Allows you to access the CIEFFE VisionPocket menu. The menu allows you to:</li> <li>disconnect from a CIEFFE DVMS server,</li> <li>quit CIEFFE VisionPocket,</li> <li>select a camera for display,</li> <li>utilise the playback commands,</li> <li>enable and disable the Video adaptive mode,</li> <li>select the transmitted image resolution,</li> <li>select the transmitted image quality,</li> <li>utilise came dome presets and tours,</li> <li>save a still image and</li> <li>access the 'setup' screen (connection Manager).</li> </ul> Note: Please refer to 'Image quality and video adaptive mode' (pg. 50 - 55) for additional details about the Video adaptive mode. |

# CIEFFE VisionPocket 'main' screen, Continued

Buttons and features (continued)

| Button/feature | Function                                                                                                    |  |
|----------------|----------------------------------------------------------------------------------------------------|--|
| Info. bar      | Dynamically provides information about the system status, system mode and camera information.                                                                                                    |  |
| Ħ              | Allows you to access the keyboard and enter all the server connection details.                                                                                                    |  |
| a,             | Accesses the 'find' panel and allows you to search<br>the recorded footage of the camera whose video<br>footage and audio is currently being played back.                                                                                                    |  |
| P              | Allows you to turn the enabled audio channel(s) on or off.                                                                                                    |  |
|                | <ul> <li>Displays the 'alarm/aux panel' screen, allowing you to:</li> <li>➤ monitor the status of all alarms and auxiliaries of the server you are connected to and</li> <li>➤ turn auxiliaries on and off.</li> </ul>                                                                                                    |  |
| 0              | <ul> <li>Displays the 'main' screen, allowing you to:</li> <li>&gt; select the camera you wish to view,</li> <li>&gt; manoeuvre camera domes,</li> <li>&gt; playback recorded video footage and audio,</li> <li>&gt; access the 'setup' screen,</li> <li>&gt; save a still image,</li> <li>&gt; search the recorded video footage and audio and</li> <li>&gt; turn the audio channel(s) on and off.</li> </ul> |  |
| ×              | Allows you to close the CIEFFE VisionPocket application.                                                                                                    |  |

# Connecting to a server

| Overview                           | <ul> <li>The procedures below describe how to:</li> <li>access CIEFFE VisionPocket on a PDA and</li> <li>connect to a CIEFFE DVMS server.</li> </ul> Note: Refer to 'Configuring CIEFFE VisionPocket server connections' (pg. 27 - 31) for information about creating server connections.                                                                                                    |  |
|------------------------------------|----------------------------------------------------------------------------------------------------|--|
| Highly<br>important<br>information | <ul> <li>CIEFFE VisionPocket can be connected to the following CIEFFE DVMS servers: <ul> <li>Spectiva v2.xx</li> <li>Spectiva v1.xx,</li> <li>Nettuno encoder,</li> <li>Linearis,</li> <li>Proxima v3.xx and</li> <li>Proxima v2.xx.</li> </ul> </li> <li>CIEFFE VisionPocket does not support connections to Proxima v1 servers.</li> </ul>                                                                                                    |  |
| Procedure                          | To log into CIEFFE VisionPocket and connect to a server, follow the steps below.                                                                                                    |  |
|                                    | Step Action                                                                                                    |  |
|                                    | Step       Action         1       > Access the Programs folder on your PDA and locate the CIEFFE VisionPocket icon or         > Access the CIEFFE VisionPocket icon in the PDA's Start toolbar.         Image: Start toolbar.         Image: Start toolbar. |  |

Continued on next page

-

Pictures Pocket Excel Pocket MSN

#### Connecting to a server, Continued

# Procedure (continued)

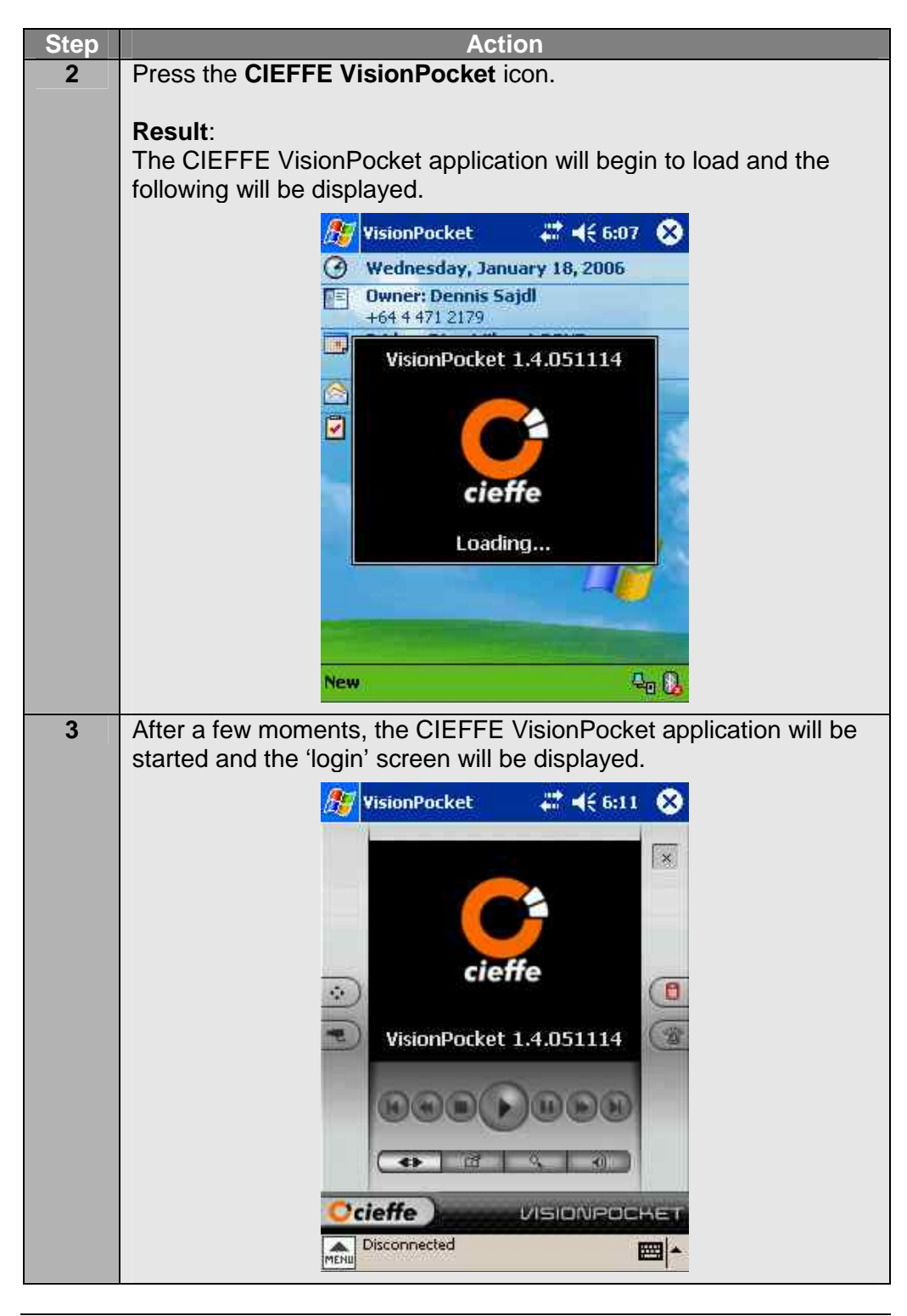

### Connecting to a server, Continued

Procedure (continued)

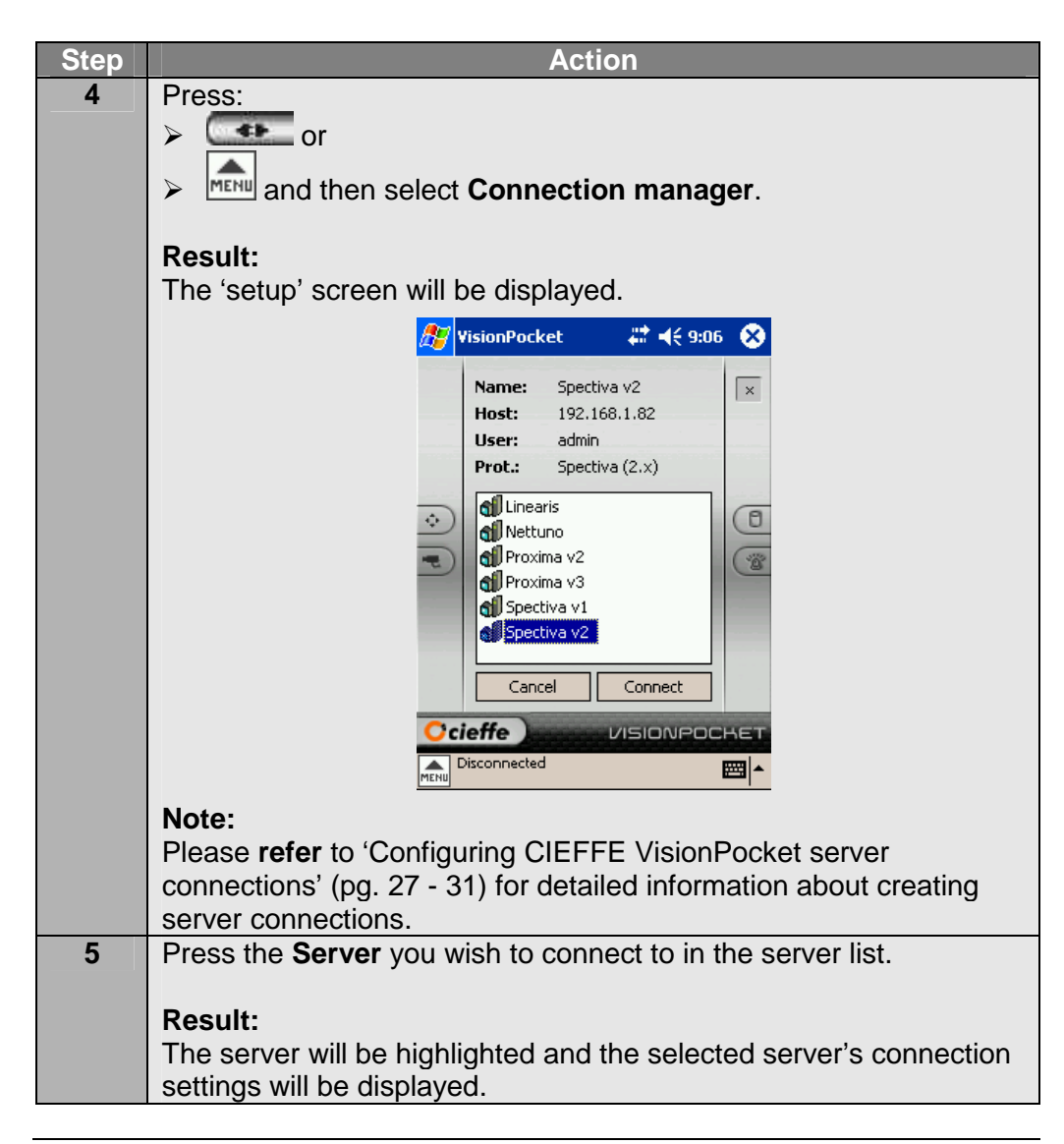

### Connecting to a server, Continued

#### Procedure (continued)

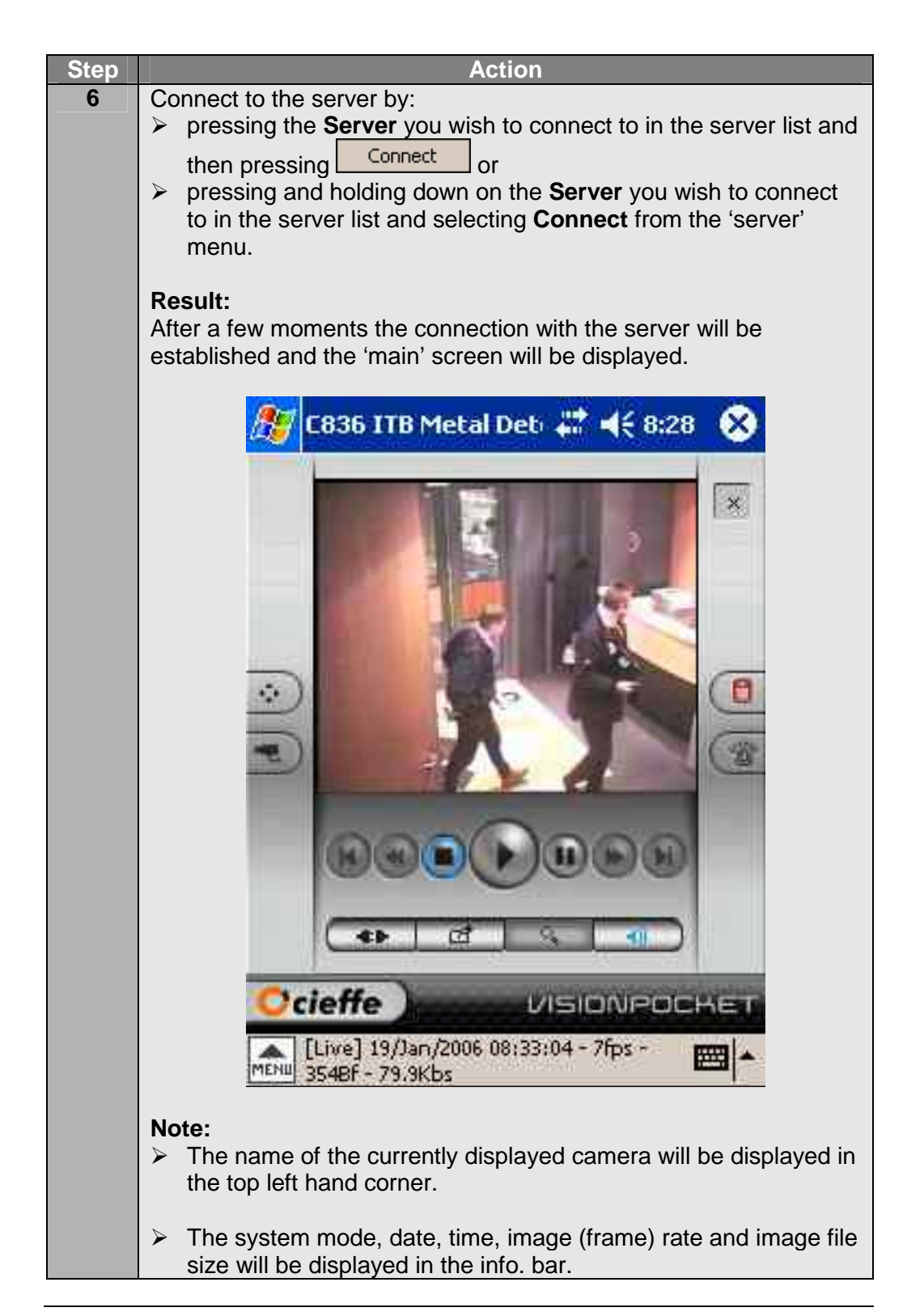

### **Disconnecting from a server**

**Overview** The procedures below describe how to disconnect from the CIEFFE DVMS server you are connected to.

#### Note:

**Refer** to 'Configuring CIEFFE VisionPocket server connections' (pg. 27 - 31) for information about creating server connections.

**Procedure** To disconnect from a server, follow the steps below.

| Step |                     | Action                                   |
|------|---------------------|------------------------------------------|
| 1    | Press .             |                                          |
|      | Result:             |                                          |
|      | The 'system' menu w | <i>v</i> ill be displayed.               |
| 2    | Select Disconnect.  |                                          |
|      |                     |                                          |
|      | Result:             |                                          |
|      | CIEFFE VisionPocke  | et will be disconnected from the server. |
| 3    |                     |                                          |
|      | If you wish to      | then                                     |
|      | connect to a        | follow steps 4 – 6 on pages 40 and 41.   |
|      | different server    |                                          |
|      | exit CIEFFE         | > press × or                             |
|      | VisionPocket        |                                          |
|      |                     | press MENU and select Quit.              |
|      |                     |                                          |
|      |                     | Result:                                  |
|      |                     | The CIEFFE VisionPocket application will |
|      |                     | close.                                   |
|      |                     |                                          |

### **Camera selection**

# **Overview** CIEFFE VisionPocket allows you to access any camera connected to a Spectiva / Linearis / Proxima server or Nettuno encoder. Once you have selected the camera you wish to display, you can:

- view the camera's live video footage and audio,
- view the camera's playback video footage and audio,
- utilise the camera's PTZ controls (if the selected camera is a PTZ camera dome),
- search through the camera's recorded video footage and audio and
- save a still image.

#### Note:

- You can view a camera by using the Camera button or the Menu button. Note that, you can use the Menu button to display a camera regardless of the screen displayed.
- > For additional information, please refer to:
  - 'Playing back video footage and audio' (pg. 67 75),
  - 'Pan / tilt / zooming a camera' (pg. 59 60),
  - 'Finding a particular image' (pg. 76 80) and
  - 'Saving a still image' (pg. 82 91).

Procedure

#### **e** To select a camera using the **Camera** button, follow the steps below.

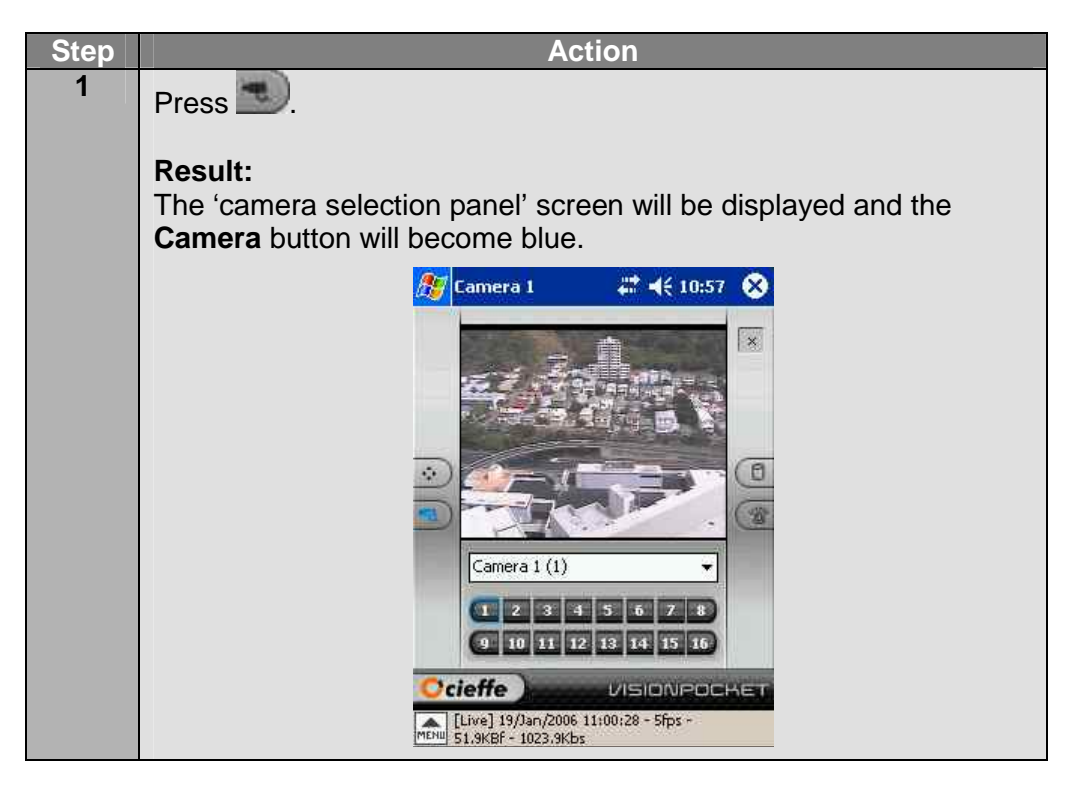

# Camera selection, Continued

#### Procedure (continued)

| Stop | Action                                                                                                    |
|------|----------------------------------------------------------------------------------------------------|
| 2    | Select the camera you wish to view by: <ul> <li>pressing the required Camera button or</li> <li>utilising the dropdown bar and pressing the required Camera.</li> </ul>                                                                                                    |
|      | <b>Result:</b><br>The selected camera's live video footage will be displayed in the 'video' window and the camera's name will be displayed in the top left hand corner of the screen.                                                                                                    |
|      | Camera 3       *** < 11:00       **         Camera 3 (3)       *       *         Camera 3 (3)       *       *         1       2       4       5       7       *         9       10       11       12       14       15       16         Cimere 1       1       1       14       15       16         Cimere 1       1       10       11       12       14       15       16         Cimere 1       1       1       14       15       16       16       16       17       16       17       17       16       17       16       17       17       16       17       17       17       17       17       17       17       17       17       17       17       17       17       17       17       17       17       17       17       17       17       17       17       17       17       17       17       17       17       16       17       17       17       17       17       17       17       17       17       17       17       17       17       17       17       17       17       17       17 |
|      | Note:                                                                                                    |
|      | You will hear the camera's live audio if:                                                                                                    |
|      | channel.                                                                                                    |
|      | the audio channel is turned on,                                                                                                    |
|      | live audio is present at the time of viewing the camera's live                                                                                                    |
|      | VIDEO TOOTAGE AND                                                                                                    |
|      |                                                                                                    |

# Camera selection, Continued

| Stop |                             | Action                               |
|------|-----------------------------|--------------------------------------|
| Step |                             | Action                               |
| •    | Press MENU.                 |                                      |
|      |                             |                                      |
|      | Result:                     | ionloved                             |
| 2    | Select Source               | ispiayed.                            |
| 2    | Select Source.              |                                      |
|      | Result:                     |                                      |
|      | The 'source 1' menu will be | displayed.                           |
| 3    |                             |                                      |
|      | If the camera you wish      | then select                          |
|      |                             | the Comerce you wish to view         |
|      | 1' menu                     | the <b>Camera</b> you wish to view.  |
|      | is NOT in the 'source 1'    | More cameras.                        |
|      | menu                        |                                      |
|      |                             | Result:                              |
|      |                             | The 'source 2' menu will be          |
|      |                             | displayed.                           |
|      |                             | Select the <b>Camera</b> you wish to |
|      |                             | view.                                |
|      |                             |                                      |
|      |                             | Note:                                |
|      |                             | ! If you are connected to a          |
|      |                             | Spectiva v2.xx server, you may       |
|      |                             | order to access the 'source 3'       |
|      |                             | and 'source 4' menus.                |
|      |                             | •                                    |

**Procedure** To select a camera using the **Menu** button, follow the steps below.

# Camera selection, Continued

#### Procedure (continued)

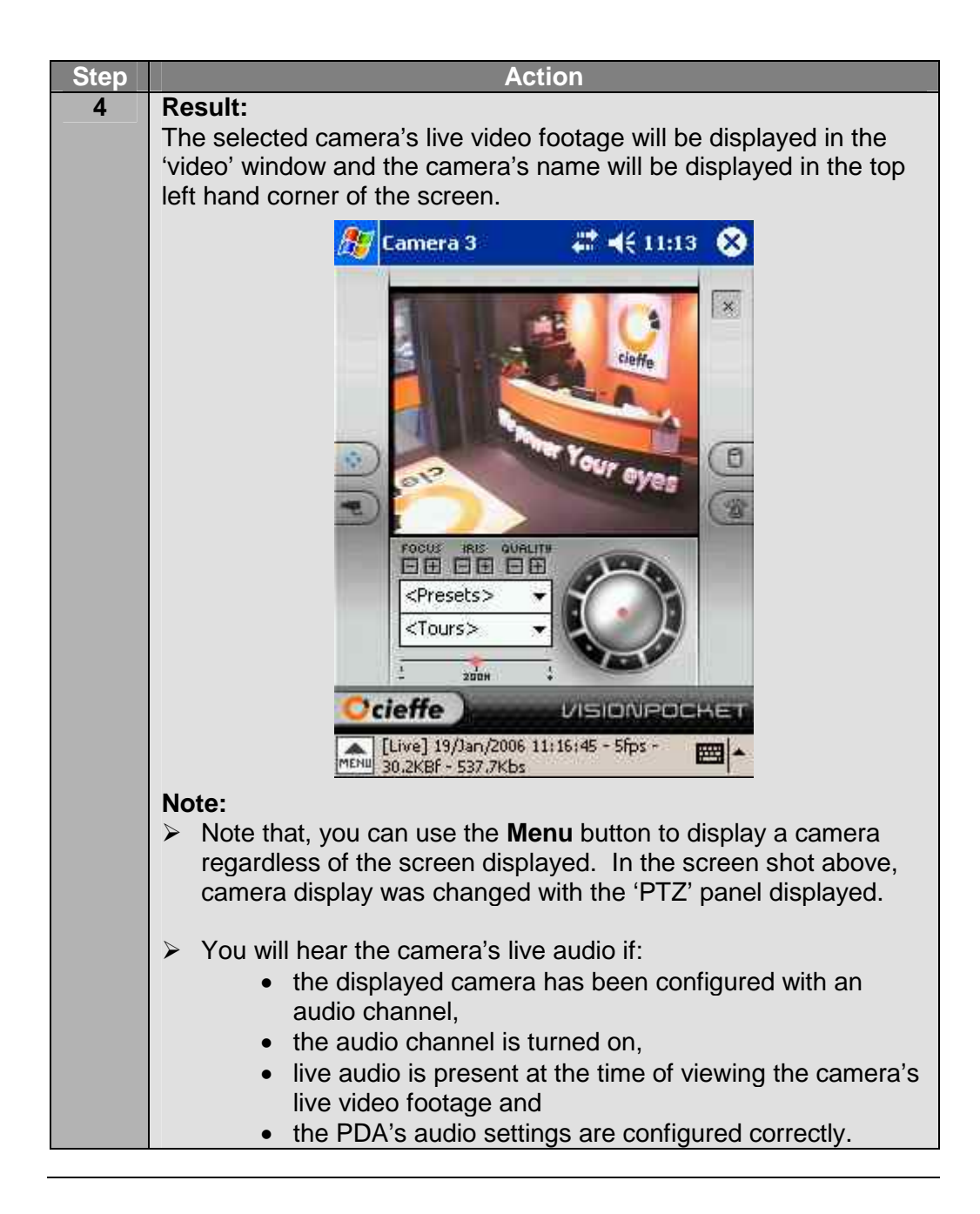

# Displaying cameras in full screen modes

| Overview  | CIEFFE VisionPocket enables you to display any camera in full screen mode<br>in two different orientations with a single tap of the screen. |  |
|-----------|----------------------------------------------------------------------------------------------------|--|
| Procedure | To display cameras in full screen mode, follow the steps below.                                                                             |  |
|           | Step                                                                                                    |  |
|           | 1 Select the camera you wish to view by following the procedures on pages 43 to 46.                                                         |  |
|           | 🎢 Camera 3 🛛 🗮 ◀€ 3:30 🐼                                                                                                    |  |
|           | Cieffe Cieffe                                                                                                    |  |
|           | Cour eyes                                                                                                    |  |
|           |                                                                                                    |  |
|           |                                                                                                    |  |
|           | Live] 19/Jan/2006 15:33:52 - 5fps -                                                                                                    |  |

## Displaying cameras in full screen modes, Continued

Procedure (continued)

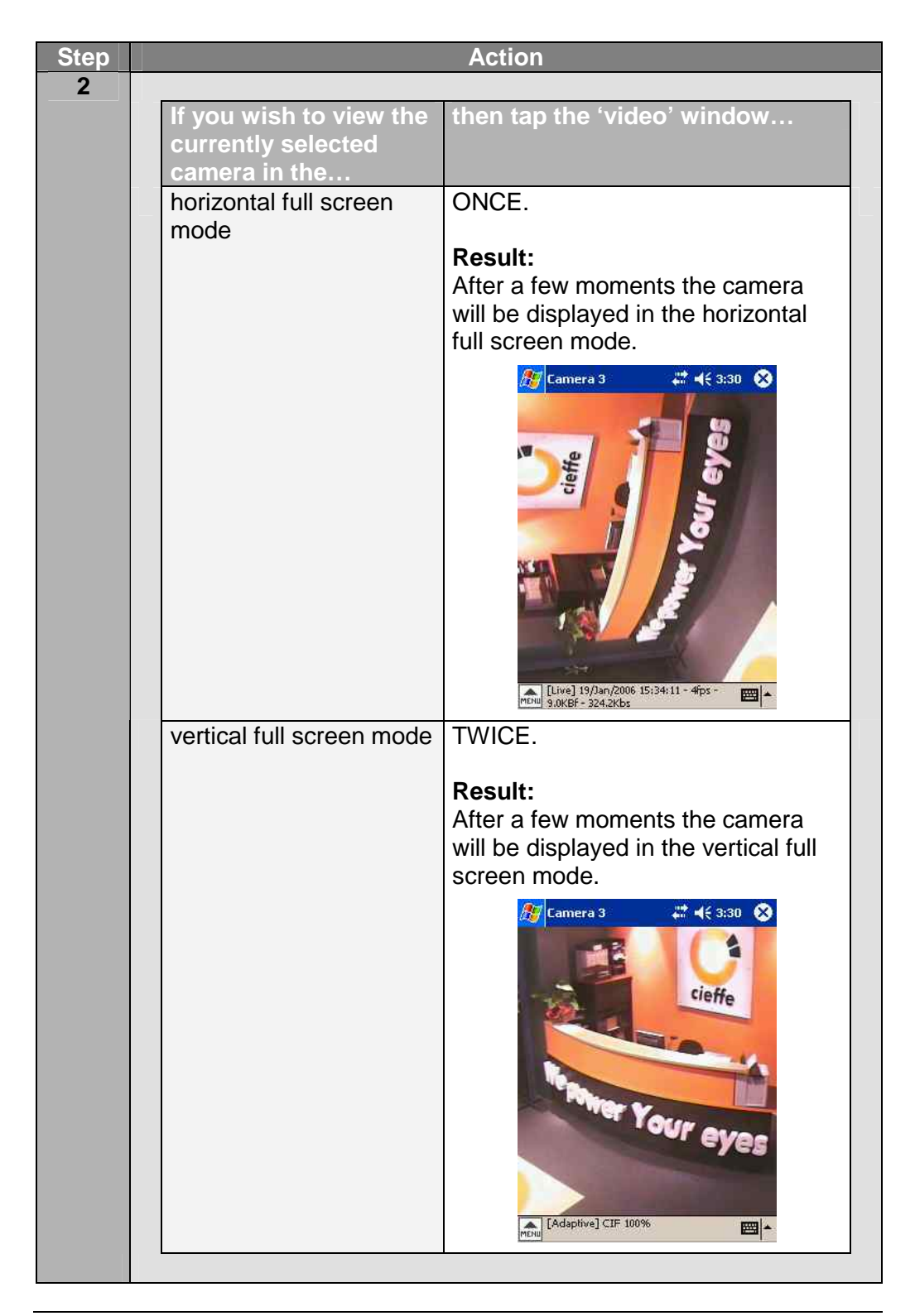

# Displaying cameras in full screen modes, Continued

Procedure (continued)

| Sten |                                                | Action                                     |
|------|------------------------------------------------|--------------------------------------------|
| 3    | If you wish to display a differ                | rent camera in the same full screen        |
|      |                                                |                                            |
|      | mode, press menu.                              |                                            |
|      | Result:                                        |                                            |
|      | The 'system' menu will be d                    | isplayed.                                  |
| 4    | Select Source.                                 |                                            |
|      | Decult                                         |                                            |
|      | The 'source 1' menu will be                    | displayed                                  |
| 5    |                                                |                                            |
|      | If the camera you wish                         | then select                                |
|      | to view                                        |                                            |
|      | is present in the 'source                      | the <b>Camera</b> you wish to view.        |
|      | 1' menu<br>is NOT is the 'source 1'            | Moro comoros                               |
|      | menu                                           | wore cameras.                              |
|      |                                                | Result:                                    |
|      |                                                | The 'source 2' menu will be                |
|      |                                                | displayed.                                 |
|      |                                                | Select the <b>Camera</b> you wish to       |
|      |                                                | view.                                      |
|      |                                                |                                            |
|      |                                                | Note:                                      |
|      |                                                | I you are connected to a                   |
|      |                                                | need to repeat this process in             |
|      |                                                | order to access the 'source 3'             |
|      |                                                | and 'source 4' menus.                      |
|      | Descult                                        |                                            |
|      | <b>Kesult:</b><br>The selected camera's live v | ideo footade will be displayed             |
|      |                                                | ndeo rootage will be displayed.            |
|      | Note:                                          |                                            |
|      | ! You can switch between                       | the 3 different screen modes by tapping    |
|      | the 'video' window and th                      | ne following cycle will continue: from the |
|      | 'main' screen to full scree                    | en horizontal mode to full screen vertical |

# Image quality and video adaptive mode

| Overview                           | <ul> <li>Selecting the image quality of all connected cameras allows you to:</li> <li>adjust the viewed image quality and</li> <li>modify the image file size and thus the amount of bandwidth required to transmit the image.</li> </ul>                                                                                                    |  |
|------------------------------------|----------------------------------------------------------------------------------------------------|--|
|                                    | <ul> <li>When video adaptive is enabled, you can select:</li> <li>image quality between 10% and 100% and</li> <li>image resolution – FULL, CIF or QCIF.</li> </ul>                                                                                                    |  |
|                                    | The higher the image quality and/or resolution the larger the image file size<br>and the more bandwidth is required to transmit the image. So if there is little<br>bandwidth available or if the PDA is connecting to a server via a congested<br>network, selecting a lower image quality and/or resolution will result in better<br>video footage and audio transmission.                                                                                                    |  |
|                                    | <b>Note:</b><br>The selected image quality applies to all cameras.                                                                                                    |  |
| Video<br>adaptive                  | The server the PDA is connected to will continuously evaluate the available bandwidth and dynamically scale the quality of images in order to provide images of the highest quality for the currently available bandwidth.                                                                                                    |  |
|                                    | For cameras which use the WAVELET compression codec (cameras connected to a Spectiva v2.xx / Spectiva v1.xx / Proxima v2.xx / Proxima v3.xx server), enabling Video adaptive activates a proprietary conditional refresh Delta Wavelet based transmission algorithm which enables transmission of image changes only so as to improve Wavelet video refresh rate over low bandwidth. Utilised in conjunction with Full, CIF or QCIF resolution, Delta Wavelet quality is scaled up or down. |  |
|                                    | For cameras which use the MPEG4 compression codec (cameras connected to a Spectiva v2.xx or Linearis v1.xx server or a Nettuno encoder), enabling Video adaptive activates a proprietary MPEG4 Adaptive transmission algorithm. MPEG4 Adaptive provides excellent visual quality and refresh rate over very limited bandwidth (server settings dependent). MPEG4 Adaptive transmission is not affected by Full, CIF or QCIF resolution selection.                                           |  |
|                                    | As ENPACTA is based on conditional Wavelet compression algorithm, no improvement is available in Video adaptive mode.                                                                                                    |  |
| Highly<br>important<br>information | ! It is recommended that the Video adaptive mode is always enabled and should not be disabled particularly when working with cameras which use the Wavelet compression codec.                                                                                                    |  |
|                                    | Continued on next page                                                                                                    |  |

**Procedure** To select the global image quality and resolution, follow the steps below.

#### Note:

Selecting image quality and/or resolution only determines the quality and/or resolution of the images transmitted NOT THE QUALITY and/or RESOLUTION OF THE IMAGES RECORDED.

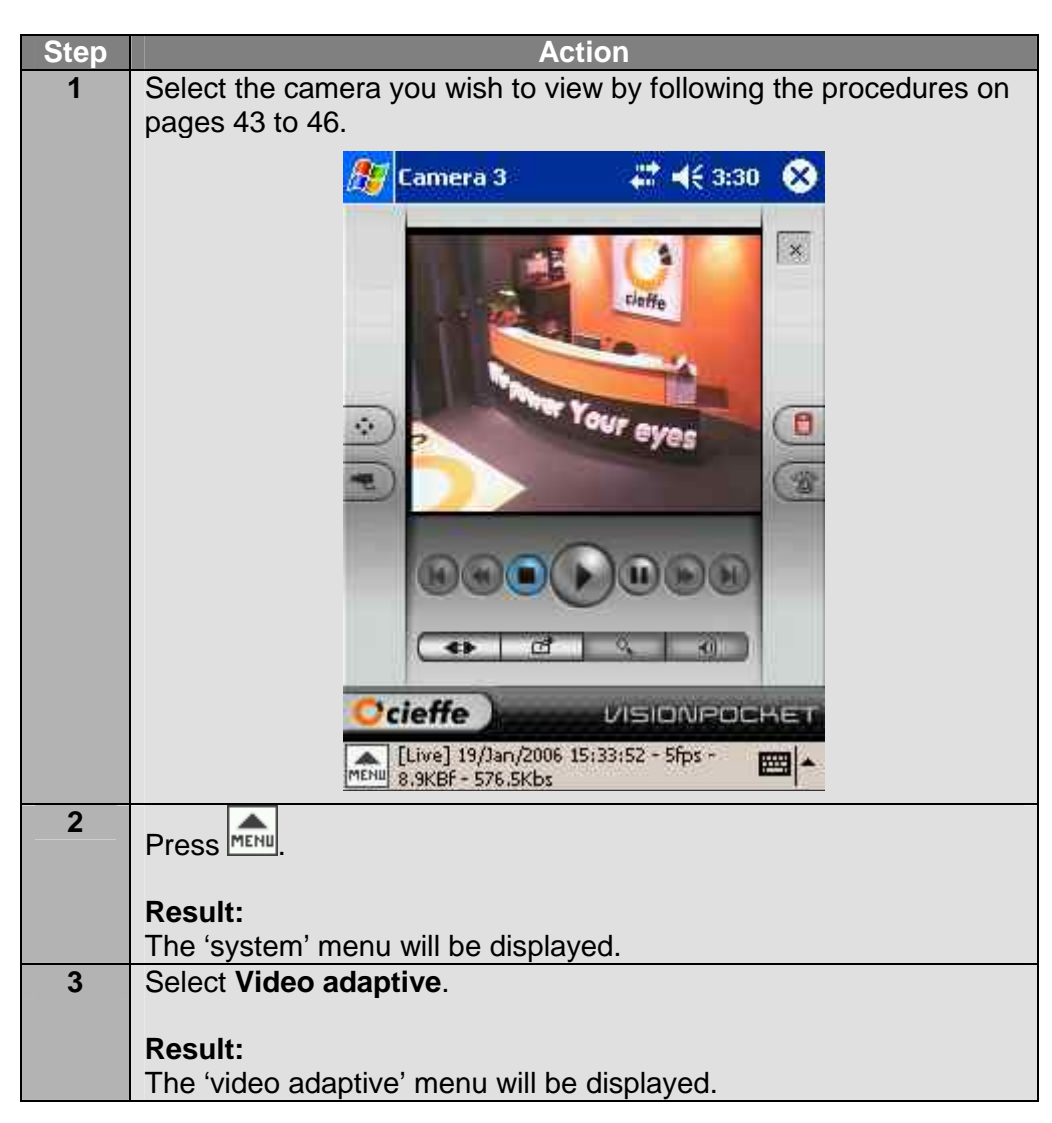

(continued) Step Action 4 Select the preferred image resolution: ≻ FULL, > CIF or > QCIF. Note: > FULL resolution will give you the best image quality but also the largest image size and thus a greater bandwidth requirement for transmission. > QCIF resolution will give you the poorest image quality but will result in the smallest image size and thus the smallest bandwidth requirement for transmission. **Result:** The selected resolution will be applied, the info. bar will display the selection and the 'system' menu will disappear. 🎊 Camera 3 🗱 📢 4:40 😣 × ÷ 0 -**(**) VISIONPOCHE cieffe [Adaptive] Full 50% 5 Press

 Press MENU.

 Result:

 The 'system' menu will be displayed.

 Select Video adaptive.

 Result:

 The 'video adaptive' menu will be displayed.

Continued on next page

6

Procedure

#### Procedure (continued)

| Step | Action                                                                                                    |
|------|----------------------------------------------------------------------------------------------------|
| 7    | Select Quality.                                                                                                    |
|      | Posult                                                                                                    |
|      | The 'quality' menu will be displayed.                                                                                                    |
| 8    | Select the preferred image quality – 10% to 100%.                                                                                                    |
|      | <ul> <li>Note:</li> <li>100% quality will give you the best image quality but also the largest image size and thus a greater bandwidth requirement for transmission.</li> </ul> |
|      | <b>Result:</b><br>The selected quality will be applied, the info. bar will display the selection and the 'system' menu will disappear.                                          |
|      | 🌆 Camera 3 🛛 👫 ◀€ 4:43 🐼                                                                                                    |
|      |                                                                                                    |
|      | Cieffe VISIONROCHET                                                                                                    |

**Procedure** If you are working with a camera dome and you wish to change the image quality and/or resolution, follow the steps below.

#### Note:

- ! Selecting a lower image quality and resolution will result in better responsiveness of the camera dome and an increased refresh rate.
- Selecting image quality and/or resolution only determines the quality and/or resolution of the images transmitted NOT THE QUALITY and/or RESOLUTION OF THE IMAGES RECORDED.

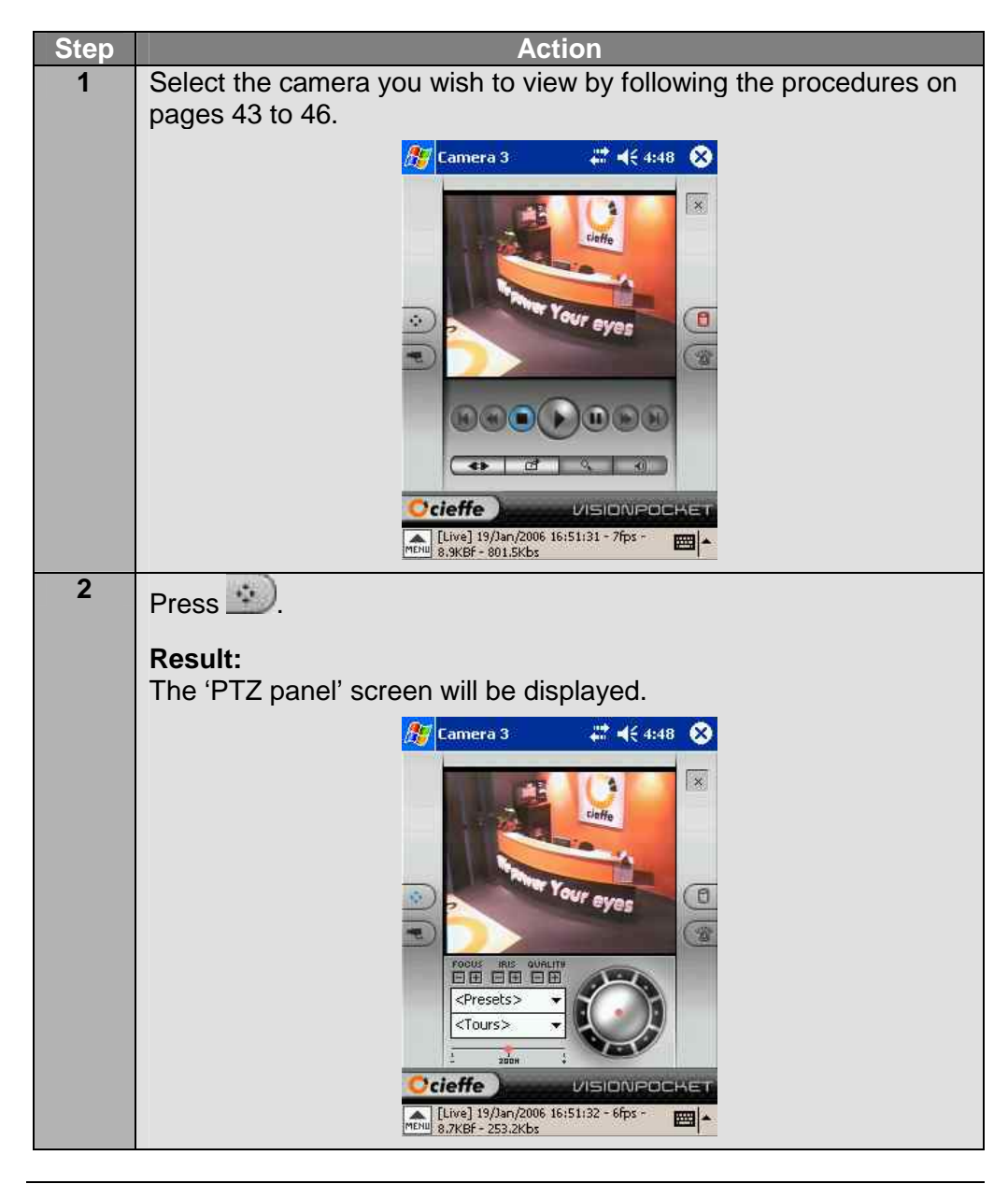

Procedure (continued)

| Step |                        | Action                                                                                                    |
|------|------------------------|----------------------------------------------------------------------------------------------------|
| 3    |                        |                                                                                                    |
|      | If you wish to         | then press the Quality                                                                                                    |
|      | increase the           | Plus button.                                                                                                    |
|      | inage quanty           | Result:                                                                                                    |
|      |                        | The selected quality will be applied and the                                                                                                    |
|      |                        | info. bar will display the selection.                                                                                                    |
|      |                        | <i>월</i> Camera 3 🛛 🗱 📢 4:51 🚫                                                                                                    |
|      |                        | Focus   Focus   Focus </th |
|      | decrease the           | Minus button.                                                                                                    |
|      | image quality          | Posult                                                                                                    |
|      |                        | The selected quality will be applied and the                                                                                                    |
|      |                        | info. bar will display the selection.                                                                                                    |
|      |                        | <i>援</i> Camera 3 🛛 🗮 📢 4:51 😣                                                                                                    |
|      |                        | Poess     Foess     Foess     Foess     Corrests     Presets     Corrests     VISIONPOCKET     Crowns     VISIONPOCKET                                                                                                    |
| 4    | Continue to press the  | appropriate Quality button until the desired                                                                                                    |
|      | image quality is achie | eved.                                                                                                    |

### The 'PTZ panel' screen

automatically by selecting a preset or a tour.

#### Note:

For detailed information about presets and tours, please refer to:

- Spectiva Installation Guide v1.xx' or
- Spectiva Installation Guide v2.xx' or
- 'Linearis Installation Guide v1.xx' or
- 'Proxima Installation Guide v2.xx' or
- 'Proxima Installation Guide v3.xx'.

The 'PTZRefer to the figure below. The 'PTZ panel' screen can be split into the<br/>following:

- ➤ camera name,
- 'video' window,
- the Dome button,
- the Camera button,
- ➢ focus and iris controls,
- the Presets dropdown bar,
- the Tours dropdown bar,
- the Menu button,

- $\succ$  info. bar,
- > the Keyboard button,
- $\succ$  the zoom slide,
- > the camera remote control dome,
- $\succ$  quality controls,
- > the Alarm/Aux button,
- > the Main button and
- ➤ the Close button.

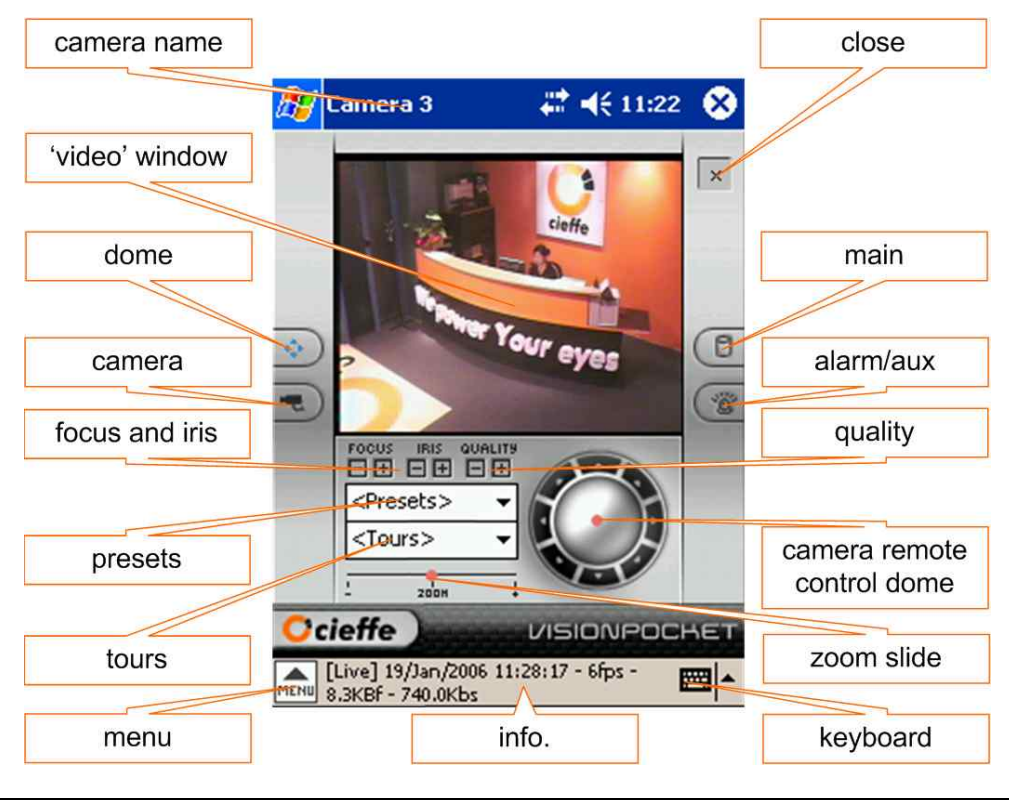

### The 'PTZ panel' screen, Continued

**Buttons and** A brief description of each feature on the 'PTZ panel' screen is provided in the table below.

| Button/feature        | Function                                                                                                    |
|-----------------------|----------------------------------------------------------------------------------------------------|
| Camera name           | Displays the name of the camera which is currently displayed when CIEFFE VisionPocket is connected to a server.                                                                                                    |
|                       | Displays live or played back video clips and images.                                                                                                    |
| ×                     | Allows you to close the CIEFFE VisionPocket application.                                                                                                    |
|                       | If the camera is PTZ enabled, accesses the 'PTZ panel' screen where you can utilise the PTZ controls and move the selected camera to preset positions or according to preset tours.                                                                                                    |
| F                     | Displays the 'camera selection panel' screen,<br>allowing you to select which camera you wish to view<br>in the 'video' window.                                                                                                    |
| Focus controls        | Allows you to control the camera lens in order to achieve the desired focus for PTZ enabled and fixed cameras.                                                                                                    |
| Iris controls         | Allows you to control the amount of light that enters the camera.                                                                                                    |
| <presets> ▼</presets> | Allows you to move a camera to a predefined position that corresponds to the selected preset.                                                                                                    |
| <tours></tours>       | Allows you to shift a camera between the predefined camera movement sequences (tour).                                                                                                    |
| МЕНШ                  | <ul> <li>Allows you to access the CIEFFE VisionPocket menu. The menu allows you to:</li> <li>disconnect from a CIEFFE DVMS server,</li> <li>quit CIEFFE VisionPocket,</li> <li>select a camera for display,</li> <li>utilise the playback commands,</li> <li>enable and disable the Video adaptive mode,</li> <li>select the transmitted image resolution,</li> <li>select the transmitted image quality,</li> <li>utilise came dome presets and tours,</li> <li>save a still image and</li> <li>access the 'setup' screen (connection Manager).</li> </ul> Note: Please refer to 'Image quality and video adaptive mode' (pg. 50 - 55) for additional details about the Video adaptive mode. |

# The 'PTZ panel' screen, Continued

| Buttons and |
|-------------|
| features    |
| (continued) |

| Button/feature   | Function                                                                                                    |
|------------------|----------------------------------------------------------------------------------------------------|
| Info. bar        | Dynamically provides information about the system                                                                       |
|                  | Allows you to access the keyboard and enter all the                                                                     |
|                  | server connection details.                                                                                              |
|                  | Allows you to zoom in and out.                                                                                          |
|                  | Allows you to position a PTZ camera.                                                                                    |
|                  | Allows you to select the image quality when Video adaptive mode is enabled.                                             |
| Quality controls | ! The higher the image quality the larger the image file size and the more bandwidth is required to transmit the image. |
|                  | Note:                                                                                                    |
|                  | ! The selected image quality will apply to all                                                                          |
|                  | cameras. Please refer to 'Image quality and                                                                             |
|                  | video adaptive mode' (pg. 50 - 55) for additional information.                                                          |
|                  | Displays the 'alarm/aux panel' screen, allowing you                                                                     |
| ( Longe          | to:                                                                                                    |
| Care a           | monitor the status of all alarms and auxiliaries of<br>the conversion are connected to and                              |
|                  | turn auxiliaries on and off                                                                                             |
|                  | Displays the 'main' screen, allowing you to:                                                                            |
|                  | <ul> <li>select the camera you wish to view.</li> </ul>                                                                 |
|                  | > manoeuvre camera domes,                                                                                               |
| (8)              | playback recorded video footage and audio,                                                                              |
| Cu               | <ul> <li>access the 'setup' screen,</li> </ul>                                                                          |
|                  | save a still image,                                                                                                    |
|                  | search the recorded video footage and audio and                                                                         |
|                  | Turn the audio channel(s) on and off. Allows you to close the CIEFEE Vision Declast                                     |
| ×                | Allows you to close the UIEFFE VISIONPOCKET                                                                             |
| MIL 200          |                                                                                                    |

# Pan / tilt / zooming a camera

| Overview  | If PTZ c<br>connecte<br>dome po<br>quality.<br>Note:<br>! If car<br>reduc<br>refer<br>addit | amera domes are connected to<br>ed to via CIEFFE VisionPocket,<br>osition, zoom level and adjust<br>nera dome positioning is EXTRE<br>ce the image quality while you a<br>to 'Image quality and video ada<br>ional information. | o the CIEFFE DVMS server you are<br>you are able to control the camera<br>the camera dome's focus, iris and<br>EMELY SLOW, it can be useful to<br>re working with the dome. Please<br>ptive mode' (pg. 50 - 55) for                                                                                                    |
|-----------|---------------------------------------------------------------------------------------------|----------------------------------------------------------------------------------------------------|----------------------------------------------------------------------------------------------------|
| Procedure | To utilise                                                                                  | e the PTZ function, follow the ste                                                                                                    | eps below.                                                                                                    |
|           | Step                                                                                        |                                                                                                    | Action                                                                                                    |
|           | 1                                                                                           | Select the camera dome you w procedures on pages 43 to 46.                                                                                                    | ish to manoeuvre by following the                                                                                                    |
|           | 2                                                                                           | Press .                                                                                                    |                                                                                                    |
|           |                                                                                             | Result:                                                                                                    |                                                                                                    |
|           |                                                                                             | If you selected                                                                                                    | then the following 'PTZ panel' screen will be displayed                                                                                                    |
|           |                                                                                             | a PTZ camera dome                                                                                                    | Camera 3       #* 4€ 11:13         Image: Comera 3       #* 4€ 11:13         Image: Comera 3       Image: Comera 3         Image: Comera 3       Image: Comera 3         Image                                                                                                    |
|           |                                                                                             | a fixed camera                                                                                                    | Camera 6<br>Camera 6<br>Camera |
|           |                                                                                             | Note:<br>You will not be able to man                                                                                                    | oeuvre a fixed camera.                                                                                                    |

# Pan / tilt / zooming a camera, Continued

#### Procedure (continued)

| Stop   | Action                                                                     |
|--------|----------------------------------------------------------------------------|
| _Step_ | Action                                                                     |
| 3      | Pan or tilt the camera by utilising the camera remote control dome.        |
|        | To utilise the camera remote control dome:                                 |
|        | > press and drag the <b>Central point</b> as required or                   |
|        | proce the Arrows as required to achieve smaller and more                   |
|        | press the Arrows as required to achieve sinaller and more                  |
|        | precise camera movements.                                                  |
|        |                                                                            |
|        | Note:                                                                      |
|        | Observe the changes in the camera dome position in the 'video'             |
|        | window.                                                                    |
| 4      | To zoom in or out, press and drag the <b>Zoom point</b> towards the + or   |
| -      | the side of the slide respectively.                                        |
|        | The - side of the side respectively.                                       |
|        |                                                                            |
|        | Note:                                                                      |
|        | Please <b>refer</b> to 'Using the optical and digital zooms' (pg. 61 - 62) |
|        | for additional information about utilising the zoom function.              |
| 5      | If required, change the focus by pressing on the Focus + or -              |
|        | buttons until the desired focus is achieved.                               |
| 6      | If required change the iris by pressing on the <b>Iris</b> + or buttons    |
| 0      | in required, change the his by pressing off the <b>ins</b> + of - buttons  |
|        | until the desired light balance is achieved.                               |

# Using the optical and digital zooms

| Overview  | CIEFFE V<br>> the op<br>> the dig<br>The optica<br>Conversel<br>increases<br>changes t | fisionPocket allows users to ut<br>tical zoom and<br>gital zoom.<br>al zoom actually engages the F<br>ly, the digital zoom does not en<br>or decreases the size of each<br>he size of the image with corre | ilise two types of zoom:<br>PTZ camera dome's lens zoom.<br>ngage the camera dome's lens but<br>pixel in the picture. It therefore<br>esponding changes in 'graininess'.                                                                                                    |
|-----------|----------------------------------------------------------------------------------------|----------------------------------------------------------------------------------------------------|----------------------------------------------------------------------------------------------------|
| Procedure | To use the Step                                                                        | e optical and digital zoom func<br>Select the camera dome you w<br>procedures on pages 43 to 46.<br>Press                                                                                                  | tions, follow the steps below.<br>Action<br>vish to manoeuvre by following the                                                                                                    |
|           |                                                                                        |                                                                                                    |                                                                                                    |
|           |                                                                                        | Result:                                                                                                    |                                                                                                    |
|           |                                                                                        | If you selected                                                                                                    | then the following 'PTZ panel'                                                                                                    |
|           |                                                                                        |                                                                                                    | screen will be displayed                                                                                                    |
|           |                                                                                        | a PTZ camera dome                                                                                                    | Camera 3       #* ◀€ 11:13       Image: Comera 3         Image: Comera 3       Image: Comera 3       Image: Comera 3         Image: Comera 3       Image: Comera 3       Image: Comera 3         Image: Co |
|           |                                                                                        | a fixed camera                                                                                                    | Camera 6       #** ◄< 11:46       ★*         Image: Camera 6       Image: Camera 6       Image: Camera 6         Image: Camera 6       Image: Camera 6       Image: Camera 6         Image: Camera 6       |
|           |                                                                                        | Note:                                                                                                    |                                                                                                    |
|           |                                                                                        | You will not be able to man                                                                                                    | oeuvre a fixed camera.                                                                                                    |
|           |                                                                                        |                                                                                                    |                                                                                                    |

# Using the optical and digital zooms, Continued

#### Procedure (continued)

| Step |                                    | Action                                                                                                    |
|------|------------------------------------|----------------------------------------------------------------------------------------------------|
| 3    |                                    |                                                                                                    |
|      | If you wish to…                    | then                                                                                                    |
|      | zoom in using<br>the optical zoom  | press and drag the <b>Zoom point</b> towards<br>the + side of the zoom slide until the<br>desired optical zoom level is achieved.                                                                                                    |
|      | zoom in using<br>the digital zoom* | you must first reach the upper zoom limit of the optical zoom.                                                                                                    |
|      |                                    | Press and drag the <b>Zoom point</b> towards<br>the + side of the zoom slide until you<br>cannot zoom in any further and then<br>release the <b>Zoom point</b> .                                                                                                    |
|      |                                    | Now press and drag the <b>Zoom point</b> again<br>towards the + side of the zoom slide to<br>engage the digital zoom. Observe the<br>corresponding changes in the 'video'<br>window. Continue to press and drag the<br><b>Zoom point</b> until the desired digital zoom<br>level is achieved. |
|      | zoom out using the optical zoom    | press and drag the <b>Zoom point</b> towards<br>the - side of the zoom slide until the<br>desired optical zoom level is achieved.                                                                                                    |
|      | zoom out using the digital zoom    | you can only zoom out using the digital<br>zoom if the camera dome is already<br>digitally zoomed in (see *).                                                                                                    |
|      |                                    | Press and drag the <b>Zoom point</b> towards<br>the - side of the zoom. Observe the<br>corresponding changes in the 'video'<br>window.                                                                                                    |

# Using presets and tours

| Overview             | <ul> <li>CIEFFE VisionPocket allows you to move PTZ camera domes to pre-set positions or tours via the 'PTZ panel' screen.</li> <li>Selecting a PTZ camera dome:</li> <li><u>preset</u> results in the camera dome moving to a predefined position that corresponds to the selected preset;</li> <li><u>tour</u> results in the camera shifting between predefined camera MOVEMENT SEQUENCES thus providing different 'scenes' in quick succession.</li> </ul>                     |
|----------------------|----------------------------------------------------------------------------------------------------|
|                      | <ul><li>Note:</li><li>Presets and tours do not apply to fixed cameras.</li></ul>                                                                                                    |
|                      | If camera dome positioning is EXTREMELY SLOW, it can be useful to<br>reduce the image quality while you are working with the dome. Please<br>refer to 'Image quality and video adaptive mode' (pg. 50 - 55) for<br>additional information.                                                                                                    |
|                      | You can use cameras' presets and tours by using the <b>Dome</b> button or the<br><b>Menu</b> button. Note that, you can use the <b>Menu</b> button to move camera<br>domes regardless of the screen displayed.                                                                                                    |
|                      | <ul> <li>Presets and tours available on CIEFFE VisionPocket correspond to the presets and tours that have been configured on the server which you are connected to. For information on how to create and configure presets and tours, please refer to:         <ul> <li>'Spectiva Installation Guide v1.xx' or</li> <li>'Spectiva Installation Guide v2.xx' or</li> <li>'Linearis Installation Guide v2.xx' or</li> <li>'Proxima Installation Guide v3.xx'.</li> </ul> </li> </ul> |
| Other<br>information | Once a preset or a tour is selected, the info. bar will display the selection while the camera dome is repositioning.                                                                                                    |

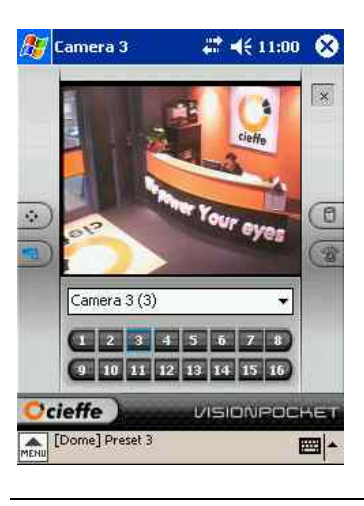

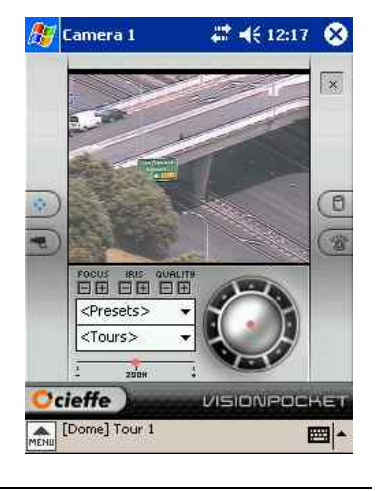

# Using presets and tours, Continued

**Procedure** To select a preset or engage a tour by using the **Dome** button, follow the steps below.

| Step | Action                                                                                                    |  |  |
|------|----------------------------------------------------------------------------------------------------|--|--|
| 1    | Select the camera dome you wish to manoeuvre by following the procedures on pages 43 to 46.                                                                                                    |  |  |
| 2    | Press 🔊.                                                                                                    |  |  |
|      | Result:                                                                                                    |  |  |
|      | If you selected then the following 'PTZ panel'                                                                                                    |  |  |
|      | screen will be displayed                                                                                                    |  |  |
|      | a PTZ camera dome                                                                                                    |  |  |
|      | Image: Second second second |  |  |
|      | a fixed camera                                                                                                    |  |  |
|      | Note:<br>You will not be able to manoeuvre a fixed camera.                                                                                                    |  |  |

# Using presets and tours, Continued

Procedure (continued)

| 4       If you wish to select then press on         a       preset         the Preset dropdown bar.         Result:         The Preset menu will be displayed. <th>Step</th> <th></th> <th>Action</th>                                                                                                    | Step |                       | Action                                                                    |
|----------------------------------------------------------------------------------------------------|------|-----------------------|---------------------------------------------------------------------------|
| preset the Preset dropdown bar.  Result: The Preset menu will be displayed.                                                                                                    | 4    | If you wish to select | then press on…                                                            |
| Result:<br>The Preset menu will be displayed.                                                                                                    |      | preset                | the <b>Preset</b> dropdown bar.                                           |
| Preset 3<br>Preset 4<br>Preset 5         Utilise the scroll bar if required and<br>press on the preferred Preset.         Result:<br>The camera dome will move to the<br>selected preset position.         tour         the Tour dropdown bar.         Result:<br>The Tour dropdown bar.         Result:<br>The Tour dropdown bar.         Villise the scroll bar if required and<br>press on the preferred Tour.         Utilise the scroll bar if required and<br>press on the preferred Tour.         Result:<br>The selected tour will commence.         Note:         !         The selected tour will continue to<br>prese the selected tour will continue to<br>the selected tour will continue to<br>the sel |      | tour                  | the Preset dropdown bar.<br>Result:<br>The Preset menu will be displayed. |

# Using presets and tours, Continued

**Procedure** To select a preset or engage a tour by using the **Menu** button, follow the steps below.

| Step |                                                                 | Action                                                    |
|------|-----------------------------------------------------------------|-----------------------------------------------------------|
| 1    | Select the camera dome you                                      | u wish to manoeuvre by following the                      |
|      | procedures on pages 43 to 4                                     | 46.                                                       |
| 2    | Press MENU.                                                     |                                                           |
|      | Result:                                                         | innloved                                                  |
| 3    | The system menu will be a                                       | isplayed.                                                 |
| 5    | If you wish to                                                  | then select                                               |
|      | move the selected                                               | Presets in the 'system' menu.                             |
|      | camera dome to a                                                |                                                           |
|      | preset position                                                 | Result:                                                   |
|      |                                                                 | Continue to step 4.                                       |
|      | commence a tour for the                                         | Tours in the 'system' menu.                               |
|      | selected camera dome                                            | Poculti                                                   |
|      |                                                                 | The selected tour will commence                           |
|      |                                                                 | The selected tour will commence.                          |
|      |                                                                 | Note:                                                     |
|      |                                                                 | ! The selected tour will continue                         |
|      |                                                                 | to play until you select a preset.                        |
|      |                                                                 |                                                           |
| 4    | The 'preset 1' menu will be o                                   | displayed.                                                |
|      | If the preset position<br>you wish the camera<br>dome to assume | then select                                               |
|      | is present in the 'presets<br>1' menu                           | the <b>Preset</b> you the selected camera dome to assume. |
|      |                                                                 | Result:                                                   |
|      |                                                                 | The camera dome will move to the                          |
|      |                                                                 | selected preset position.                                 |
|      | is NOT in the 'presets 1'                                       | More presets.                                             |
|      | menu                                                            | Poculti                                                   |
|      |                                                                 | The 'presets 2' menu will be                              |
|      |                                                                 | displayed.                                                |
|      |                                                                 |                                                           |
|      |                                                                 | Select the <b>Preset</b> you wish to view.                |
|      |                                                                 | Result:                                                   |
|      |                                                                 | The camera dome will move to the                          |
|      |                                                                 | selected preset position.                                 |
|      |                                                                 |                                                           |

### Playing back video footage and audio

| Overview | CIEFFE VisionPocket enables you to playback recorded Prime sector video footage and audio without any interruption to the recording process. This then allows you to utilise the find function or save a still image. |
|----------|----------------------------------------------------------------------------------------------------|
|          |                                                                                                    |

#### Note:

- > Audio playback will only be available if:
  - the PDA is connected to a Spectiva / Linearis or Proxima v3.xx server,
  - the camera being played back has been configured with an audio channel,
  - the audio channel is turned on,
  - audio has been recorded for the selected camera with the video footage currently being played back and
  - the PDA's audio settings are configured correctly.
- ! Audio playback is only available when a PDA is connected to a Spectiva server using the Spectiva (Wavelet) protocol. Please refer to 'Configuring CIEFFE VisionPocket server connections' (pg. 27 - 31) for additional information.
- ! Audio playback is not available for cameras connected to the following:
  - Proxima v2 servers and
  - Nettuno encoders.
- Playback can be performed by using the Main button or the Menu button. Note that, you can use the Menu button to playback video footage and audio regardless of the screen displayed.
- > For detailed information about camera sectors, please **refer** to:
  - 'Spectiva Installation Guide v1.xx' or
  - 'Spectiva Installation Guide v2.xx' or
  - 'Linearis Installation Guide v1.xx' or
  - *'Proxima Installation Guide v2.xx'* or
  - 'Proxima Installation Guide v3.xx'.
- If you know the camera and the exact time period you would like to play back or if there is a vast amount of footage to playback, it is best to use the Find function. **Refer** to 'Finding a particular image' (pg. 76 - 80).

### Playing back video footage and audio, Continued

below. Step Action 1 Press 💌 **Result:** The 'camera selection panel' screen will be displayed and the Camera button will become blue. 🎊 Camera 1 **# 4**€ 10:57 😵 11 12 13 14 15 16 **○**cieffe ENU 51.9KBF - 10 2 Select the camera you wish to view by: > pressing the required **Camera** button or > utilising the dropdown bar and pressing the required **Camera**. **Result:** The selected camera's live video footage will be displayed in the 'video' window and the camera's name will be displayed in the top left hand corner of the screen. 🎊 Camera 3 4€ 11:00 🛞 amera 3 (3) 1 2 3 4 5 6 7 8 9 10 11 12 13 14 15 16 cieffe [Live] 19/Jan/2006 11:06:38 - 6fps 9.1KBF - 513.9Kbs Note: You will hear the camera's live audio if: the displayed camera has been configured with an audio channel, the audio channel is turned on,  $\geq$ live audio is present at the time of viewing the camera's live video footage and the PDA's audio settings are configured correctly.

To playback video footage and audio using the **Main** button, follow the steps

Continued on next page

Procedure

### Playing back video footage and audio, Continued

Step Action Press 1 3 **Result:** The 'main' screen will be displayed with the selected camera's live video footage in the 'video' window. 4 Press V to initiate the playback of the selected camera's video footage and audio. **Result:** The playback will begin. 🎊 Camera 3 ₩ ◀€ 12:36 X ÷ -**(II)** cieffe [Play] 11/Jan/2006 14:04:55 - 5fp 10 2KBf - 348 7Kbs ..... Note: Audio will be played back only if: • the PDA is connected to a Spectiva / Linearis or Proxima v3.xx server, • the camera being played back has been configured with an audio channel, the audio channel is turned on, • audio has been recorded for the selected camera with the video footage currently being played back and • the PDA's audio settings are configured correctly.  $\triangleright$ The info. bar will display all of the selected playback functions.

Continued on next page

Procedure (continued)

## Playing back video footage and audio, Continued

Procedure (continued)

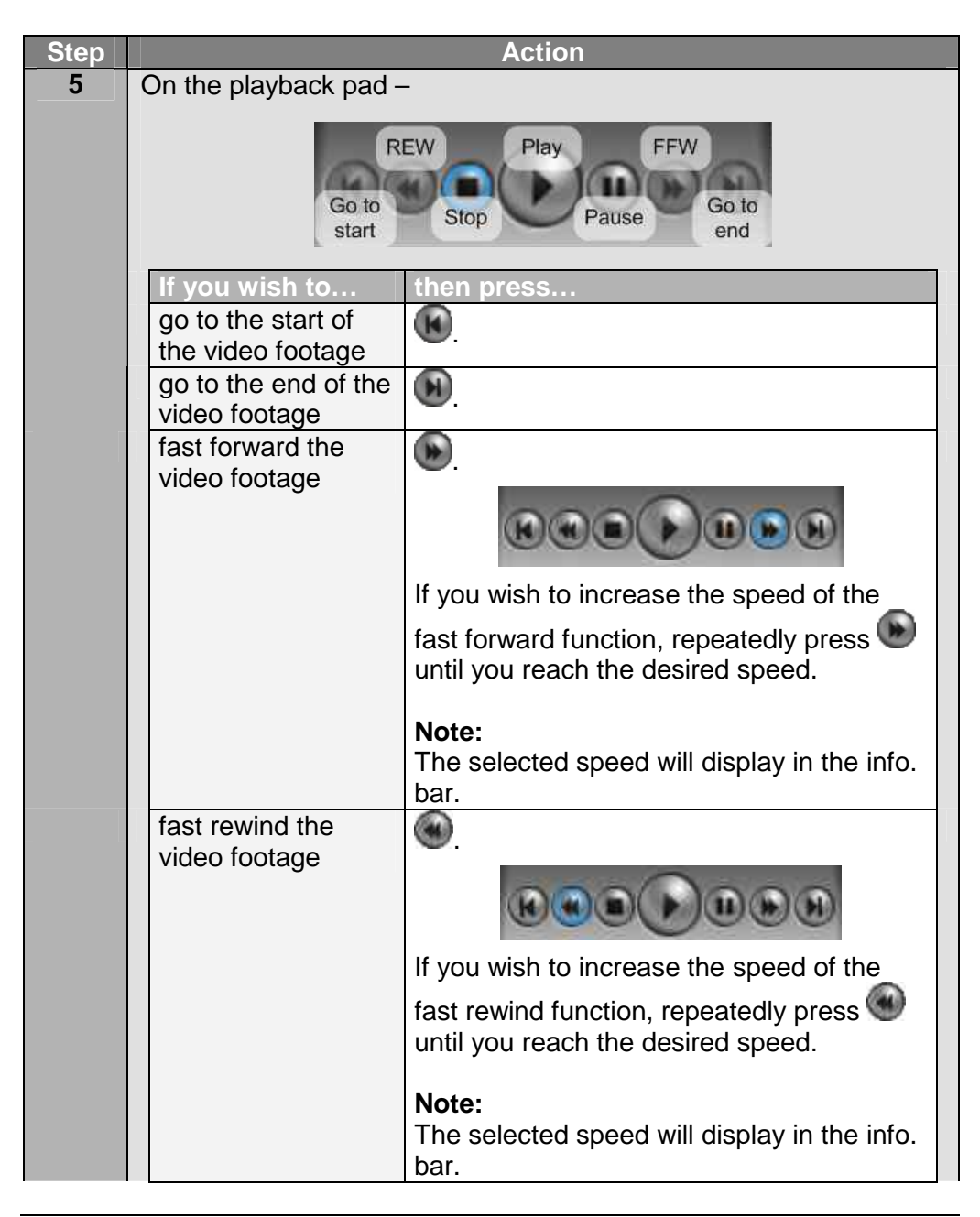
Procedure (continued)

| 5       | If you wish to                                                                           | then press                                                                                              |
|---------|------------------------------------------------------------------------------------------|----------------------------------------------------------------------------------------------------|
| (cont.) | pause the video<br>footage                                                               | Result: The playback will stop at the chosen point in the video footage to let you view a still image.  |
|         |                                                                                          | <ul> <li>To resume the playback, press or</li> <li>to view the video footage frame by</li> </ul>        |
|         |                                                                                          | frame press 🌑 or 🍉 as required.                                                                         |
|         | playback the video<br>footage frame by<br>frame                                          | and then repeatedly press or to move through the video footage frame by frame in the desired direction. |
|         |                                                                                          |                                                                                                    |
| 6       | In order to stop the playback and return to live mode, press                             |                                                                                                    |
|         | Result:<br>Playback will cease ar<br>window.                                             | nd live footage will be displayed in the 'video'                                                        |
| 7       | Repeat steps 1 – 6 in order to playback video footage and audio from a different camera. |                                                                                                    |

# **Procedure** To playback video footage and audio using the **Menu** button, follow the steps below.

| Step | Action                                 |
|------|----------------------------------------|
| 1    | Press MENU.                            |
|      | Result:                                |
|      | The 'system' menu will be displayed.   |
| 2    | Select Source.                         |
|      |                                        |
|      | Result:                                |
|      | The 'source 1' menu will be displayed. |

Procedure (continued)

| Step | Action                                                                                                    |                                                                                                    |
|------|----------------------------------------------------------------------------------------------------|----------------------------------------------------------------------------------------------------|
| 3    |                                                                                                    |                                                                                                    |
|      | If the camera you wish to view                                                                                                    | then select                                                                                                    |
|      | is present in the<br>'source 1' menu                                                                                                    | the <b>Camera</b> you wish to view.                                                                                                    |
|      | is NOT in the                                                                                                    | More cameras.                                                                                                    |
|      | Source i menu                                                                                                    | Result:<br>The 'source 2' menu will be displayed.                                                                                                    |
|      |                                                                                                    | Select the <b>Camera</b> you wish to view.                                                                                                    |
|      |                                                                                                    | Note:                                                                                                    |
|      |                                                                                                    | If you are connected to a Spectiva<br>v2.xx server, you may need to repeat<br>this process in order to access the<br>'source 3' and 'source 4' manus                                                           |
|      |                                                                                                    | source 5 and source 4 menus.                                                                                                    |
|      | The selected camera's<br>'video' window and the<br>left hand corner of the                                                                                                    | s live video footage will be displayed in the top camera's name will be displayed in the top screen.                                                                                                    |
|      | <ul> <li>Note:</li> <li>➢ Note that, you can regardless of the s camera display was</li> </ul>                                                                                                  | use the <b>Menu</b> button to display a camera creen displayed. In the screen shot above, as changed with the 'PTZ' panel displayed.                                                                           |
|      | <ul> <li>You will hear the c</li> <li>the display audio char</li> <li>the audio char</li> <li>the audio char</li> <li>the audio char</li> <li>the audio char</li> <li>the audio char</li> </ul> | amera's live audio if:<br>yed camera has been configured with an<br>nnel,<br>channel is turned on,<br>is present at the time of viewing the camera's<br>footage and<br>audio settings are configured correctly |

Procedure (continued)

| Step | Action                                                                                                    |
|------|----------------------------------------------------------------------------------------------------|
| 5    |                                                                                                    |
|      | Press manual.                                                                                                    |
|      | Result:                                                                                                    |
|      | The 'system' menu will be displayed.                                                                              |
| 6    | Select Play mode.                                                                                                 |
|      | Result:                                                                                                    |
|      | The 'mode' menu will be displayed.                                                                                |
| 7    | Select <b>Play</b> to initiate the playback of the selected camera's video                                        |
|      |                                                                                                    |
|      | Result:                                                                                                    |
|      | The playback will begin.                                                                                          |
|      | 🎊 Camera 3 🛛 🚓 👫 ◀€ 12:46 🐼                                                                                       |
|      |                                                                                                    |
|      |                                                                                                    |
|      |                                                                                                    |
|      |                                                                                                    |
|      |                                                                                                    |
|      | E allot                                                                                                    |
|      |                                                                                                    |
|      | <presets></presets>                                                                                               |
|      |                                                                                                    |
|      |                                                                                                    |
|      | [Play] 11/Jan/2006 14:07(19 - 5fps -                                                                              |
|      | 1.000 9.6KBF - 3/2./KDS                                                                                           |
|      | Note:                                                                                                    |
|      | Audio will be played back only if:<br>the PDA is connected to a Spective / Linearis or                            |
|      | Proxima v3.xx server,                                                                                             |
|      | <ul> <li>the camera being played back has been configured with</li> </ul>                                         |
|      | an audio channel,                                                                                                 |
|      | <ul> <li>The audio channel is turned on,</li> <li>audio has been recorded for the selected camera with</li> </ul> |
|      | the video footage currently being played back and                                                                 |
|      | the PDA's audio settings are configured correctly.                                                                |
|      | The into. bar will display all of the selected playback functions.                                                |

Procedure (continued)

| Step |                       | Action                                            |
|------|-----------------------|---------------------------------------------------|
| 8    |                       |                                                   |
|      | F1635                 |                                                   |
|      | Result:               |                                                   |
|      | The 'system' menu wil | l be displayed.                                   |
| 9    | Select Play mode.     |                                                   |
|      | Rosult:               |                                                   |
|      | The 'playback mode' r | nenu will be displayed.                           |
| 10   |                       |                                                   |
|      | If you wish to        | then                                              |
|      | go to the start of    | select <b>Begin</b> .                             |
|      | an to the end of the  | select <b>End</b>                                 |
|      | video footage         |                                                   |
| _    | fast forward the      | ensure that <b>Play</b> is displayed in the info. |
|      | video footage         | bar and then select Forward.                      |
|      |                       | Booulty                                           |
|      |                       | The footage will fast forward and the             |
|      |                       | selected speed will display in the info. bar.     |
|      |                       | If you wish to increase the speed of the          |
|      |                       | fast forward function, repeat steps 8, 9 and      |
|      |                       | 10 until you reach the desired speed.             |
|      |                       | To stop fast forwarding repeat steps 8 and        |
|      |                       | 9 and select <b>Play</b> or <b>Pause</b> .        |
|      | fast rewind the       | ensure that <b>Play</b> is displayed in the info. |
|      | video footage         | bar and then select <b>Rewind</b> .               |
|      |                       | Result:                                           |
|      |                       | The footage will fast rewind and the              |
|      |                       | selected speed will display in the info. bar.     |
|      |                       | If you wish to increase the speed of the          |
|      |                       | fast rewind function, repeat steps 8, 9 and       |
|      |                       | 10 until you reach the desired speed.             |
|      |                       | To stop fast rewinding repeat steps 8 and         |
|      |                       | 9 and select <b>Play</b> or <b>Pause</b> .        |

Procedure (continued)

| 10      | If you wish to                                                                            | then                                                                                                    |
|---------|-------------------------------------------------------------------------------------------|----------------------------------------------------------------------------------------------------|
| (cont.) | pause the video<br>footage                                                                | select Pause.                                                                                                    |
|         |                                                                                           | <b>Result:</b><br>The playback will stop at the chosen point<br>in the video footage to let you view a still<br>image.                                                                                                    |
|         |                                                                                           | <ul> <li>To resume the playback, repeat steps 8 and 9 and select Play or</li> <li>to view the video footage frame by frame repeat steps 8 and 9 and select Forward or Rewind as required.</li> </ul>                                                                          |
|         | playback the video<br>footage frame by                                                    | repeat steps 8 and 9 and select Pause.                                                                                                    |
|         | frame                                                                                     | Now, repeat steps 8 and 9 and select <b>Forward</b> or <b>Rewind</b> as required.                                                                                                    |
|         |                                                                                           | Note:                                                                                                    |
|         |                                                                                           | You will need to continue repeating steps 8<br>and 9 and selecting <b>Forward</b> or <b>Rewind</b> in<br>order to move through the video footage<br>frame by frame in the desired direction.<br>The info. bar will indicate that the speed of<br>the forward or rewind is x0. |
|         |                                                                                           |                                                                                                    |
| 11      | 8 and 9 and select <b>Live</b> .                                                          |                                                                                                    |
|         | Result:<br>Playback will cease ar<br>window.                                              | nd live footage will be displayed in the 'video'                                                                                                    |
| 12      | Repeat steps 1 – 11 in order to playback video footage and audio from a different camera. |                                                                                                    |

Other information

- Once you have accessed an image of interest, you can choose to save it as a JPEG, BMP or PNG file. Please refer to 'Saving a still image' (pg. 82 - 91).
- For a more sophisticated video footage searching capability, please refer to 'Finding a particular image' (pg. 76 - 80).

## Finding a particular image

| <ul> <li>For quick and accurate video footage retrieval, the find function allows you to simply enter the date and time of the video footage you are interested in and instantly extract the video footage for the currently selected camera.</li> <li>Once the video footage is located, you may wish to save a still image or images of interest as required.</li> <li>Note:</li> <li>Please refer to 'Saving a still image' (pg. 82 - 91) for detailed information about saving still images.</li> </ul>                                                                                                    |  |  |
|----------------------------------------------------------------------------------------------------|--|--|
| To utilise the find function, follow the steps below.                                                                                                    |  |  |
| Sten                                                                                                    |  |  |
| 1 Select the camera whose video feetage you wish to search by                                                                                                    |  |  |
| following the precedures on pages 43 to 46                                                                                                    |  |  |
| nonowing the procedures on pages 45 to 40.                                                                                                    |  |  |
| Press .                                                                                                    |  |  |
|                                                                                                    |  |  |
| Result:                                                                                                    |  |  |
| The 'main' screen will be displayed with the selected camera's live                                                                                                    |  |  |
| video footage in the 'video' window.                                                                                                    |  |  |
| Image: Initial video window.         Image: Image: |  |  |
|                                                                                                    |  |  |

Procedure (continued) Step Action 3 Initiate the playback of the selected camera's video footage and audio by: pressing V or > accessing the 'system' menu, selecting **Play mode** and then selecting Play from the 'mode' menu. Result: The playback will begin. 🗱 📢 1:19 🛛 🐼 🎦 Camera 3 × 21) cieffe VISIONPOCHE [Play] 11/Jan/2006 14:04:30 - 5fps -**\*\*\*** 9.8KBF - 444.2Kbs Note: Audio will be played back only if: • the PDA is connected to a Spectiva / Linearis or Proxima v3.xx server, • the camera being played back has been configured with an audio channel. • the audio channel is turned on, • audio has been recorded for the selected camera with the video footage currently being played back and the PDA's audio settings are configured correctly. In the above example, the selected camera does not have an audio channel associated with it and audio therefore will not be audible during live viewing or video playback. The info. bar will display all of the selected playback functions.

Procedure

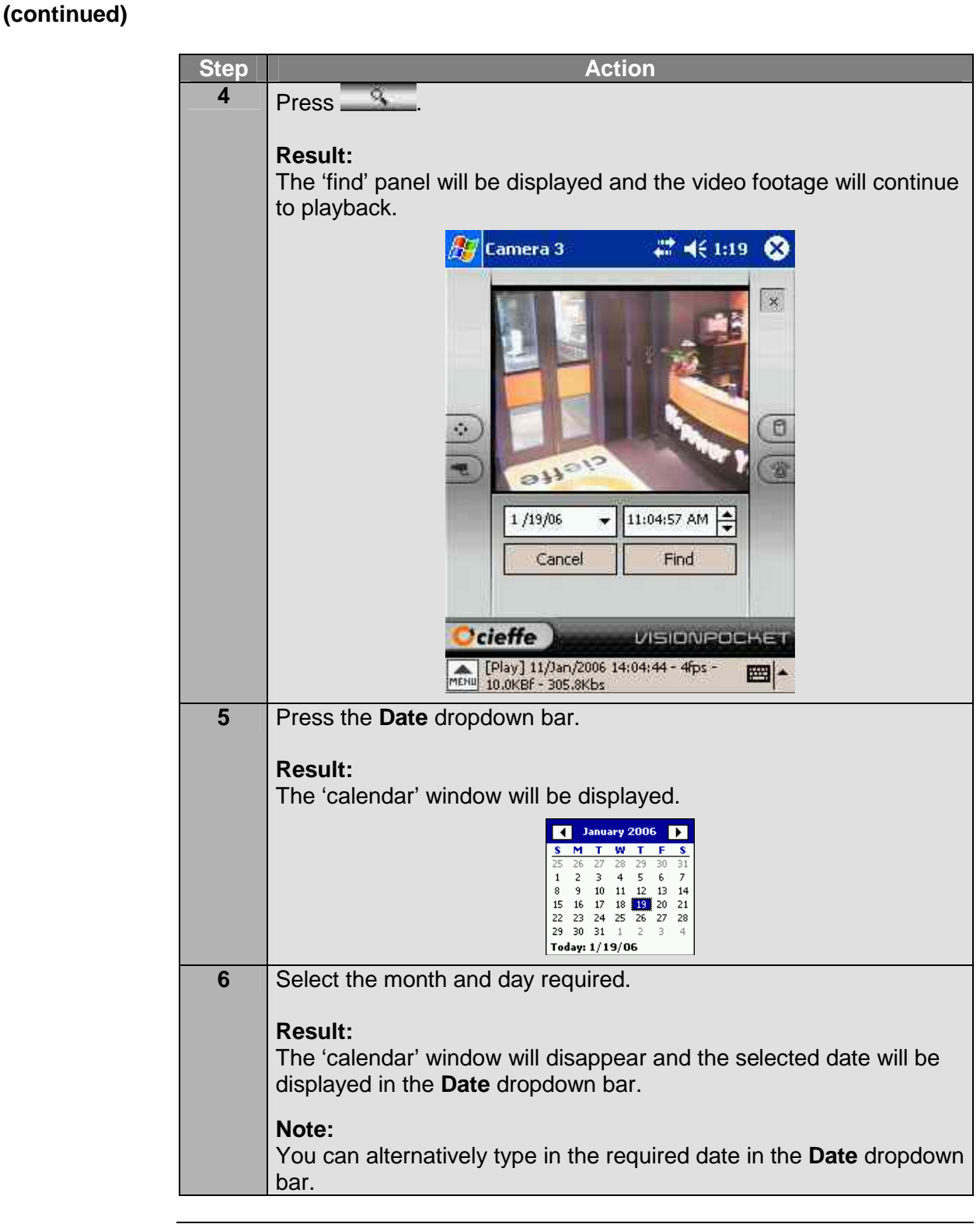

Procedure (continued)

> Action Step 7 Select the required time by: utilising the Time scroll bar or  $\geq$ typing in the required time in the **Time** text box. 8 Find Press **Result:** The video footage will be played back from the selected date and time. ₩ 📢 1:29 Camera 3 X × 211 ÷ 1 /17/06 11:04:57 AM + Cancel Find cieffe VISIONPOCHE [Play] 17/Jan/2006 11:08:39 - 7fps -MENU 12.2KBF - 632.8Kbs 9 Utilise the playback functions as required. Note: Please refer to 'Playing back video footage and audio' (pg. 67 - 75) for detailed information about the playback functions. 10 If you wish to save a still image, please refer to 'Saving a still image' (pg. 82 - 91) for detailed information. 11 If you wish to go to a different point in time, repeat steps 5 - 9.

Procedure (continued)

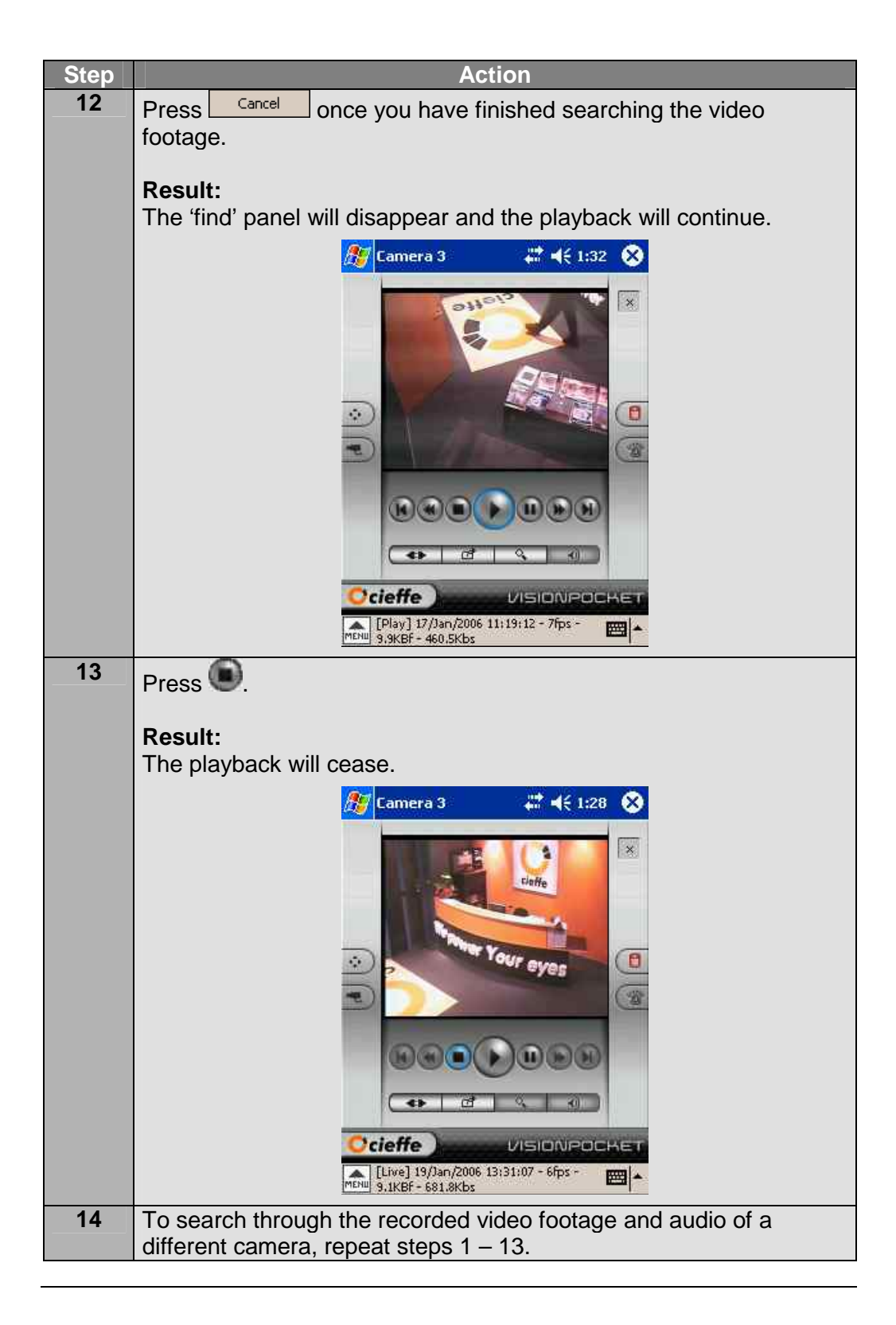

## **Exporting still image formats**

#### Overview

You have the option to save still images in the following file formats:

- Portable Network Graphics,
- Compressed JPEG Interchange Format and
- Uncompressed Windows Bitmap Format.

To help you choose the file type that best suits your needs, refer to the table below.

#### Note:

All values are descriptive and relative.

| Features             | Compressed<br>JPEG<br>Interchange                                        | Portable<br>Network<br>Graphics                                          | Uncompressed<br>Windows<br>Bitmap                                                                          |
|----------------------|--------------------------------------------------------------------------|--------------------------------------------------------------------------|----------------------------------------------------------------------------------------------------|
| File size            | Small                                                                    | Medium                                                                   | Large                                                                                                    |
| Image quality        | Medium                                                                   | High                                                                     | High                                                                                                    |
| System compatibility | Common; CIEFFE<br>software not<br>required.                              | Common; CIEFFE<br>software not<br>required.                              | Common;<br>CIEFFE software<br>not required.                                                                |
| Advantages           | Common format<br>and good image<br>quality relative to<br>the file size. | Common format<br>and good image<br>quality relative to<br>the file size. | Common format<br>and identical<br>visual quality to<br>the original<br>recording as it is<br>uncompressed. |
| Disadvantages        | Slight loss of<br>visual quality due<br>to JPEG<br>compression.          | Not tamper proof.                                                        | Large file size.                                                                                           |

### Saving a still image

Once you have located the still image of interest you may save it in one of **Overview** the following three formats: Portable Network Graphics, Compressed JPEG Interchange Format and Uncompressed Windows Bitmap Format.  $\geq$ Note: Still images can be saved by using the **Main** button or the **Menu** button. 1 Note that, you can use the Menu button to save still images regardless of the screen displayed however you will not be able to select the image's name and destination folder. Please refer to 'Exporting still image formats' (pg. 81) for information about the above formats. **Procedure** To save a still image using the **Main** button, follow the step below. Step Action Press 💌 1 **Result:** The 'camera selection panel' screen will be displayed and the Camera button will become blue. # 📢 10:57 Camera 1 × E ÷

Continued on next page

VISIONPOCHE

cieffe

Camera 1 (1)

Live] 19/Jan/2006 11:00:28 - 5fps -51.9KBF - 1023.9Kbs

#### Procedure (continued)

| Step | Action                                                                                                    |
|------|----------------------------------------------------------------------------------------------------|
| 2    | Select the camera you wish to view by:                                                                                           |
|      | <ul> <li>pressing the required Camera button or</li> <li>utilising the dropdown bar and pressing the required Camera.</li> </ul> |
|      |                                                                                                    |
|      | Result:<br>The selected camera's live video footage will be displayed in the                                                     |
|      | 'video' window and the camera's name will be displayed in the top                                                                |
|      | left hand corner of the screen.                                                                                                  |
|      | 🎊 Camera 3 🛛 👫 ◀€ 11:00 😣                                                                                                    |
|      | Camera 3 (3)                                                                                                    |
|      |                                                                                                    |
|      |                                                                                                    |
|      | Note:                                                                                                    |
|      | You will hear the camera's live audio if:                                                                                        |
|      | the displayed camera has been configured with an audio<br>channel                                                                |
|      | <ul> <li>the audio channel is turned on,</li> </ul>                                                                              |
|      | live audio is present at the time of viewing the camera's live<br>video featage and                                              |
|      | <ul> <li>the PDA's audio settings are configured correctly.</li> </ul>                                                           |
| 3    | Press                                                                                                    |
|      | Result:                                                                                                    |
|      | The 'main' screen will be displayed with the selected camera's live                                                              |
|      |                                                                                                    |
|      |                                                                                                    |
|      |                                                                                                    |

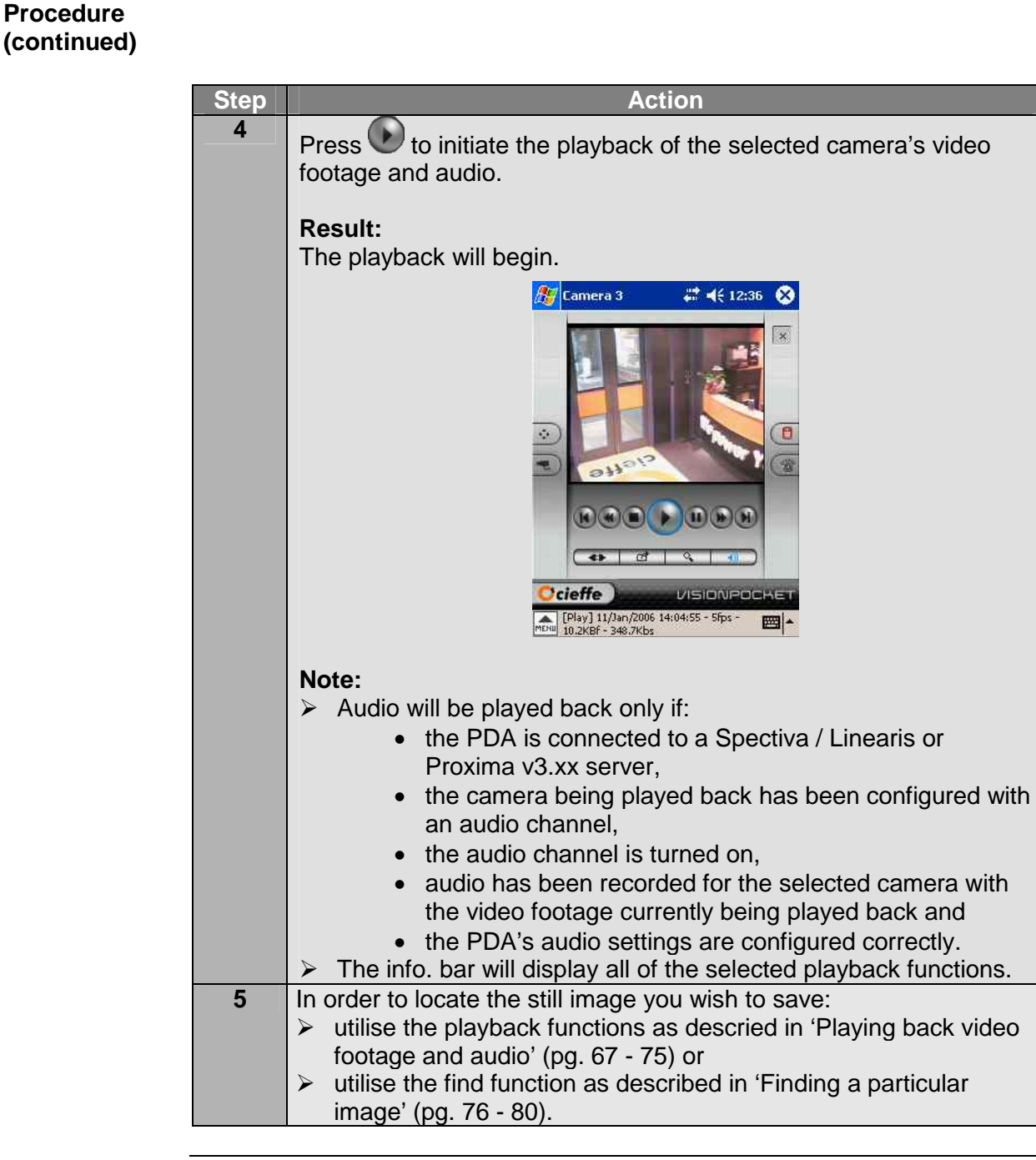

# Procedure (continued)

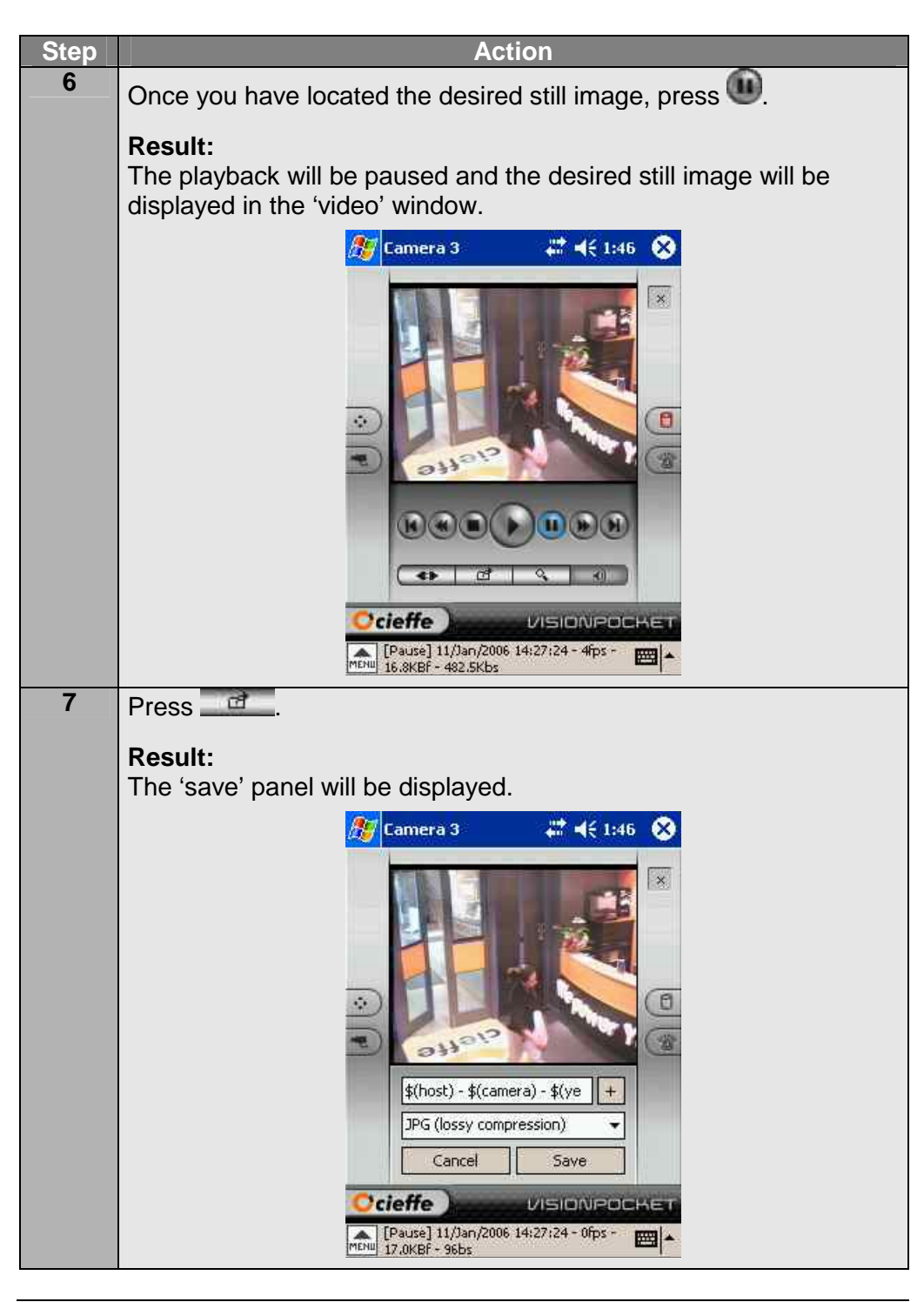

#### Procedure (continued)

| Step | Action                                                                                                    |
|------|----------------------------------------------------------------------------------------------------|
| 8    | Each saved image is by default given a name which includes the source server, the camera name and the date. If you wish to assign a different name, type it in the top text box.                                                                                                    |
|      | <b>Note:</b><br>Use the keyboard icon in the bottom right hand corner to access the PDA keyboard as needed.                                                                                                    |
| 9    | Press +.                                                                                                    |
|      | <b>Result:</b><br>The 'browse' window will be displayed.                                                                                                    |
| 10   | Image: Concerce of window window w |
| 11   | Press -                                                                                                    |
|      | Press<br>Result:<br>The 'browse' window will disappear.                                                                                                    |

#### Procedure (continued)

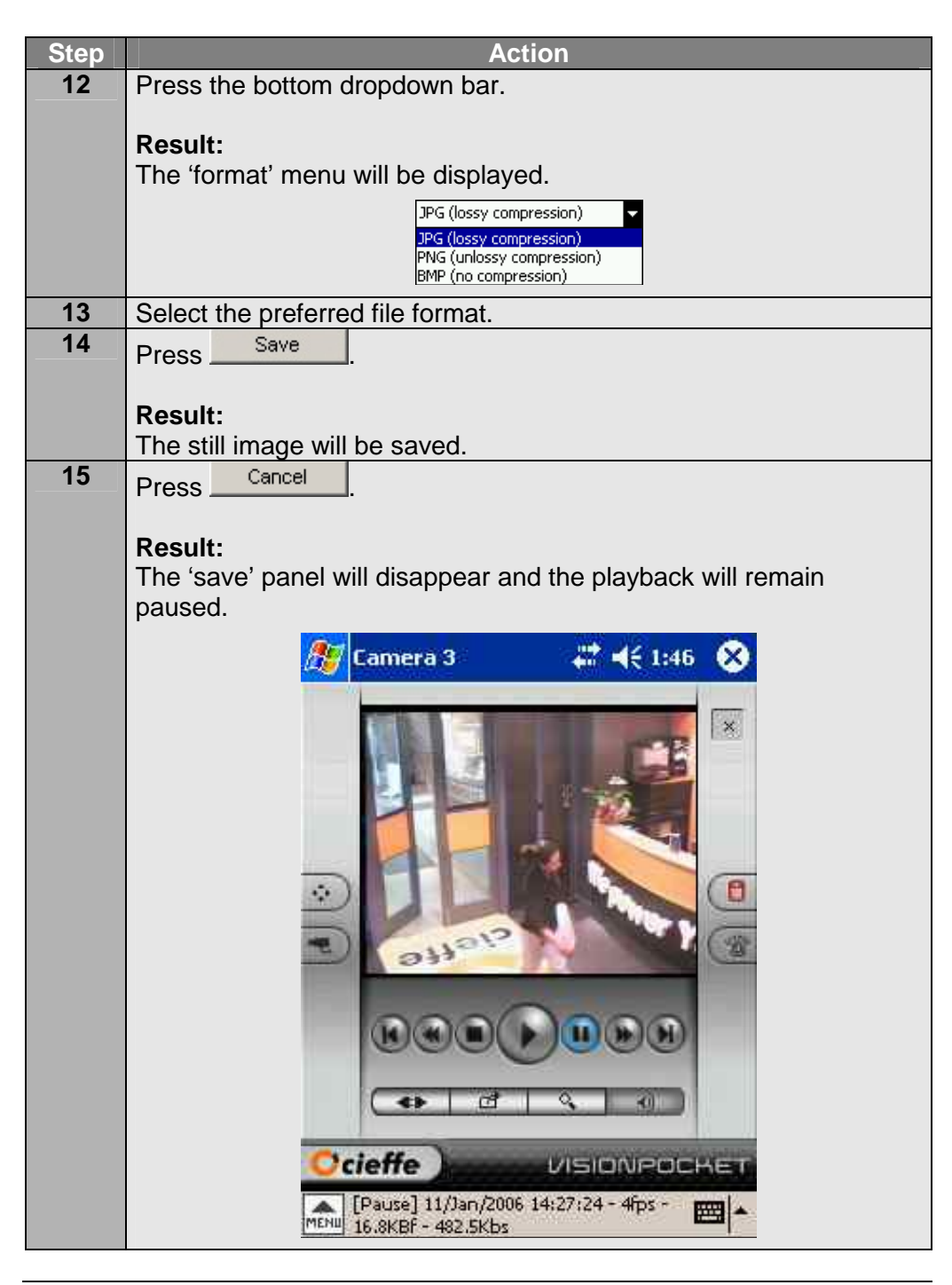

Procedure (continued)

Step Action Press 16 **Result:** The playback will be stopped and live video footage will be displayed. ₩ 📢 1:47 Camera 3 × cieffe 8 • 1 4.8 cieffe VISIONPOCHE [Live] 19/Jan/2006 13:47:28 - 3fps -MENU 8.5KBF - 127.5Kbs ----17 If you wish to… then repeats steps.. save a different still image from 4 – 16. the same camera save a still image from a 1 – 16. different camera

| Step       Action         1       Press         1       Press         2       Result:<br>The 'system' menu will be displayed.         2       Select Source.         Result:<br>The 'source 1' menu will be displayed.         3       If the camera you will be displayed.         3       If the camera you will be displayed.         3       If the camera you will be displayed.         3       If the camera you will be displayed.         3       Result:<br>'source 1' menu         is NOT in the<br>'source 1' menu       More cameras.         Select the Camera you wish to view.       Select the Camera you wish to view.         Note:       !         !       If you are connected to a Spectiva                                  |      |                                                       |  |
|----------------------------------------------------------------------------------------------------|------|-------------------------------------------------------|--|
| 1       Press         Result:       The 'system' menu will be displayed.         2       Select Source.         Result:       The 'source 1' menu will be displayed.         3       If the camera you will be displayed.         3       If the camera you will be displayed.         3       If the camera you will be displayed.         3       If the camera you will be displayed.         3       If the camera you will be displayed.         3       If the camera you will be displayed.         4       Is present in the 'source 1' menu 'source 1' menu 'source 1' menu 'source 1' menu 'source 2' menu will be displayed.         5       Select the Camera you wish to view.         Note:       If you are connected to a Spectiva | Step | Action                                                |  |
| Result:<br>The 'system' menu will be displayed.         2       Select Source.         Result:<br>The 'source 1' menu will be displayed.         3       If the camera you then select<br>wish to view         is present in the<br>'source 1' menu       the Camera you wish to view.         is NOT in the<br>'source 1' menu       More cameras.         Kesult:<br>The 'source 2' menu will be displayed.       Select the Camera you wish to view.         Vish to view.       Note:<br>I f you are connected to a Spectiva                                                                                                    | 1    | Press MENU.                                           |  |
| The 'system' menu will be displayed.         2 Select Source.         Result:<br>The 'source 1' menu will be displayed.         3         If the camera you then select         wish to view       then select         is present in the 'source 1' menu       the Camera you wish to view.         'source 1' menu       More cameras.         'source 1' menu       Result:<br>The 'source 2' menu will be displayed.         Select the Camera you wish to view.       Note:         !       If you are connected to a Spectiva                                                                                                    |      | Result:                                               |  |
| 2       Select Source.         Result:<br>The 'source 1' menu will be displayed.         3       If the camera you will be displayed.         3       If the camera you will be displayed.         3       If the camera you will be displayed.         3       If the camera you will be displayed.         3       If the camera you will be displayed.         is present in the 'source 1' menu is NOT in the 'source 1' menu is NOT in the 'source 2' menu will be displayed.         Select the Camera you wish to view.         Note:         !       If you are connected to a Spectiva                                                                                                    |      | The 'system' menu will be displayed                   |  |
| Result:       The 'source 1' menu will be displayed.         3       If the camera you will be displayed.         3       If the camera you will be displayed.         is present in the 'source 1' menu is NOT in the 'source 1' menu is NOT in the 'source 1' menu is Surce 1' menu is Surce 1' menu is Surce 1' menu is Surce 2' menu will be displayed.         Select the Camera you wish to view.         Note:         !       If you are connected to a Spectiva                                                                                                    | 2    | Select Source.                                        |  |
| Result:<br>The 'source 1' menu will be displayed.         3       If the camera you will be displayed.         is present in the 'source 1' menu is NOT in the 'source 1' menu is NOT in the 'source 1' menu is NOT in the 'source 2' menu will be displayed.         Select the Camera you wish to view.         Note:         !       If you are connected to a Spectiva                                                                                                    |      |                                                       |  |
| The 'source 1' menu will be displayed.         3       If the camera you wish to view.         is present in the 'source 1' menu       the Camera you wish to view.         is NOT in the 'source 1' menu       More cameras.         'source 1' menu       Result:         The 'source 2' menu will be displayed.         Select the Camera you wish to view.         Note:         !       If you are connected to a Spectiva                                                                                                    |      | Result:                                               |  |
| 3       If the camera you wish to view         is present in the 'source 1' menu       the Camera you wish to view.         is NOT in the 'source 1' menu       More cameras.         'source 1' menu       Result:         The 'source 2' menu will be displayed.         Select the Camera you wish to view.         Note:         !       If you are connected to a Spectiva                                                                                                    |      | The 'source 1' menu will be displayed.                |  |
| If the camera you<br>wish to viewthen selectis present in the<br>'source 1' menuthe Camera you wish to view.is NOT in the<br>'source 1' menuMore cameras.'source 1' menuResult:<br>The 'source 2' menu will be displayed.<br>Select the Camera you wish to view.Note:<br>!If you are connected to a Spectiva                                                                                                    | 3    |                                                       |  |
| wish to view       is present in the 'source 1' menu       the Camera you wish to view.         is NOT in the 'source 1' menu       More cameras.         'source 1' menu       Result:         The 'source 2' menu will be displayed.         Select the Camera you wish to view.         Note:         !       If you are connected to a Spectiva                                                                                                    |      | If the camera you then select                         |  |
| is present in the<br>'source 1' menu       the Camera you wish to view.         is NOT in the<br>'source 1' menu       More cameras.         'source 1' menu       Result:<br>The 'source 2' menu will be displayed.         Select the Camera you wish to view.       Note:<br>! If you are connected to a Spectiva                                                                                                    |      | wish to view                                          |  |
| 'source 1' menu       More cameras.         'source 1' menu       More cameras.         'source 1' menu       Result:<br>The 'source 2' menu will be displayed.         Select the Camera you wish to view.       Note:         !       If you are connected to a Spectiva                                                                                                    |      | is present in the the <b>Camera</b> you wish to view. |  |
| is NOT in the<br>'source 1' menu       More cameras.         Result:<br>The 'source 2' menu will be displayed.         Select the Camera you wish to view.         Note:         !       If you are connected to a Spectiva                                                                                                    |      | 'source 1' menu                                       |  |
| 'source 1' menu       Result:<br>The 'source 2' menu will be displayed.         Select the Camera you wish to view.         Note:<br>! If you are connected to a Spectiva                                                                                                    |      | is NOT in the More cameras.                           |  |
| The 'source 2' menu will be displayed.         Select the Camera you wish to view.         Note:         ! If you are connected to a Spectiva                                                                                                    |      | source 1' menu Result:                                |  |
| Select the <b>Camera</b> you wish to view. Note: I If you are connected to a Spectiva                                                                                                    |      | The 'source 2' menu will be displayed.                |  |
| Select the Camera you wish to view.         Note:         ! If you are connected to a Spectiva                                                                                                    |      |                                                       |  |
| Note:<br>! If you are connected to a Spectiva                                                                                                    |      | Select the <b>Camera</b> you wish to view.            |  |
| Note:           ! If you are connected to a Spectiva                                                                                                    |      |                                                       |  |
| ! If you are connected to a Spectiva                                                                                                    |      | Note:                                                 |  |
|                                                                                                    |      | If you are connected to a Spectiva                    |  |
| v2.xx server, you may need to repeat                                                                                                    |      | v2.xx server, you may need to repeat                  |  |
| this process in order to access the                                                                                                    |      | this process in order to access the                   |  |
| source 3 and source 4 menus.                                                                                                    |      | source 3 and source 4 menus.                          |  |

**Procedure** To save a still image using the **Menu** button, follow the step below.

#### Procedure (continued)

| Step |                                                                                                  | Action                                                                                                    |  |
|------|--------------------------------------------------------------------------------------------------|----------------------------------------------------------------------------------------------------|--|
| 4    | Result:                                                                                          |                                                                                                    |  |
|      | The selected camera's live                                                                       | e video footage will be displayed in the                                                                                       |  |
|      | Video window and the car                                                                         | mera's name will be displayed in the top                                                                                       |  |
|      |                                                                                                  |                                                                                                    |  |
|      |                                                                                                  |                                                                                                    |  |
|      | Note:                                                                                            |                                                                                                    |  |
|      | <ul> <li>Note that, you can use<br/>regardless of the scree<br/>camera display was ch</li> </ul> | the <b>Menu</b> button to display a camera<br>on displayed. In the screen shot above,<br>anged with the 'PTZ' panel displayed. |  |
|      | You will hear the came                                                                           | ra's live audio if:                                                                                                    |  |
|      | <ul> <li>the displayed of</li> </ul>                                                             | camera has been configured with an                                                                                             |  |
|      | audio channel,                                                                                   |                                                                                                    |  |
|      | <ul> <li>the audio chan</li> </ul>                                                               | inel is turned on,                                                                                                    |  |
|      | <ul> <li>live audio is provideo foota</li> </ul>                                                 | esent at the time of viewing the camera's                                                                                      |  |
|      | <ul> <li>the PDA's aud</li> </ul>                                                                | io settings are configured correctly.                                                                                          |  |
| 5    |                                                                                                  |                                                                                                    |  |
|      | If you wish to save a still image while in                                                       | then                                                                                                    |  |
|      | live mode                                                                                        | continue to step 6.                                                                                                    |  |
|      | playback mode                                                                                    | ensure that when you locate the still<br>image of interest you pause the<br>playback.                                          |  |
|      |                                                                                                  | Please <b>refer</b> to 'Playing back video<br>footage and audio' (pg. 67 - 75) for                                             |  |
|      |                                                                                                  | detailed information.                                                                                                    |  |
|      |                                                                                                  | Continue to step 6.                                                                                                    |  |
|      |                                                                                                  |                                                                                                    |  |

Procedure

#### (continued) Step Action Press 6 **Result:** The 'system' menu will be displayed. 7 Select Grab a picture. **Result:** The selected image will be saved and the info. bar will advise you of the details. 🗱 📢 2:19 🛞 Camera 3 R. × 0 \$ ur eves -12 10 1)(1)(1) 4.1 Cieffe VISIONPOCHE 8 Go to the folder which the still image was saved in and press on the file name. **Result:** The saved still image will be displayed. 2 cieffe Camera 3, 19/Jan/2006 14:24:10. Generated from server "S0011111203D7" 218.101.3.234 on date 19/Jan/2006 14:19:58 by user

## Audio

| Overview  | <ul> <li>CIEFFE VisionPocket enables you to listen to live and recorded audio.</li> <li>When a camera is displayed, live audio will be audible if:</li> <li>the displayed camera has been configured with an audio channel,</li> <li>the audio channel is turned on,</li> <li>live audio is present at the time of viewing the camera's live video footage and</li> <li>the PDA's audio settings are configured correctly.</li> </ul> Audio playback will only be available if: <ul> <li>the PDA is connected to a Spectiva / Linearis or Proxima v3.xx server,</li> <li>the camera being played back has been configured with an audio channel,</li> <li>the audio channel is turned on,</li> <li>audio has been recorded for the selected camera with the video footage currently being played back and</li> </ul> |  |  |  |
|-----------|----------------------------------------------------------------------------------------------------|--|--|--|
|           |                                                                                                    |  |  |  |
|           | <ul> <li>Note:</li> <li>Audio playback is not available for cameras connected to the following: <ul> <li>Proxima v2 servers and</li> <li>Nettuno encoders.</li> </ul> </li> <li>For detailed information about configuring audio channels, please refer to: <ul> <li>'Spectiva Installation Guide v1.xx' or</li> <li>'Spectiva Installation Guide v2.xx' or</li> <li>'Linearis Installation Guide v1.xx' or</li> <li>'Proxima Installation Guide v3.xx'.</li> </ul> </li> </ul>                                                                                                    |  |  |  |
| Procedure | To listen to live audio, follow the steps below.                                                                                                    |  |  |  |
|           | StepAction1Select the camera whose audio you wish to listen to by following the procedures on pages 43 to 46.                                                                                                    |  |  |  |
|           | Continued on next page                                                                                                    |  |  |  |
|           |                                                                                                    |  |  |  |
|           |                                                                                                    |  |  |  |

#### Procedure (continued)

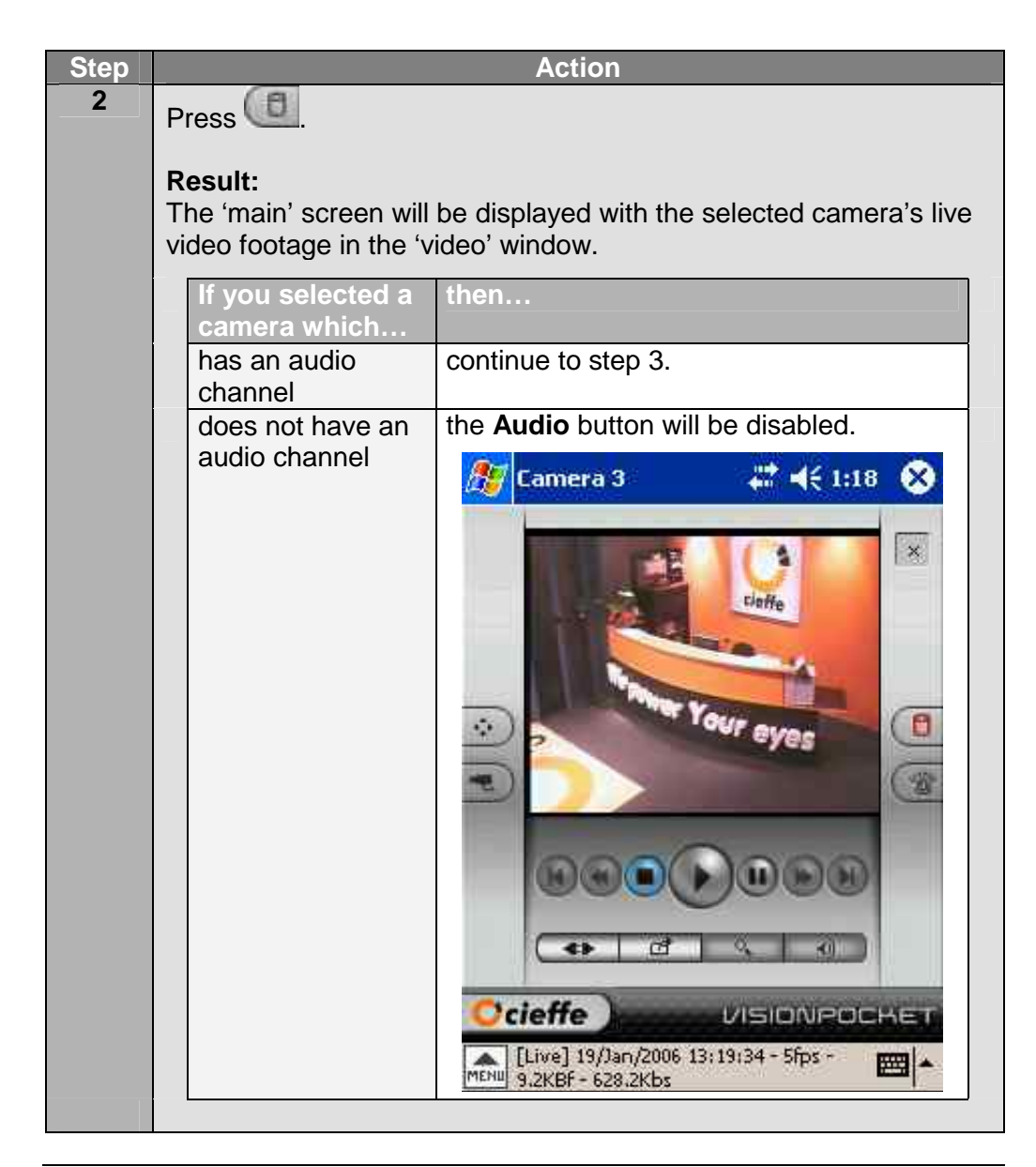

Continued on next page

#### Procedure (continued)

| Step |                                                                                                    | Action                                                                                                    |  |  |
|------|----------------------------------------------------------------------------------------------------|----------------------------------------------------------------------------------------------------|--|--|
| 3    |                                                                                                    |                                                                                                    |  |  |
|      | If the audio                                                                                                    | then the following will be                                                                                                    |  |  |
|      | channel                                                                                                    | displayed                                                                                                    |  |  |
|      | is turned on                                                                                                    | 🥂 Camera 7 🛛 🗱 ┥ € 2:36 😒                                                                                                    |  |  |
|      |                                                                                                    |                                                                                                    |  |  |
|      |                                                                                                    | If you wish to turn off the audio<br>channel, press the <b>Audio</b> button.                                                                                                    |  |  |
|      |                                                                                                    | The audio channel will be turned off.                                                                                                    |  |  |
|      | is turned off                                                                                                    | Image: Connera 7       Image: Connera 7         Image: Connera 7       Image: Connera 7         Image: Connera 7 |  |  |
|      |                                                                                                    | If you wish to turn on the audio channel, press the <b>Audio</b> button.                                                                                                    |  |  |
|      |                                                                                                    | The audio channel will be turned on.                                                                                                    |  |  |
|      | <ul> <li>Note:</li> <li>Live audio will be audible if:</li> <li>the displayed camera has been configured with an audio channel,</li> <li>the audio channel is turned on,</li> <li>live audio is present at the time of viewing the camera's live</li> </ul> |                                                                                                    |  |  |
|      | <ul> <li>video footage and</li> <li>the PDA's audio settings are configured correctly.</li> </ul>                                                                                                    |                                                                                                    |  |  |

| I o listen | to recorded audio, follow the steps below.                          |                                                                                                    |  |
|------------|---------------------------------------------------------------------|----------------------------------------------------------------------------------------------------|--|
| Step       |                                                                     | Action                                                                                                    |  |
| 1          | Select the camera who procedures on pages                           | ose audio you wish to listen to by following the 43 to 46.                                                                                                    |  |
| 2          | Press                                                               |                                                                                                    |  |
|            | <b>Result:</b><br>The 'main' screen will<br>video footage in the 'v | be displayed with the selected camera's live ideo' window.                                                                                                    |  |
|            | If you selected a camera which                                      | then                                                                                                    |  |
|            | has an audio<br>channel                                             | continue to step 3.                                                                                                    |  |
|            | does not have an                                                    | the Audio button will be disabled.                                                                                                    |  |
|            | audio channel                                                       | Camera 3     Camera 3     Camera 4     Camera 5     Camera 5     Camera 5     Camera 5     Camera 6     Camera 6     Camera 6     Camera 6     Camera 6     Camera 6     Camera 6     Camera 6     Camera 6     Camera 6     Camera 6     Camera 6     Camera 6     Camera 6     Camera 6     Camera 6     Camera 6     Camera 6     Camera 6     Camera 6     Camera 6                                                                                                    |  |
|            | Step<br>1<br>2                                                      | Step       Image: Step         1       Select the camera who procedures on pages of procedures on pages of the step of the step of the |  |

Proce

#### Procedure (continued)

| Step |                                                                                                    | Action                                                                                                    |  |  |
|------|----------------------------------------------------------------------------------------------------|----------------------------------------------------------------------------------------------------|--|--|
| 3    |                                                                                                    |                                                                                                    |  |  |
|      | If the audio                                                                                                    | then the following will be                                                                                                    |  |  |
|      | channel                                                                                                    | displayed                                                                                                    |  |  |
|      | is turned on                                                                                                    | 🥂 Camera 7 🛛 🗮 ◀< 2:36 😒                                                                                                    |  |  |
|      |                                                                                                    |                                                                                                    |  |  |
|      |                                                                                                    | If you wish to turn off the audio<br>channel, press the <b>Audio</b> button.                                                                                                    |  |  |
|      |                                                                                                    | The audio channel will be turned off.                                                                                                    |  |  |
|      | is turned off                                                                                                    | Image: Commeral 7       Image: Commeral 7         Image: Commeral 7       Image: Commeral 7         Image: Commera 7       Image: Commera 7 </th |  |  |
|      |                                                                                                    | If you wish to turn on the audio<br>channel, press the <b>Audio</b> button.                                                                                                    |  |  |
|      |                                                                                                    | The audio channel will be turned on.                                                                                                    |  |  |
|      | <ul> <li>Note:</li> <li>Live audio will be audible if:</li> <li>the displayed camera has been configured with an audio channel,</li> <li>the audio channel is turned on,</li> <li>live audio is present at the time of viewing the camera's live</li> </ul> |                                                                                                    |  |  |
|      | <ul> <li>video footage and</li> <li>the PDA's audio settings are configured correctly.</li> </ul>                                                                                                    |                                                                                                    |  |  |

#### Procedure (continued)

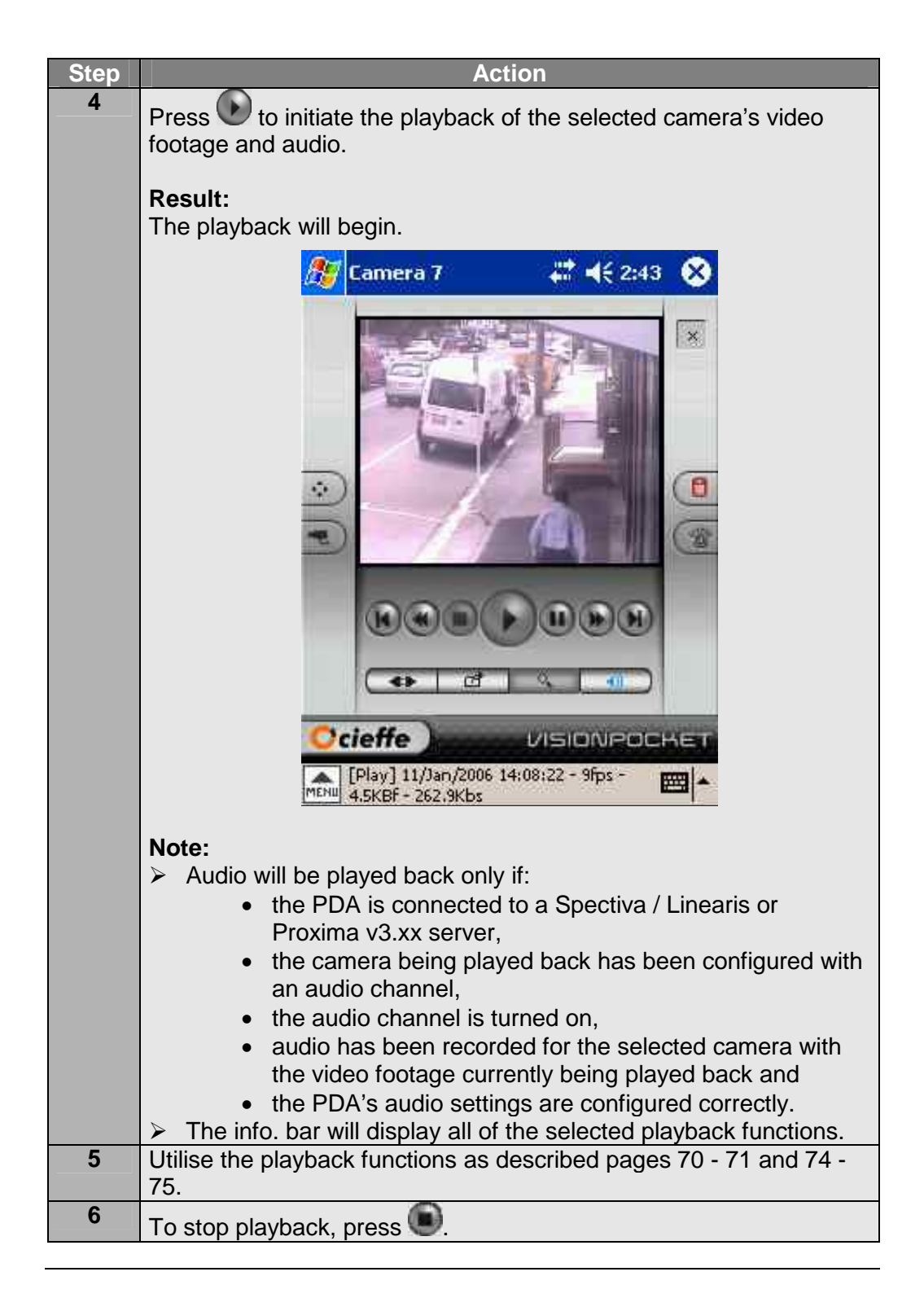

### Alarms and auxiliaries

#### Overview

The 'alarm/aux panel' screen allows you to monitor and change the states of all alarm inputs and auxiliary outputs in real time. The number of available alarms and auxiliary outputs will be determined by:

- the type and model of the CIEFFE server,
- > the number of alarms which are enabled and configured and
- > the presence/absence of the CIEFFE USB I/0 extension board.

#### Note:

- For detailed information about alarms and the CIEFFE USB I/O extension board, please refer to:
  - 'Spectiva Installation Guide v1.xx' or
  - 'Spectiva Installation Guide v2.xx' or
  - 'CIEFFE NETTUNO User Guide v1.xx' or
  - *'Linearis Installation Guide v1.xx'* or
  - 'Proxima Installation Guide v2.xx' or'
  - *'Proxima Installation Guide v3.xx'.*
- ! Auxiliary output ports are available for Spectiva server and Nettuno encoders only.

# **Procedure** To monitor or change the status of alarms and auxiliaries, follow the steps below.

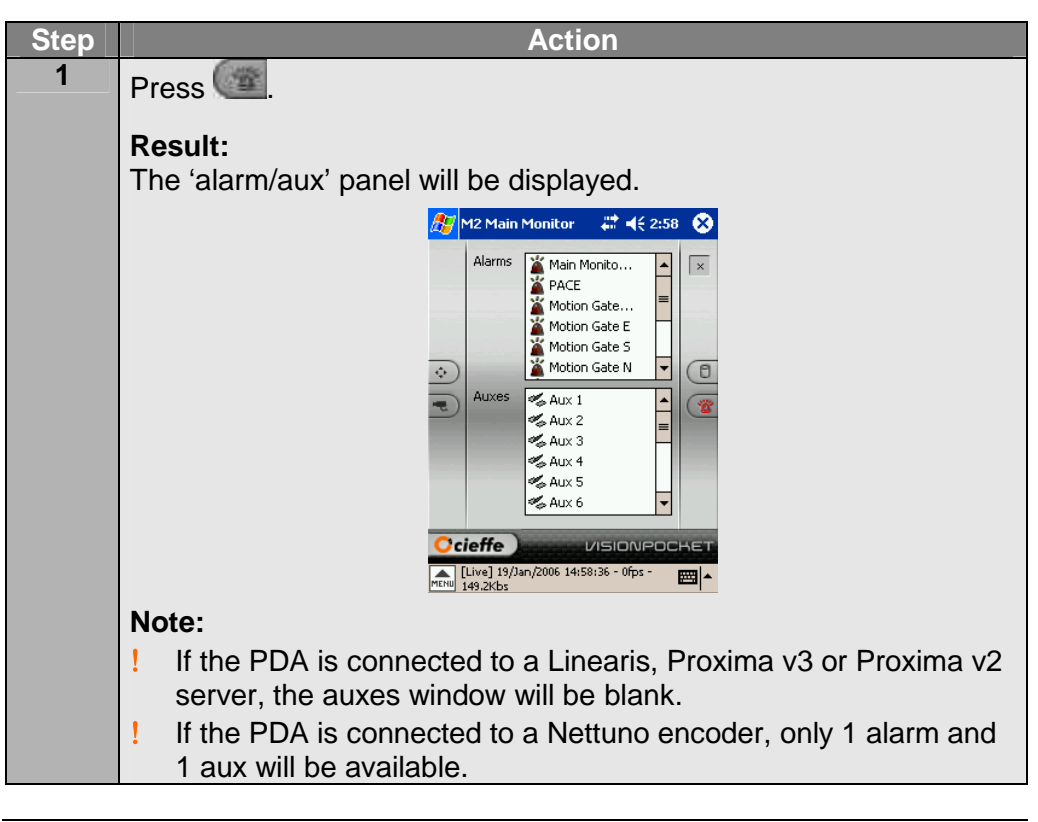

## Alarms and auxiliaries, Continued

Procedure (continued)

| Step | Action                            |                                                                  |  |  |
|------|-----------------------------------|------------------------------------------------------------------|--|--|
| 2    |                                   |                                                                  |  |  |
|      | If an alarm                       | then the following icon will be displayed                        |  |  |
|      | is active/triggered               | <b>X</b>                                                         |  |  |
|      | is inactive/dormant               | <b>X</b>                                                         |  |  |
|      |                                   |                                                                  |  |  |
|      | If you wish to                    | then                                                             |  |  |
|      | trigger an alarm                  | double tap on the currently inactive <b>Alarm</b> .              |  |  |
|      |                                   | Result:                                                          |  |  |
|      |                                   | The selected alarm will be triggered.                            |  |  |
|      | switch off an alarm               | double tap on the currently triggered <b>Alarm</b> .             |  |  |
|      |                                   | Result:                                                          |  |  |
|      |                                   | off.                                                             |  |  |
|      |                                   |                                                                  |  |  |
| 3    | 10 11                             |                                                                  |  |  |
|      | If an auxiliary                   | then the following icon will be                                  |  |  |
|      | is open                           |                                                                  |  |  |
|      | is closed                         | <u> </u>                                                         |  |  |
|      |                                   |                                                                  |  |  |
|      | If you wish to                    | then                                                             |  |  |
|      | open an auxiliary                 | double tap on the currently closed                               |  |  |
|      | output port                       | Auxiliary you wish to open.                                      |  |  |
|      |                                   | Result:                                                          |  |  |
|      |                                   | The selected auxiliary output port will                          |  |  |
|      |                                   | open.                                                            |  |  |
|      | close an auxiliary<br>output port | double tap on the currently open<br>Auxiliary you wish to close. |  |  |
|      |                                   |                                                                  |  |  |
|      |                                   | Result:<br>The selected auxiliary output port will<br>close      |  |  |
|      |                                   | 0030.                                                            |  |  |

## Exiting CIEFFE VisionPocket

| Overview  | When you no longer wish to utilise CIEFFE VisionPocket you should close the application. |                                                                                 |  |
|-----------|------------------------------------------------------------------------------------------|---------------------------------------------------------------------------------|--|
| Procedure | To exit CIEFFE VisionPocket, follow the steps below.                                     |                                                                                 |  |
|           | Step                                                                                     | Action                                                                          |  |
|           | 1                                                                                        | Press .                                                                         |  |
|           |                                                                                          | <b>Result:</b><br>You will exit CIEFFE VisionPocket and the application will be |  |
|           |                                                                                          | closed.                                                                         |  |

## Chapter 4: Upgrading CIEFFE VisionPocket

#### **Overview**

This chapter provides information about the task that must be executed in order to upgrade CIEFFE VisionPocket.

| Торіс                            | Page |
|----------------------------------|------|
| Overview                         | 101  |
| Uninstalling CIEFFE VisionPocket | 102  |

## Uninstalling CIEFFE VisionPocket

| Overview  | Whenev<br>that the<br>before ir                    | ver you wish to upgrade CIEFFE VisionPocket, it is recommended<br>CIEFFE VisionPocket currently installed on the PDA is removed<br>installing the new CIEFFE VisionPocket version. |  |  |
|-----------|----------------------------------------------------|----------------------------------------------------------------------------------------------------|--|--|
| Procedure | stall CIEFFE VisionPocket, follow the steps below. |                                                                                                    |  |  |
|           | Step                                               | Action                                                                                                    |  |  |
|           | 1                                                  | Access the <b>Settings</b> folder on your PDA.                                                                                                    |  |  |
|           |                                                    | 🎢 Settings 🛛 🗱 📢 11:08 🐼                                                                                                    |  |  |
|           |                                                    |                                                                                                    |  |  |
|           |                                                    | Buttons Input Menus                                                                                                    |  |  |
|           |                                                    |                                                                                                    |  |  |
|           |                                                    | Owner Password Sounds &<br>Information Notifications                                                                                                    |  |  |
|           |                                                    |                                                                                                    |  |  |
|           |                                                    | Today                                                                                                    |  |  |
|           |                                                    |                                                                                                    |  |  |
|           |                                                    |                                                                                                    |  |  |
|           |                                                    | Personal System Connections                                                                                                    |  |  |
|           |                                                    |                                                                                                    |  |  |
|           | 2                                                  | Press the <b>System</b> tab.                                                                                                    |  |  |
|           |                                                    |                                                                                                    |  |  |
|           |                                                    | Result:                                                                                                    |  |  |
|           |                                                    | The settings – system screen will be displayed.                                                                                                    |  |  |
|           |                                                    | <u>///</u> Settings                                                                                                    |  |  |
|           |                                                    |                                                                                                    |  |  |
|           |                                                    | About Asset Backlight<br>Viewer                                                                                                    |  |  |
|           |                                                    |                                                                                                    |  |  |
|           |                                                    | Bluetooth Certificates ClearType                                                                                                    |  |  |
|           |                                                    | Tuner                                                                                                    |  |  |
|           |                                                    |                                                                                                    |  |  |
|           |                                                    | Clock Expansion iPAQ Audio<br>Pack                                                                                                    |  |  |
|           |                                                    |                                                                                                    |  |  |
|           |                                                    |                                                                                                    |  |  |
|           |                                                    | Personal System Connections                                                                                                    |  |  |
|           |                                                    |                                                                                                    |  |  |

## Uninstalling CIEFFE VisionPocket, Continued

Procedure (continued)

| Sten     | Action                                                                                                    |
|----------|----------------------------------------------------------------------------------------------------|
| <u> </u> | Press Remove Programs                                                                                                    |
|          |                                                                                                    |
|          | Result:                                                                                                    |
|          | The 'remove programs' screen will be displayed with the list of the                                                                                                    |
|          | programs currently installed on the PDA.                                                                                                    |
|          | Forthing with the California and the California and |
|          | Remove Programs                                                                                                    |
|          | Programs in storage memory:                                                                                                    |
|          | CIEFFE VisionPocket<br>Scepter Corporation ScreenPic                                                                                                    |
|          |                                                                                                    |
|          |                                                                                                    |
|          |                                                                                                    |
|          |                                                                                                    |
|          | Remove                                                                                                    |
|          | Total storage memory available: 58508k                                                                                                    |
|          | Adjust memory allocation.                                                                                                    |
|          |                                                                                                    |
| 4        | Press CIEFFE VisionPocket.                                                                                                    |
|          | Provide and the second second s                                                                                                    |
|          | Result:                                                                                                    |
|          |                                                                                                    |
|          | Remove Program                                                                                                    |
|          | The selected program will                                                                                                    |
|          | You may reload it from                                                                                                    |
|          | your desktop computer.<br>Are you sure you want to                                                                                                    |
|          | remove it?                                                                                                    |
|          | Yes No                                                                                                    |
|          |                                                                                                    |
| 5        | Press Yes.                                                                                                    |
|          | Result:                                                                                                    |
|          | After a few moments CIEFEE VisionPocket will be removed and the                                                                                                    |
|          | following will be displayed                                                                                                    |
|          |                                                                                                    |
|          | Remove Programs                                                                                                    |
|          | Programs in storage memory:                                                                                                    |
|          | Scepter Corporation ScreenPic                                                                                                    |
|          |                                                                                                    |
|          |                                                                                                    |
|          |                                                                                                    |
|          |                                                                                                    |
|          | Remove                                                                                                    |
|          | Total storage memory available: 59056k                                                                                                    |
|          | Adjust <u>memory</u> allocation.                                                                                                    |
|          |                                                                                                    |

## Uninstalling CIEFFE VisionPocket, Continued

#### Procedure (continued)

| 6 Press Ok.                                                          |
|----------------------------------------------------------------------|
|                                                                      |
|                                                                      |
| Result:                                                              |
| The 'settings – system' screen will be displayed.                    |
| 7 Press Ok.                                                          |
|                                                                      |
| Result:                                                              |
| The 'system' screen will be displayed.                               |
| 8 In order to install the new version of CIEFFE VisionPocket, please |
| follow the procedure described in 'Installing CIEFFE VisionPocket'   |
| (pg. 20 - 31).                                                       |

## **Contact Information**

| For further information | If you have a specific query, suggestion or would like to have more<br>information on any CIEFFE product or technology, we will be glad to assist.<br>You will find your nearest CIEFFE office at the following locations:             |                                                                                                    |  |  |
|-------------------------|----------------------------------------------------------------------------------------------------|----------------------------------------------------------------------------------------------------|--|--|
|                         | CIEFFE s.r.l.<br>Via Lavoratori Autobianchi, 1<br>Edificio 23<br>20033 Desio<br>Milano<br>ITALY<br>Phone +39 0362 17935<br>Fax +39 0362 1793590<br>Web <u>www.cieffe.com</u><br>E-mail <u>info@cieffe.com</u>                          | CIEFFE (NZ) Ltd<br>Gnd Floor, 180 Molesworth Street,<br>P O Box 2789<br>Wellington,<br>NEW ZEALAND<br>Phone +64 (0) 4 471-2179<br>NZ Free phone 0800 PROXIMA<br>Fax +64 (0) 4 473-8619<br>Web www.cieffe.co.nz<br>E-mail info@cieffe.co.nz |  |  |
|                         | CIEFFE (Australia) Pty Ltd<br>59 – 63 Captain Cook Drive<br>Caringbah, NSW 2229<br>P O Box 340<br>NSW 2227,<br>AUSTRALIA<br>Phone +61 (0) 2 9531-2122<br>Fax +61 (0) 2 9531-2126<br>Web www.cieffe.com.au<br>E-mail info@cieffe.com.au | CIEFFE (UK) Ltd<br>60 Priestley Road<br>Surrey Research Park<br>Guildford<br>Surrey GU2 7YS<br>UNITED KINGDOM<br>Phone +44 (0) 1483 300456<br>Fax +44 (0) 1483 301456<br>Web www.cieffe.co.uk<br>E-mail info@cieffe.co.uk                  |  |  |
|                         | CIEFFE Benelux Bvba<br>Mechelsesteenweg 244,<br>B – 1800 Vilvoorde,<br>BELGIUM<br>Phone +32 (0) 2 253 2829<br>Fax +32 (0) 2 253 5293<br>Web www.cieffe.be<br>E-mail info@cieffe.be                                                     | CIEFFE Japan Ltd<br>Level 9, AIG Bldg,<br>1-1-3 Marunouchi<br>Chiyoda-ku<br>Tokyo 100-0005<br>JAPAN<br>Phone +81 3 5288 5409<br>Fax +81 3 5288 5353<br>Web www.cieffe.co.jp<br>E-mail info@cieffe.co.jp                                    |  |  |

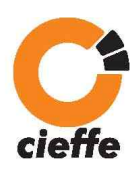

We power Your eyes

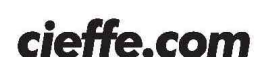